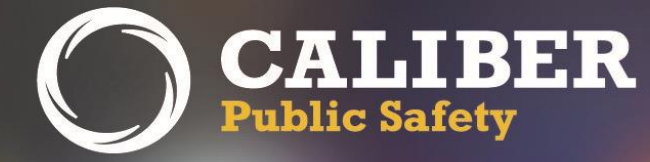

# **Online RMS**

Product Release Bulletin Version 10.28

August 1, 2017

2429 Military Road, Suite 300 | Niagara Falls | NY | 14304

Phone: 716.297.8005 | Fax: 716.297.4499 | www.caliberpublicsafety.com

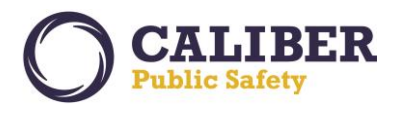

# **REVISION HISTORY**

| Revised By  | Revision<br>Date | Version | Notes                                                                                                    |
|-------------|------------------|---------|----------------------------------------------------------------------------------------------------|
| T. Thompson | 07/18/2017       | 1.0     | Release To Training Version                                                                                                    |
| T. Thompson | 07/31/2017       | 2.0     | Production Release Version – Additional items added to PCN JIRA listing<br>Pages 64 and 65. Auditing deployment updated to include language for<br>agencies to request auditing to be enabled rather than enabling out of<br>box. |

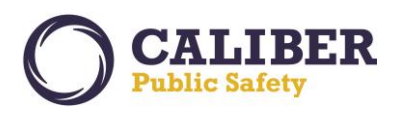

# TABLE OF CONTENTS

| Revision History                                                      | 1  |
|-----------------------------------------------------------------------|----|
| Table of Contents                                                     | 2  |
| Introduction                                                          | 3  |
| Release Milestones                                                    | 4  |
| New Features & Enhancements                                           | 5  |
| User Interface Enhancements                                           | 5  |
| CSS Webpage Improvements & Day / Night Mode                           | 5  |
| New Feature – Auditing                                                | 8  |
| Enhanced Auditing                                                     | 8  |
| Auditing - Configuration                                              |    |
| New Feature – Expungements                                            | 23 |
| Enhanced Expungement Processing                                       | 23 |
| Person Collapse Usability Enhancements                                | 32 |
| Person Collapse Usability Enhancements                                | 32 |
| Attachment Support                                                    | 41 |
| Calls for Service (CFS) Module Attachments                            | 41 |
| Permits Module Attachments                                            |    |
| Custom Form Attachments                                               |    |
| Fleet Management Attachments                                          |    |
| Field Contact Enhancement                                             | 44 |
| Associate a Call for Service (CFS) to a Field Contact                 |    |
| Field Arrest Enhancements                                             | 45 |
| Field Arrest Charge Enhancement - Default Bond Type and Amount        | 45 |
| Incident Review Usability Enhancement                                 | 49 |
| Incident Review Routing Enhancement                                   |    |
| Integration Enhancements - APIs                                       | 50 |
| INCODE Courts to Online RMS                                           | 50 |
| APPENDIX: 10.28.0 Product Change Notice (PCN) - Detailed JIRA Listing | 51 |
| Table A: Release Enhancements and product Software Issue Resolutions  | 51 |
|                                                                       |    |

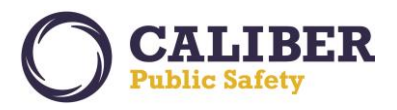

#### INTRODUCTION

This document provides an overview of the software changes being delivered in the 10.28.0 release of the Online RMS product. This document is intended to provide information to assist in release preparation activities including:

- Internal staff training
- Customer release training
- Customer release notes
- Release announcement and promotion
- Online help and eLearning updates
- Updates to web site product information and product collateral

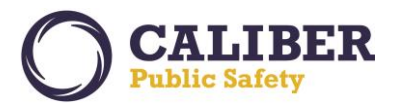

# **RELEASE MILESTONES**

The following table contains the high level release milestones for the Online RMS 10.28.0 release.

| End Date    | Milestone                                        |
|-------------|--------------------------------------------------|
| 28 Mar 2017 | 10.28 Sprint 1 Starts                            |
| 30 Mar 2017 | 10.27 Code Branch                                |
| 04 Apr 2017 | 10.27 Release Available                          |
| 10 Apr 2017 | 10.28 Sprint 1 Ends                              |
| 11 Apr 2017 | 10.28 Sprint 2 Starts                            |
| 24 Apr 2017 | 10.28 Sprint 2 Ends                              |
| 25 Apr 2017 | 10.28 Sprint 3 Starts / 10.27.1 Code Lock        |
| 02 May 2017 | 10.27.1 Service Pack Available                   |
| 08 May 2017 | 10.28 Sprint 3 Ends                              |
| 09 May 2017 | 10.28 Sprint 4 Starts                            |
| 22 May 2017 | 10.28 Sprint 4 Ends                              |
| 23 May 2017 | 10.28 Sprint 5 Starts                            |
| 30 May 2017 | 10.27.2 Code Lock                                |
| 05 Jun 2017 | 10.28 Sprint 5 Ends                              |
| 06 Jun 2017 | 10.27.2 Service Pack Available                   |
| 06 Jun 2017 | 10.28 Sprint 6 Starts                            |
| 19 Jun 2017 | 10.28 Sprint 6 Ends                              |
| 20 Jun 2017 | 10.28 Sprint 7 Starts                            |
| 03 Jul 2017 | 10.28 Sprint 7 Ends                              |
| 05 Jul 2017 | 10.28 Feature Lock / Stabilization Sprint Starts |
| 05 Jul 2017 | 10.27.3 Code Lock                                |
| 11 Jul 2017 | 10.27.3 Service Pack Available                   |
| 19 Jul 2017 | Release to Training                              |
| 24 Jul 2017 | Stabilization Sprint Ends                        |
| 25 Jul 2017 | 10.29 Sprint 1 Starts                            |
| 27 Jul 2017 | 10.28 Code Branch / 10.28 Final Build            |
| 01 Aug 2017 | 10.28 Release Available                          |

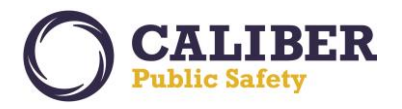

#### **NEW FEATURES & ENHANCEMENTS**

The following are new features and enhancements included in the release of Online RMS version 10.28.0.

#### USER INTERFACE ENHANCEMENTS

CSS Webpage Improvements & Day / Night Mode

Web page style sheet and chart updates bring new colors and a fresh modern look and feel to make the Online RMS more pleasing to the eye.

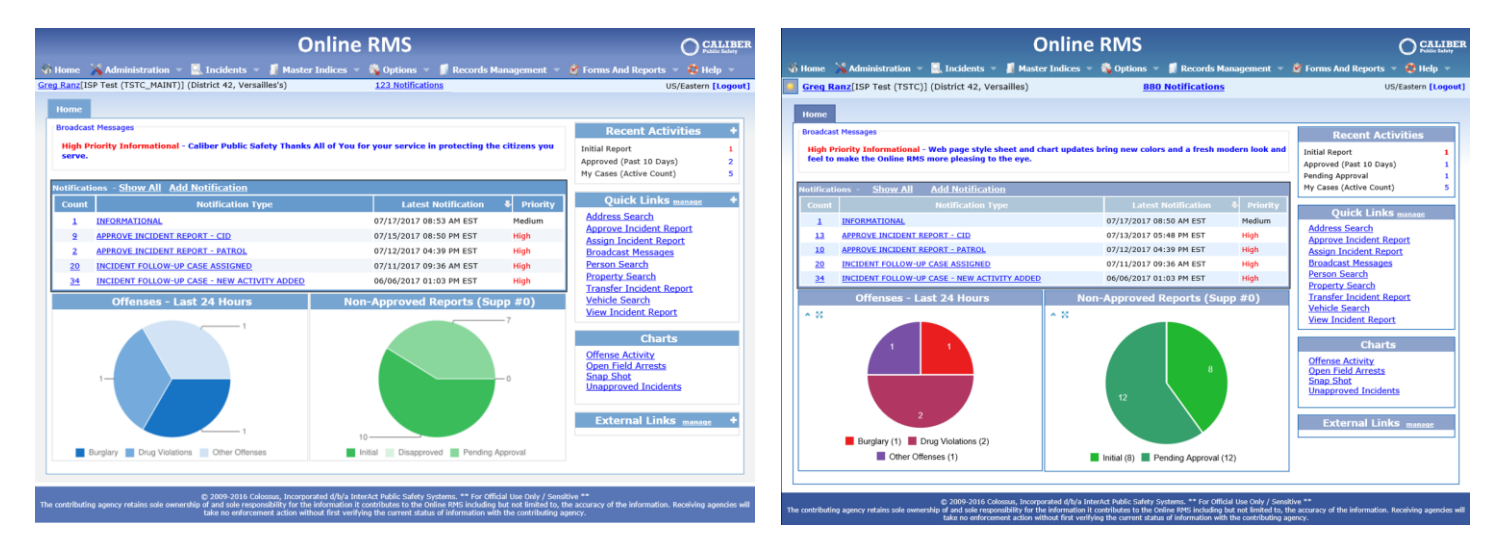

#### Figure 1: Home Page - Before CSS Style Sheet Update

Figure 2: Home Page - After CSS Style Sheet Update

| Online RMS                                                                                                    |                                                        |  |  |  |
|----------------------------------------------------------------------------------------------------|--------------------------------------------------------|--|--|--|
| 🐝 Home 🛛 💥 Administration 👻 🖳 Incidents 👻 📳 Master Indices 👻 🎭 Options 👻                                                                                                    | 🗊 Records Management 👻 🔗 Forms And Reports 👻 🧔 Help 👻  |  |  |  |
| Greg Ranz[ISP Test (TSTC)] (District 42, Versailles) 🙎 Person                                                                                                    | US/Eastern [New Daily Log] [Logout]                    |  |  |  |
| Address                                                                                                    |                                                        |  |  |  |
| Master Index Search                                                                                                    |                                                        |  |  |  |
| Person Address Organization Vehicle                                                                                                    |                                                        |  |  |  |
| You can search on any of the fields below.                                                                                                    | Mug Shot Search - By Physical Description + Add Person |  |  |  |
| (or Nick Name)                                                                                                    | Middle Name:                                           |  |  |  |
| Title Codes: -Select-                                                                                                    | Age (Years): To:                                       |  |  |  |
| Race: -Select-                                                                                                    | V Index ID:                                            |  |  |  |
| Drivers License: Drivers License State: -Select-                                                                                                    | SSN:                                                   |  |  |  |
| Name Type: -Select-                                                                                                    |                                                        |  |  |  |
| Misc ID:                                                                                                    |                                                        |  |  |  |
| Type: Select- V Number:                                                                                                    | Manual                                                 |  |  |  |
| Phonetic Perform Online RMS S                                                                                                    | tatewide Search 🝸                                      |  |  |  |
| Search Preference: Math. © All O Any search term(s)<br>Additional Search Criteria: [-Select - V                                                                                                    |                                                        |  |  |  |
| Search External Systems:                                                                                                    |                                                        |  |  |  |
| Back Reset Search                                                                                                    |                                                        |  |  |  |
| © 2009-2016 Calorana, to compose de divis interact of Alia Escherk Sadet Systems *** for official Ison Colv / a south ***<br>he contributing agency retains sole ownership of a contract of the information in the contributing agency retains sole connership and a contract of the information. Receiving agencies will<br>take a performance action willhood first worthying the connerst status of information with the contributing agency. |                                                        |  |  |  |

Figure 3: Updated Page, Menu, Tab, and List of Values (LOV) displays

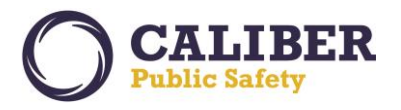

Responder Safety is improved with the capability to switch to *Night Mode* when operating the Online RMS at night or low light situations. Switching between *Day and Night Modes* is easy to do by clicking the "*Switch to Night Mode*" button on the login page or clicking on the *Sun icon* located to the left of your user name displayed in the Online RMS header.

| CALIBER<br>Public Safety                                                                                            |                                                                                                    |
|----------------------------------------------------------------------------------------------------|----------------------------------------------------------------------------------------------------|
|                                                                                                    |                                                                                                    |
|                                                                                                    | Online RMS                                                                                                    |
| User ID:                                                                                                    |                                                                                                    |
| Password:                                                                                                    |                                                                                                    |
|                                                                                                    | Login Clear Switch To Night Mode                                                                                                    |
|                                                                                                    | Reset Password                                                                                                    |
| You are about to access a restricted information system. System usage may be monitored, recorded, and subject to au | dit. Unauthorized use of this system is prohibited and may be subject to criminal and/or civil penalties. Use of the system indicates consent to monitoring and recording. |
|                                                                                                    |                                                                                                    |
|                                                                                                    |                                                                                                    |
|                                                                                                    |                                                                                                    |
|                                                                                                    |                                                                                                    |
|                                                                                                    |                                                                                                    |
| © 2016 COLOSSUS INCORP                                                                                              | ORATED. d/b/a InterAct Public Safety Systems. All Rights Reserved                                                                                                    |

Figure 4: Login Page - Day Mode - Switch to Night Mode

| CALIBER<br>Public Safety                                                                                                    |
|----------------------------------------------------------------------------------------------------|
|                                                                                                    |
| Online RMS                                                                                                    |
| User ID: Password:                                                                                                    |
| Togin To 2 Switch: To Duy Mode<br>Research as a restricted information system. System usage may be monitored, recorded, and subject to audit. Unautherized use of this system is prohibited and may be subject to criminal and/or chill penalties. Use of the system indicates consent to monitoring and recording. |
|                                                                                                    |
|                                                                                                    |
|                                                                                                    |
|                                                                                                    |
| © 2016 COLOSSUS INCORPORATED. d/b/a InterAct Public Safety Systems. All Rights Reserved                                                                                                    |

Figure 5: Login Page - Night Mode – Switch to Day Mode

Users can edit their **User Profile - Preferences Page** to define a day or night mode preference upon successful login to the Online RMS.

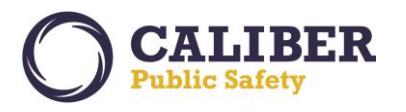

# **Online RMS PRB**

V 10.28.0 | 01 AUG 2017

| Online RMS Ocaliber                                                                                                    |
|----------------------------------------------------------------------------------------------------|
| 🖏 Home 🛛 💥 Administration 👻 🖳 Incidents 👻 🧃 Master Indices 👻 🍓 Options 👻 톍 Records Management 👻 🖉 Forms And Reports 👻 🤹 Help 👻                                                               |
| Todd Thompson[ISP (ISP)] (All Other)     US/Eastern [Logout]                                                                                                    |
| Manage User                                                                                                    |
| Profile Information Security Settings Preferences Subscriptions Officer Info                                                                                                    |
| User: TODD.THOMPSON@INTERACT911.COM<br>Notification Settings                                                                                                    |
| Alert Type: Audible   Email Notifications Priority: Urgent   Hours for Notifications: Begin:   End: Hrs.   Always Send Subscription Notifications: Edit User Filters   Incident Setup Wizard |
| ● ON O OFF                                                                                                    |
| Day / Night Mode                                                                                                    |
| Default Day/Night Preference On Login: Normal / Day Mode<br>Night Mode                                                                                                    |
|                                                                                                    |
| Enabled - Always show Breadcrumbs on pages that use them                                                                                                    |
| Default Search Agency                                                                                                    |
| All Agencies/Schema                                                                                                    |

Users that find themselves consistently working in low light situations or assigned to night shifts can create a new web page favorite or desktop shortcut to open the Online RMS in *Night Mode*. This alleviates having to open the login page and take action to *Switch to Night Mode*. Use the following URL to open the Online RMS Production instance in *Night Mode*: <a href="https://rms.public-safety-cloud.com/prod/?nightMode=Y">https://rms.public-safety-cloud.com/prod/?nightMode=Y</a> or add the following parameter to any Online RMS URL "?nightMode=Y".

| Online RMS - Night Mode Properties |                                           |          | $\times$ |                   |  |
|------------------------------------|-------------------------------------------|----------|----------|-------------------|--|
| General                            | Web Document                              | Security | Details  | Previous Versions |  |
| Online RMS - Night Mode            |                                           |          |          |                   |  |
| URL:                               | public-safety-cloud.com/prod/?nightMode=Y |          |          |                   |  |

Figure 6: Example Shortcut Link for Night Mode

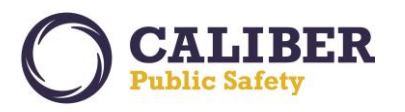

| Elle Edit View Favorites Tools Help                                                                                   | RMS Triage      SafeTown      Tools      Work      G Goosle                                                                                                    |
|----------------------------------------------------------------------------------------------------|----------------------------------------------------------------------------------------------------|
|                                                                                                    | and a section of the section of the |
| CALIBER                                                                                                    |                                                                                                    |
| Public Safety                                                                                                    |                                                                                                    |
|                                                                                                    |                                                                                                    |
|                                                                                                    |                                                                                                    |
|                                                                                                    |                                                                                                    |
|                                                                                                    |                                                                                                    |
|                                                                                                    |                                                                                                    |
|                                                                                                    |                                                                                                    |
|                                                                                                    |                                                                                                    |
|                                                                                                    | Online PMS                                                                                                    |
|                                                                                                    | Online Rivis                                                                                                    |
| User ID:                                                                                                    |                                                                                                    |
| Password:                                                                                                    |                                                                                                    |
|                                                                                                    | Login Clear Switch To Day Mode                                                                                                    |
|                                                                                                    | Reset Password                                                                                                    |
| You are about to access a restricted information system. System usage may be monitored, recorded, and subject to audi | t. Unauthorized use of this system is prohibited and may be subject to criminal and/or civil penalties. Use of the system indicates consent to monitoring and recording.                                                                                                    |
|                                                                                                    |                                                                                                    |
|                                                                                                    |                                                                                                    |
|                                                                                                    |                                                                                                    |
|                                                                                                    |                                                                                                    |
|                                                                                                    |                                                                                                    |
|                                                                                                    |                                                                                                    |
|                                                                                                    |                                                                                                    |
|                                                                                                    |                                                                                                    |
|                                                                                                    | IDATED d/b/s InterAct Dublic Sefety Systems: All Diabte Descended                                                                                                    |
| © 2016 COLOSSUS INCORPO                                                                                               | RATED. d/b/a InterAct Public Safety Systems. All Rights Reserved                                                                                                    |

Figure 7: Online RMS URL Opened in Night Mode

#### **NEW FEATURE – AUDITING**

#### **Enhanced Auditing**

The *Auditing* feature allows agency administrators to configure and view audit information for data tables, notification actions, printed reports, and queries for persons, incidents and field arrests. Enhanced auditing empowers system administrators to audit on demand to ensure end-user best practices.

The *Auditing* feature will allow customers to audit the following kinds of data across an Online RMS schema:

- Table Access inserts, updates and deletes)
- **Report Access** printed reports for Incidents, Arrest, etc. as well as Custom Forms and ad-hoc reports initiated from the application
- Search Access incident, person and arrests searches)
- Notification Access creation, actions take and deletes

Captured Audit data can be viewed on the Auditing Search page or exported to an excel spreadsheet.

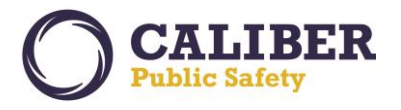

Please submit an RMS support ticket to client services if your agency is interested in using the enhanced Auditing feature. The Online RMS will be configured to allow agencies to configure auditing for the following tables for this iteration of auditing.

| Table Names               | Audit Actions          |  |
|---------------------------|------------------------|--|
| INCIDENT_PEOPLE           | Create, Update, Delete |  |
| INCIDENT_PEOPLE_OFFENSE   | Create, Update, Delete |  |
| INCIDENT_PERSON_ROLES     | Create, Update, Delete |  |
| INCIDENT_SUPP_NARRATIVES  | Create, Update, Delete |  |
| INCIDENT_SUPPLEMENTS      | Create, Update, Delete |  |
| INCIDENT_PROPERTIES       | Create, Update, Delete |  |
| INCIDENT_VEHICLES         | Create, Update, Delete |  |
| INCIDENT_ADDRESSES        | Create, Update, Delete |  |
| INCIDENT_TYPES            | Create, Update, Delete |  |
| INCIDENT_CLASSIFICATIONS  | Create, Update, Delete |  |
| INCIDENT_ATTACHMENTS      | Create, Update, Delete |  |
| INCIDENT_IMAGES           | Create, Update, Delete |  |
| INCIDENT_CLASSIFICATIONS  | Create, Update, Delete |  |
| OFFENSES                  | Create, Update, Delete |  |
| INCIDENTS                 | Create, Update, Delete |  |
| ARREST_PEOPLE             | Create, Update, Delete |  |
| ARREST_PERSON_ROLES       | Create, Update, Delete |  |
| DOMESTIC_VIOLENCE_VICTIMS | Create, Update, Delete |  |
| ARREST_PROPERTIES         | Create, Update, Delete |  |
| ARREST_NARRATIVES         | Create, Update, Delete |  |
| ARREST_CHARGES            | Create, Update, Delete |  |
| ARRESTS                   | Create, Update, Delete |  |
| INC_CASE_ACTIVITIES       | Create, Update, Delete |  |
| OFFICERS                  | Create, Update, Delete |  |
| EMPLOYEE_ADDRESSES        | Create, Update, Delete |  |
| EMPLOYEE_ADDR_PHONES      | Create, Update, Delete |  |
| EMPLOYEE_MEDICAL          | Create, Update, Delete |  |
| EMPLOYEES                 | Create, Update, Delete |  |
| EJS_NOTES                 | Create, Update, Delete |  |
| PEOPLE                    | Create, Update, Delete |  |
| MASTER_NAMES              | Create, Update, Delete |  |
| MISC_IDS                  | Create, Update, Delete |  |
| PERSON_IMAGES             | Create, Update, Delete |  |
| PERSON_CAUTIONS           | Create, Update, Delete |  |
| PERSON_ADDRESSES          | Create, Update, Delete |  |

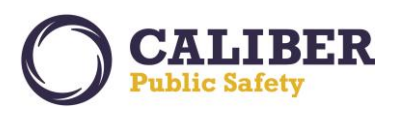

| PHONES                  | Create, Update, Delete |
|-------------------------|------------------------|
| ADDRESSES               | Create, Update, Delete |
| BUSINESSES              | Create, Update, Delete |
| VEHICLES                | Create, Update, Delete |
| PROPERTIES              | Create, Update, Delete |
| IJIS_USER_PROFILES      | Create, Update, Delete |
| IJIS_USER_PROFILE_ROLES | Create, Update, Delete |
| EJS_ROLE_PERM_CATS      | Create, Update, Delete |
| EJS_USERS               | Create, Update, Delete |
| CHARGE_CODES            | Create, Update, Delete |
| OFFENSE_CODES           | Create, Update, Delete |
| NIBRS_OFFENSES          | Create, Update, Delete |

# Auditing - Configuration

**A new feature for AUDITING** must be granted to the user's agency in order for the user to configure or view audit data. The feature will be granted to all agencies for initial rollout of this feature.

Online RMS provides the following permission categories for Auditing.

- Auditing Administration Landing Page
- Auditing Configure Report Auditing
- Auditing Search Report Auditing
- Auditing Configure Table Level Auditing
- Auditing Search Table Auditing
- Auditing Configure Search Auditing
- Auditing Search Audited Searches
- Auditing Setup Notification Auditing
- Auditing Search Notification Auditing

The Administration Landing Page permission category grants access to the Auditing Admin Configuration page accessed from the Administration Home Page.

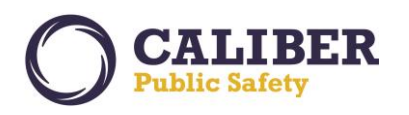

Administration Home

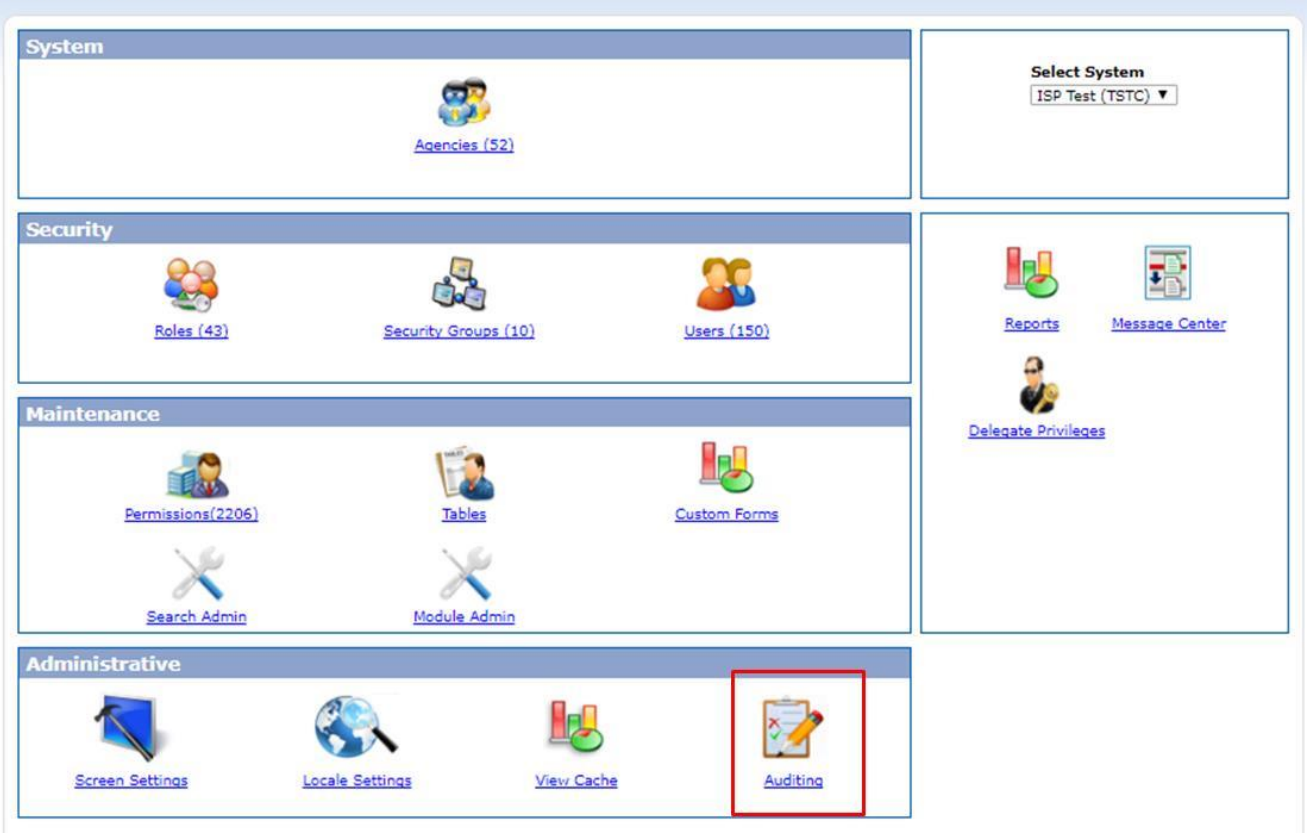

Figure 8: Admin Home Page – Auditing Configuration Access

The remaining permission categories grant access to corresponding configure or search links located on the Auditing Administration Configuration page.

All Audit permissions are granted to the SYSTEM\_ADMIN and DBA for initial roll-out.

#### TABLE ACCESS AUDITING

#### **Configure Table Access**

To configure actions that are audited for tables, the system admin selects the *Table Access* link on the Auditing Administration Configuration page.

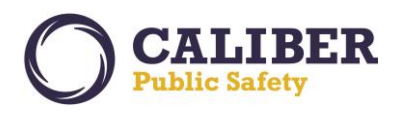

| uditing             |                                              | Go Back |
|---------------------|----------------------------------------------|---------|
| Tables              |                                              |         |
| Table Access        | Configure Table Level Auditing               |         |
| Search              | Query Table Audit Data                       |         |
| Searches            |                                              |         |
| Search Access       | Configure Search Auditing                    |         |
| Search              | Query Audited Data                           |         |
| Reports             |                                              |         |
| Report Access       | Configure Report Auditing                    |         |
| Search              | Query Report Audit Data                      |         |
| Notifications       |                                              |         |
| Notification Access | Choose Which Notifications Should be Audited |         |
| Search              | Query Notification Audit Data                |         |

#### Figure 9: Auditing Admin – Table Audits

The Table Auditing Setup page displays all tables enabled for auditing. If a table needs to be audited that is not displayed on this page, please contact Client Services. In order to view tables that are being audited the user can select the "*Show Only Enabled Tables*" check box and only tables with at least one flag set to yes will display.

The user selects the *edit* icon for the table to audit. Actions to audit create, update, or delete actions to a record can be tracked.

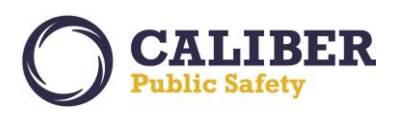

Go Back

#### **Table Auditing Setup**

| Auditing Tables               |        |        |            |             |               |
|-------------------------------|--------|--------|------------|-------------|---------------|
|                               |        |        |            | Show Only E | nabled Tables |
| Show 10   entries             |        |        |            | Search:     |               |
| Table Name                    | Create | Update | Delete     | Actions     | ÷             |
| ADDRESSES                     | No     | No     | No         | Q           |               |
| ARRESTS                       | Yes    | Yes    | Yes        | ð           |               |
| CITATION_PEOPLE               | Yes    | Yes    | Yes        | Q           |               |
| CITATIONS                     | Yes    | Yes    | Yes        | ð           |               |
| E_WARRANTS                    | No     | No     | No         | Q           |               |
| EJS_NOTES                     | No     | No     | No         | ð           |               |
| EVIDENCE                      | No     | No     | No         | S           |               |
| FIELD_INTERVIEWS              | No     | No     | No         | ð           |               |
| IMPOUND                       | No     | No     | No         | Ċ           |               |
| INC_PER_FORCES                | No     | No     | No         | ð           |               |
| Showing 1 to 10 of 59 entries |        |        | Previous 1 | 2 3 4 5     | 6 Next        |

#### Figure 10: Admin - Table Auditing Configuration

| able Auditing Setup           |                   |           |        |            |                   | Go Back        |
|-------------------------------|-------------------|-----------|--------|------------|-------------------|----------------|
| Auditing Tables               |                   |           |        |            |                   |                |
| Show 10 T entries             |                   |           |        |            | Show Only Search: | Enabled Tables |
| Table Name                    |                   | Create    | Update | Delete     | Actions           |                |
| ADDRESSES                     | Audit Table Setup | 5         | ×      | No         | ò                 |                |
| ARRESTS                       | ARRESTS           |           |        | Yes        | 6                 |                |
| CITATION_PEOPLE               |                   | Insert: 🗹 |        | Yes        | ð                 |                |
| CITATIONS                     |                   | Delete:   |        | Yes        | 6                 |                |
| E_WARRANTS                    |                   | Caua      | Cancel | No         | 0                 |                |
| EJS_NOTES                     |                   | ourc      | Cancer | No         | 6                 |                |
| EVIDENCE                      |                   | No        | No     | No         | 0                 |                |
| FIELD_INTERVIEWS              |                   | No        | No     | No         | 6                 |                |
| IMPOUND                       |                   | No        | No     | No         | 6                 |                |
| INC_PER_FORCES                |                   | No        | No     | No         | 6                 |                |
| Showing 1 to 10 of 59 entries |                   |           |        | Previous 1 | 2 3 4 5           | 6 Next         |

Figure 11: Table Audit Configuration Options

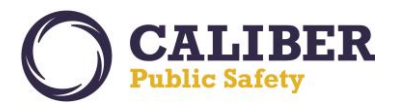

#### **Query Table Access**

To view table audit data, the user selects the *Search* link under Tables on the Auditing Admin page.

| Auditing            |                                              | Go Back |
|---------------------|----------------------------------------------|---------|
| Tables              |                                              |         |
| Table Access        | Configure Table Level Auditing               |         |
| Search              | Query Table Audit Data                       |         |
| Searches            |                                              |         |
| Search Access       | Configure Search Auditing                    |         |
| Search              | Query Audited Data                           |         |
| Reports             |                                              |         |
| Report Access       | Configure Report Auditing                    |         |
| Search              | Query Report Audit Data                      |         |
| Notifications       |                                              |         |
| Notification Access | Choose Which Notifications Should be Audited |         |
| Search              | Query Notification Audit Data                |         |

Figure 12: Auditing Admin – Search Table Audit Info

Online RMS displays a list of tables that are configured for auditing with at least one action set to yes or that have existing audit data. Select the *hand* icon for a table to open a new tab to query the table audit data. The user can enter various search criteria including table fields and values. RMS displays the transaction date, action, user, agency and all columns for audit data matching the search criteria. Old and New values are displayed for Update audit transactions. The user can modify the columns display as needed.

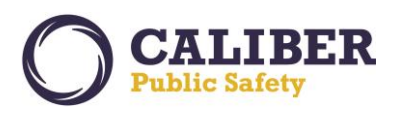

| Table   | Select A      | RRESTS ¥         |              |            |                   |                 |                          |                          |                        |                          |                          |                                         |                              |                          |
|---------|---------------|------------------|--------------|------------|-------------------|-----------------|--------------------------|--------------------------|------------------------|--------------------------|--------------------------|-----------------------------------------|------------------------------|--------------------------|
|         |               |                  |              |            |                   |                 |                          |                          |                        |                          |                          |                                         |                              | *                        |
|         | User:         |                  |              |            |                   |                 |                          |                          |                        |                          |                          |                                         |                              |                          |
| Deter ( | Agency:       | District 42, Ver | Jailles      | _          |                   |                 |                          |                          |                        |                          |                          |                                         |                              |                          |
| Date /  | Time From:    | LE               | a Time:      | _          |                   |                 |                          |                          |                        |                          |                          |                                         |                              |                          |
| Date    | e / Time To:  | LE               | Time:        |            |                   |                 |                          |                          |                        |                          |                          |                                         |                              |                          |
|         | Actions:      | Insert: 🗹 Upd    | ate: 🗹 Delet | :e: 🗹      |                   |                 |                          |                          |                        |                          |                          |                                         |                              |                          |
| Addit   | ional Fields: | -Select-         |              | •          |                   |                 |                          |                          |                        |                          |                          |                                         |                              |                          |
|         |               | ARREST_NUM       | : Equals     | ▼ 170756   | 54                | ×               |                          |                          |                        |                          |                          |                                         |                              |                          |
| Selec   | t Columns:    | Available        |              |            | Se                | ected           |                          |                          |                        |                          |                          |                                         |                              |                          |
|         | 211011        |                  |              |            |                   | DR_ADDRESS_ID   |                          | <b>^</b>                 |                        |                          |                          |                                         |                              |                          |
|         |               |                  |              |            | >> AR             | RESTEE_AGE_CODE | TYPE                     |                          |                        |                          |                          |                                         |                              |                          |
|         |               |                  |              |            |                   | REST_CNTY_CODE  |                          |                          |                        |                          |                          |                                         |                              |                          |
|         |               |                  |              |            | AR                | REST_CNTY_CODE_ | TYPE                     | -                        |                        |                          |                          |                                         |                              |                          |
|         |               | (4)              |              |            |                   | REST_DATE       |                          | 0.0                      |                        |                          |                          |                                         |                              |                          |
| Searc   | h Reset       | 100              |              |            |                   |                 |                          |                          |                        |                          |                          |                                         |                              |                          |
| Show 2  | 5 V entries   | 5                |              |            |                   |                 |                          |                          |                        |                          |                          |                                         |                              | _                        |
|         |               |                  |              |            |                   |                 |                          |                          |                        |                          |                          |                                         | Previous                     | 1 Next                   |
| 2228    | User          | User             |              | Date of    |                   | 0000007001      |                          |                          |                        |                          |                          |                                         |                              | Constants.               |
| Id      | Name          | Agency           | Action       | Action V   | ARREST_ID         | PERSON_ID       | JAIL_STAFF_ID            | ARREST_STATUS_CODE       | ARREST_DATE            | TOWING_CO_ID             | ARR_COMMENT              | ARREST_TIME                             | DCFS_NOTIFIED                | COMMITM                  |
|         |               |                  |              |            |                   |                 |                          |                          | Old Value:             |                          |                          |                                         |                              |                          |
|         |               |                  |              |            | Old Value:        | Old Value: 527  |                          | 1.024                    | 07/06/2017             |                          | Installation a crister   | 100000000000000000000000000000000000000 | 1.1102.0111.01               |                          |
| 1579    | D_OFFICER     | D42              | UPDATE       | 07/06/2017 | 990<br>New Value: | New Value:      | Old Value:<br>New Value: | Old Value:<br>New Value: | 03:00:00<br>New Value: | Old Value:<br>New Value: | Old Value:<br>New Value: | Old Value:<br>New Value:                | Old Value: N<br>New Value: N | Old Value:<br>New Value: |
|         |               |                  |              |            | 990               | 527             |                          |                          | 07/06/2017             |                          |                          |                                         |                              |                          |
|         |               |                  |              |            |                   |                 |                          |                          | 03:00:00               |                          |                          |                                         |                              |                          |
|         |               |                  |              |            |                   |                 |                          |                          | Old Value:             |                          |                          |                                         |                              |                          |
|         |               |                  |              | 07/06/2017 | oon               | Old Value: 527  | Old Values               | Old Values               | 07/06/2017             | Old Values               | Old Values               | Old Valuer                              | Old Values N                 | Old Values               |
| 1.1     |               |                  |              |            |                   |                 |                          |                          |                        |                          |                          |                                         |                              | *                        |

Figure 13: Table Audit Search Page

#### **REPORT ACCESS AUDITING**

#### **Configure Report Access**

To configure auditing for reports, the system admin selects the *Report Access* link on the Auditing admin page.

| uditing             |                                              | Go Back |
|---------------------|----------------------------------------------|---------|
| Tables              |                                              |         |
| Table Access        | Configure Table Level Auditing               |         |
| Search              | Query Table Audit Data                       |         |
| Searches            |                                              |         |
| Search Access       | Configure Search Auditing                    |         |
| Search              | Query Audited Data                           |         |
| Reports             |                                              |         |
| Report Access       | Configure Report Auditing                    |         |
| Search              | Query Report Audit Data                      |         |
| Notifications       |                                              |         |
| Notification Access | Choose Which Notifications Should be Audited |         |
| Search              | Query Notification Audit Data                |         |

Figure 14: Auditing Admin– Report Access Configuration

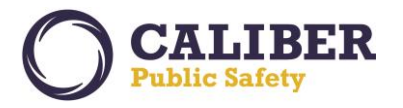

RMS displays a single check box to enable auditing for all reports.

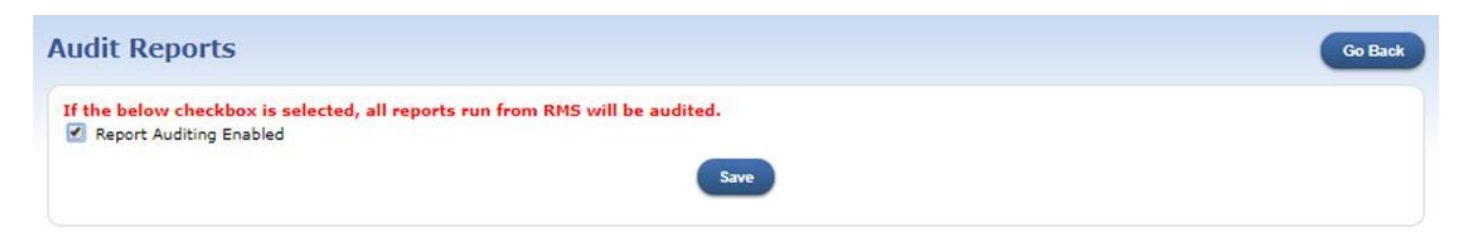

Figure 15: Auditing Admin - Enable Report Access

# **Query Report Access**

To view report audit data, Select the *Search* link under Reports on the Auditing Admin page.

| Auditing            |                                              | Go Back |
|---------------------|----------------------------------------------|---------|
| Tables              |                                              |         |
| Table Access        | Configure Table Level Auditing               |         |
| Search              | Query Table Audit Data                       |         |
| Searches            |                                              |         |
| Search Access       | Configure Search Auditing                    |         |
| Search              | Query Audited Data                           |         |
| Reports             |                                              |         |
| Report Access       | Configure Report Auditing                    |         |
| Search              | Query Report Audit Data                      |         |
| Notifications       |                                              |         |
| Notification Access | Choose Which Notifications Should be Audited |         |
| Search              | Query Notification Audit Data                |         |

Figure 16: Auditing Admin – Search Report Access Info

Online RMS displays the Report Query page where the user can enter various search criteria. RMS displays the report name, identifier (if the report is for a single incident, arrest, etc.) Date, user, agency and report parameters for audit data matching the search criteria.

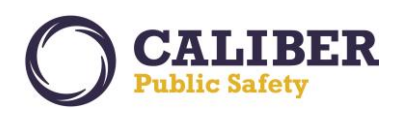

| User<br>Agency: -Select<br>Report Name<br>Jeerofiler<br>Date / Time To:<br>Search Reset | Time:               |                  |                         |                                                                                                  |            |     |   |   |    |      |
|-----------------------------------------------------------------------------------------|---------------------|------------------|-------------------------|--------------------------------------------------------------------------------------------------|------------|-----|---|---|----|------|
| Show 10 T entries                                                                       | Identifier Data     | line             |                         |                                                                                                  | Previous 1 | 2 3 | 4 | 5 | 10 | Next |
| Ticket Index Report                                                                     | 07/08/2017 15:02:18 | C_ADMIN          | All Other               | Agency Code 1: SAPD<br>Citation Date 2: 2017-08-30<br>Citation Date 1: 2017-08-01<br>Outputtype: | Parameters |     |   |   |    |      |
| Offenses - By Zip                                                                       | 07/06/2017 14:27:00 | C_ADMIN          | All Other               | Outputtype:<br>I Start Date 1: 2017-01-01<br>I Start Date 2: 2017-07-08                          |            |     |   |   |    |      |
| Offenses - By Zip                                                                       | 07/06/2017 14:25:47 | C_ADMIN          | All Other               | Outputtype:<br>I Start Date 1: 2017-01-01<br>I Start Date 2: 2017-07-06                          |            |     |   |   |    |      |
| Offenses - By Zip                                                                       | 07/08/2017 14:24:58 | STATE_OFFICER11  | District 42, Versailles | Outputtype:<br>  Start Date 1: 2017-01-01<br>  Start Date 2: 2017-07-08                          |            |     |   |   |    |      |
| Bias Offenses Listing                                                                   | 07/06/2017 14:22:52 | STATE_OFFICER 11 | District 42, Versailles | Start Date 1: 2017-01-01<br>Start Date 2: 2017-07-08<br>Outputtype:                              |            |     |   |   |    |      |
| Active Warrants - By City                                                               | 07/08/2017 14:22:22 | STATE_OFFICER11  | District 42, Versailles | Date Issued 2: 2017-08-30<br>Date Issued 1: 2017-08-01<br>Outputtype:                            |            |     |   |   |    |      |
| Offense Count By City                                                                   | 07/08/2017 14:21:24 | STATE_OFFICER11  | District 42, Versailles | Start Date 1: 2017-08-01<br>Start Date 2: 2017-08-00<br>Outputtype:                              |            |     |   |   |    |      |
| Offense Count By City                                                                   | 07/08/2017 14:20:27 | D_OFFICER        | District 42, Versailles | Start Date 1: 2017-06-01<br>Start Date 2: 2017-06-30<br>Outputtype:                              |            |     |   |   |    |      |
| Offenses - By Reporting Area<br>- Bar Chart                                             | 07/08/2017 14:19:59 | D_OFFICER        | District 42. Versailles | Outputtype:<br>I Start Date 1: 2017-08-01<br>I Start Date 2: 2017-08-30                          |            |     |   |   |    |      |

Figure 17: Report Access Search Page

#### SEARCH ACCESS AUDITING

#### **Configure Search Access**

To configure auditing for Searches, the system admin selects the *Search Access* link on the Auditing admin page.

| Auditing            | •                                            | Go Back |
|---------------------|----------------------------------------------|---------|
| Tables              |                                              |         |
| Table Access        | Configure Table Level Auditing               |         |
| Search              | Query Table Audit Data                       |         |
| Searches            |                                              |         |
| Search Access       | Configure Search Auditing                    |         |
| Search              | Query Audited Data                           |         |
| Reports             |                                              |         |
| Report Access       | Configure Report Auditing                    |         |
| Search              | Query Report Audit Data                      |         |
| Notifications       |                                              |         |
| Notification Access | Choose Which Notifications Should be Audited |         |
| Search              | Query Notification Audit Data                |         |

Figure 18: Auditing Admin – Query Access Configuration

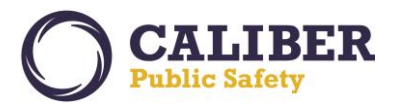

RMS supports auditing three types of searches: Person, Incident and Field Arrest. The user enables or disables auditing for a search and defines the user roles for which to capture search audit data.

| Configure Search            | n Auditing |                                      |                | Go Back     |
|-----------------------------|------------|--------------------------------------|----------------|-------------|
| Available Searches          |            |                                      | Search:        |             |
| Search Type                 | Enabled    | Roles                                |                | Actions     |
| Field Arrest Search         | No         | All Roles                            |                | ð           |
| Incident Search             | Yes        | CID_SUPERVISOR<br>OFFICER_SUPERVISOR |                | φ×          |
| Person Search               | Yes        | All Roles                            |                | δ×          |
| Showing 1 to 3 of 3 entries |            |                                      | First Previous | 1 Next Last |

Figure 19: Auditing Admin – Configure Query Auditing

| Search Type Enabled Roles Field Arrest Search No All Roles                                                                       | Actions |
|----------------------------------------------------------------------------------------------------|---------|
| eld Arrest Search No All Roles                                                                                                   | Ó       |
| Search Audit Setup Select Roles For Field Arrest Search (No Selection = ALL) Available AGENCY_ADMIN AGENCY_AD_HOC_REPORTING_TOOL |         |
| CAL_ADMIN<br>CAL_MANAGER<br>CASE_SUPERVISOR<br>CFS                                                                               |         |

Figure 20: Auditing Admin – Query Audit Setup - Select Roles

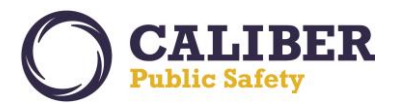

#### **Query Search Access**

To view search audit data, the user selects the *Search* link under Searches on the Auditing Admin page.

| Auditing            |                                              | Go Back |
|---------------------|----------------------------------------------|---------|
| Tables              |                                              |         |
| Table Access        | Configure Table Level Auditing               |         |
| Search              | Query Table Audit Data                       |         |
| Searches            |                                              |         |
| Search Access       | Configure Search Auditing                    |         |
| Search              | Query Audited Data                           |         |
| Reports             |                                              |         |
| Report Access       | Configure Report Auditing                    |         |
| Search              | Query Report Audit Data                      |         |
| Notifications       |                                              |         |
| Notification Access | Choose Which Notifications Should be Audited |         |
| Search              | Query Notification Audit Data                |         |

Figure 21: Auditing Admin – Search Query Access Info

Online RMS displays the *Search Query* page where the user can enter various search criteria. Online RMS displays the search type, search sub type, date, user, agency, and search parameters for audit data matching the search criteria.

| User:<br>Agency: -Sele<br>Search Type: -Sele<br>Search Sub Type: -Sele<br>Date / Time From:<br>Date / Time To:<br>Search Reset | ct-<br>ct Search Type-<br>Time:<br>Time: | T<br>T              |                 |                         |                                                       |          |     |   |   |     |      |      |
|----------------------------------------------------------------------------------------------------|------------------------------------------|---------------------|-----------------|-------------------------|-------------------------------------------------------|----------|-----|---|---|-----|------|------|
| Show 10 • entries                                                                                                    | Sub Type                                 |                     | - User          | a Agency                |                                                       | Previous | 1 2 | 3 | 4 | 5 . | . 40 | Next |
| Person Search                                                                                                    | Standard Search                          | 07/08/2017 13:31:07 | ODL USER        | District 42, Versailles |                                                       |          |     |   |   |     |      |      |
| Person Search                                                                                                    | Standard Search                          | 07/08/2017 13:29:17 | ODL_USER        | District 42, Versailles | Last Name:H*                                          |          |     |   |   |     |      |      |
| Person Search                                                                                                    | Standard Search                          | 07/06/2017 12:41:10 | STATE_OFFICER11 | District 42, Versailles | Last Name:V*                                          |          |     |   |   |     |      |      |
| Person Search                                                                                                    | Standard Search                          | 07/08/2017 12:40:48 | STATE_OFFICER11 | District 42, Versailles | Last Name:H*                                          |          |     |   |   |     |      |      |
| Incident Search                                                                                                    | Property Search                          | 07/08/2017 12:08:22 | STATE_OFFICER11 | District 42. Versailles | Agency:District 42, Versailles                        |          |     |   |   |     |      |      |
| Incident Search                                                                                                    | Names Search                             | 07/06/2017 11:04:05 | STATE_OFFICER11 | District 42, Versailles | Agency:District 42, Versailles<br>First name:Security |          |     |   |   |     |      |      |
| Incident Search                                                                                                    | Names Search                             | 07/06/2017 11:03:49 | STATE_OFFICER11 | District 42, Versailles | Agency:District 42, Versailles<br>First name:Security |          |     |   |   |     |      |      |
| Person Search                                                                                                    | Standard Search                          | 07/08/2017 11:02:00 | STATE_OFFICER11 | District 42, Versailles | Last Name:Granger*                                    |          |     |   |   |     |      |      |
| Person Search                                                                                                    | Standard Search                          | 07/06/2017 11:01:42 | STATE_OFFICER11 | District 42, Versailles | Last Name:Wea*                                        |          |     |   |   |     |      |      |
| Person Search                                                                                                    | Standard Search                          | 07/05/2017 14:41:48 | STATE_OFFICER11 | District 42, Versailles | Index ID:383                                          |          |     |   |   |     |      |      |

Figure 22: Query Access Search Page

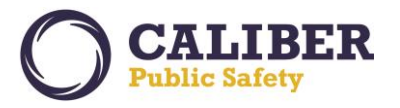

# NOTIFICATION ACCESS AUDITING

#### **Configure Notification Access**

To configure auditing for Notifications, the system admin selects the *Notification Access* link on the Auditing admin page.

| uditing             | Go                                           |
|---------------------|----------------------------------------------|
| Tables              |                                              |
| Table Access        | Configure Table Level Auditing               |
| Search              | Query Table Audit Data                       |
| Searches            |                                              |
| Search Access       | Configure Search Auditing                    |
| Search              | Query Audited Data                           |
| Reports             |                                              |
| Report Access       | Configure Report Auditing                    |
| Search              | Query Report Audit Data                      |
| Notifications       |                                              |
| Notification Access | Choose Which Notifications Should be Audited |
| Search              | Query Notification Audit Data                |

#### Figure 23: Auditing Admin – Notification Access Configuration

Online RMS displays a list of all notifications. The user can enable or disable auditing for any notification by selecting the *action* icon.

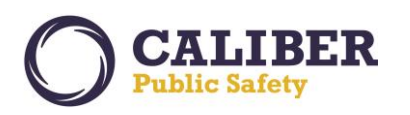

Go Back

**Notification Auditing Setup** 

| now 10 V entries                             |         | 1 | Search: |  |  |
|----------------------------------------------|---------|---|---------|--|--|
| Table Name                                   | Enabled |   | Actions |  |  |
| ADMINISTRATIVE                               | No      |   | 0       |  |  |
| APPROVE INCIDENT REPORT - CID                | No      |   | 0       |  |  |
| APPROVE INCIDENT REPORT - PATROL             | No      |   | 0       |  |  |
| Business Alert                               | No      |   | 0       |  |  |
| COURT PAPER ASSIGNED                         | No      |   | 0       |  |  |
| COURT PAPER ASSIGNMENT UPDATED               | No      |   | 0       |  |  |
| DEPARTMENT VEHICLE ASSIGNED                  | No      |   | 0       |  |  |
| DEPARTMENT VEHICLE SERVICE REQUEST REVIEWED  | No      |   | 0       |  |  |
| DEPARTMENT VEHICLE SERVICE REQUEST SUBMITTED | No      |   | 0       |  |  |
| DEPARTMENT VEHICLE UN-ASSIGNED               | No      |   | 0       |  |  |

#### Figure 24: Auditing Admin – Notification Setup

#### **Query Notification Access**

To view notification audit data, the user selects the *Search* link under Notifications on the Auditing Admin page.

| uditing             | Gol                                          |
|---------------------|----------------------------------------------|
| Tables              |                                              |
| Table Access        | Configure Table Level Auditing               |
| Search              | Query Table Audit Data                       |
| Searches            |                                              |
| Search Access       | Configure Search Auditing                    |
| Search              | Query Audited Data                           |
| Reports             |                                              |
| Report Access       | Configure Report Auditing                    |
| Search              | Query Report Audit Data                      |
| Notifications       |                                              |
| Notification Access | Choose Which Notifications Should be Audited |
| Search              | Query Notification Audit Data                |

Figure 25: Auditing Admin – Search Notification Access Info

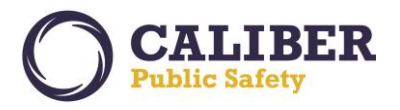

Online RMS displays the Notification Query page where the user can enter various search criteria. RMS displays the Notification ID, Notification Name, Date Created, Date Action was taken, Creator, Actor, and Notification Details for audit data matching the search criteria.

| Notifie | Acting User:<br>Agency: -Select-<br>Notification Type: -Select-<br>Notification Type: -Select-<br>Notification Content:<br>Actions: Create: @<br>Date / Time From:<br>Date / Time To:<br>th: Reset: | Take Actor: Ø Delete: Ø                                  |                              |                     |          |                         |                 |                      |                                                                                                    |
|---------|----------------------------------------------------------------------------------------------------|----------------------------------------------------------|------------------------------|---------------------|----------|-------------------------|-----------------|----------------------|----------------------------------------------------------------------------------------------------|
| Show    | 10 • entries<br>Notification ID                                                                                                    | Notification Type                                        | Date Notification<br>Created | Date Of Action      | ¢ Action | Agency                  | Acting User     | Notification Creator | Previous 1 2 3 Next                                                                                                    |
| 29      | 11097                                                                                                    | FIELD ARREST APPROVAL<br>REQUEST - PATROL                | 07/06/2017 13:31:21          | 07/06/2017 13:32:32 | DELETE   | District 42. Versailles | D_OFFICER       | ODL_USER             | Arrest #1707584 has been submitted for approval<br>Testing for audit                                                                       |
| 28      | 11097                                                                                                    | FIELD ARREST APPROVAL<br>REQUEST - PATROL                | 07/06/2017 13:31:21          | 07/08/2017 13:32:27 | ACTION   | District 42, Versailles | D_OFFICER       | ODL_USER             | Arrest #1707584 has been submitted for approval<br>Testing for audit                                                                       |
| 27      | 11007                                                                                                    | FIELD ARREST APPROVAL<br>REQUEST - PATROL                | 07/06/2017 13:31:21          | 07/06/2017 13:31:21 | CREATE   | District 42, Versailles | ODL_USER        | ODL_USER             | Arrest #1707564 has been submitted for approval<br>Testing for audit                                                                       |
| 28      | 11095                                                                                                    | INCIDENT APPROVED -<br>FOLLOW UP CASE<br>DECISION NEEDED | 07/08/2017 12:42:42          | 07/08/2017 13:28:16 | DELETE   | District 42, Versailles | STATE_OFFICER11 | STATE_OFFICER11      | Incident Report 2017D4210097 Supp #0 Has Been<br>Approved. Offenses:16-42-19-16 HEALTH-LEGEND<br>DRUG FRAUD; 35-43-2-1 B06 BURGLARY- BANK; |
| 25      | 11098                                                                                                    | INCIDENT APPROVED -<br>FOLLOW UP CASE<br>DECISION NEEDED | 07/06/2017 12:42:42          | 07/08/2017 12:42:42 | CREATE   | District 42, Versailles | STATE_OFFICER11 | STATE_OFFICER11      | Incident Report 2017D4210097 Supp #0 Has Been<br>Approved, Offenses:16-42-16-16 HEALTH-LEGEND<br>DRUG FRAUD: 35-43-2-1 B06 BURGLARY- BANK: |
| 24      | 11095                                                                                                    | INCIDENT APPROVED -<br>FOLLOW UP CASE<br>DECISION NEEDED | 07/06/2017 12:42:42          | 07/08/2017 12:42:42 | CREATE   | District 42, Versailles | STATE_OFFICER11 | STATE_OFFICER11      | Incident Report 2017D4210097 Supp #0 Has Been<br>Approved, Offenses:16-42-19-16 HEALTH-LEGEND<br>DRUG FRAUD; 35-43-2-1 806 BURGLARY- BANK; |
| 23      | 11092                                                                                                    | INCIDENT APPROVED -<br>FOLLOW UP CASE<br>DECISION NEEDED | 07/06/2017 11:06:12          | 07/06/2017 11:06:12 | CREATE   | District 42, Versailles | STATE_OFFICER11 | STATE_OFFICER11      | Incident Report 2017D4210096 Supp #.0 Has Been<br>Approved. Offenses:35-43-2-1 B08 BURGLARY-<br>BUILDING:                                  |
| 22      | 11091                                                                                                    | INCIDENT APPROVED -<br>FOLLOW UP CASE<br>DECISION NEEDED | 07/06/2017 11:06:12          | 07/06/2017 11:06:12 | CREATE   | District 42, Versailles | STATE_OFFICER11 | STATE_OFFICER11      | Incident Report 2017D4210098 Supp #0 Has Been<br>Approved. Offenses:35-43-2-1 B08 BURGLARY-<br>BUILDING;                                   |

Figure 26: Notification Audit Search Page

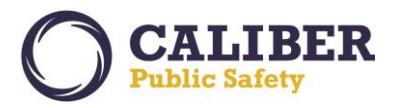

#### **NEW FEATURE – EXPUNGEMENTS**

#### Enhanced Expungement Processing

This first iteration to streamline *Expungement* processing will allow authorized users to *expunge an offender / arrestee from an incident report or expunge an entire field arrest*. Expunged records will no longer be visible throughout the Online RMS unless the user is granted permissions to view expunged details.

#### **CONFIGURATION**

Online RMS provides two permission categories for Expungements. *Expungement – Expunge Records* controls the ability to initiate the expungement. *Expungement – View Expunged Records* permission grants users the ability to view expunged records within Online RMS. Neither permission is granted to any roles for initial roll-out of this feature. *Note:* Please contact your system admin to grant these new permissions to appropriate roles in your Online RMS schema.

#### **END-USER FUNCTIONS**

Expungement was designed to be initiated from the *Master Person Summary Page* for both *Field Arrests* and *Offenders on an Incident Report*. Field Arrests Expungements apply to the entire Field Arrest. Incident Expungements apply to the offender as an incident report may have more than one offender.

#### Expunge Offender from Incident

The Summary tab on the *View Person* page displays an *Expunge column* in the Involved Incidents grid. If the master person is an *offender / arrestee* on the incident, the *incident is approved,* and the *user has Expunge Records permissions*, RMS displays a *red X* in the column for that incident.

| w Person                                                                                  | Visualization Tool Print Report Go Back Update Details             | Subscri |
|-------------------------------------------------------------------------------------------|--------------------------------------------------------------------|---------|
| rson Details Person Summary Index Summary                                                 |                                                                    |         |
| Total Involvements Incid                                                                  | Role Common Event Associations                                     |         |
| ncidents 07/01/2016 1 Offender                                                            | 1 Address                                                          | 1       |
| ,                                                                                         | Gang                                                               | 0       |
|                                                                                           | Organization                                                       | 0       |
|                                                                                           | Person                                                             |         |
|                                                                                           | Vehicle                                                            | 1       |
| Expunge icon only displayed if<br>person is offender/arrestee<br>and incident is approved | tegory By Incident Status Approved Report                          | 1       |
| volve Incidents<br>Expunge i eport# Agency Sta                                            | Offense(s) Involved Role Dat                                       | e       |
| × 2017D4210094 District 42, Versailles App                                                | oort 35-43-1-1A(2) ARSON- PROPERTY Suspect / 07/0<br>Offender 07/0 | 01/2016 |

Figure 27: Person Summary - Involved Incidents - Expunge Icon

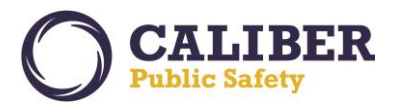

The user selects the *expunge* icon for the incident to *expunge the offender*. RMS displays the expungement page allowing the user to *edit* the incident report *media summary* and *narrative* text fields to remove text that relates to the identity of the person being expunged. To edit a narrative, the user selects the *edit icon* and edits the text as needed. Online RMS will save the original and the edited versions of the narrative. The user selects the *Expunge button* to finalize the expungement.

Select the *Back button* to cancel the expungement. Select the *Expunge button* to finalize the expungement. *Usability Note*: Selecting the *Update button* for media summary changes commits the changes. If the expungement process is cancelled, the user will need to manually update the media summary to its original version.

| incluent information                   |                                                          |                      |                                   |       |                                                            |
|----------------------------------------|----------------------------------------------------------|----------------------|-----------------------------------|-------|------------------------------------------------------------|
| Incident Summary:07/<br>Offense(s):35- | /01/2016 1134 Hrs - 24 Blue<br>-43-1-1A(2)-ARSON- PROPER | Ridge RD India<br>TY | inapolis, IN 46208-8888           | Ageno | y Name: District 42, Versaille<br>rt #:2017D4210094 Supp # |
| Person Information                     |                                                          |                      |                                   |       |                                                            |
| Index Id:                              | 1001                                                     |                      |                                   |       |                                                            |
| Last Name:                             | Smith First Name:                                        | Tom                  | Middle Name: DOB: 12/01/1980 (Age | : 36) |                                                            |
| Sex:                                   | Male Race:                                               | White                | Ethnicity: Unknown                |       |                                                            |
| DL #:                                  | State:                                                   |                      | SSN:                              |       | No Image Present                                           |
| Residence Phone:                       | Cell Phone:                                              |                      |                                   |       |                                                            |
| Email:                                 |                                                          |                      |                                   |       |                                                            |
| Address:                               |                                                          |                      |                                   |       |                                                            |
| Height:                                | 6' 02" Weight:                                           | 185                  | Eye Color:                        |       |                                                            |
| Hair Color:                            | Complexion                                               |                      |                                   |       |                                                            |
| Place of Birth:                        |                                                          |                      | Citizenship:                      |       |                                                            |
| ncident Summary                        |                                                          |                      |                                   |       |                                                            |
| lease review the incident              | t summary for any refere                                 | nce to this pe       | rson.                             |       |                                                            |
| Possible arson crime.                  |                                                          |                      |                                   |       |                                                            |
|                                        |                                                          |                      |                                   |       |                                                            |
|                                        |                                                          |                      | Update Summary                    |       |                                                            |
| n 1972), 20100 (078)                   |                                                          |                      |                                   |       |                                                            |
| ncident Narratives                     | a a constant instant and a second                        |                      |                                   |       |                                                            |
| lease review the incident              | t narratives for any refere                              | ence to this p       | erson.                            |       |                                                            |
| Title                                  |                                                          | Created By           | Date Of Info                      | Supp# | Actions                                                    |
| Original Narrative                     |                                                          | Ranz, Greg           | 07/05/2017                        | 0     | 1                                                          |
| Expungement Comm                       | ents                                                     |                      |                                   |       |                                                            |
|                                        |                                                          |                      |                                   |       |                                                            |
|                                        |                                                          |                      |                                   |       |                                                            |

Figure 28: Incident Expunge Person Page

The user is returned to the Person Details page after the expungement is complete. Users without the **Expungement** – **View Expunged Records** permission will not see the incident involvement and the involvement counts will not include the incident the person was expunged.

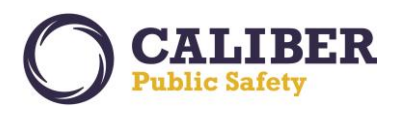

# **Online RMS PRB**

V 10.28.0 | 01 AUG 2017

| View Person                         | Visualization Tool Print                      | Report    | io Back Update Details Subscribe |
|-------------------------------------|-----------------------------------------------|-----------|----------------------------------|
| Person Details Person Summary Index | Summary                                       |           |                                  |
| Incident By Role                    | Common Event Associations                     |           | User Subscriptions               |
|                                     | Address                                       | 0         |                                  |
|                                     | Gang                                          | 0         |                                  |
|                                     | Organization                                  | 0         |                                  |
|                                     | Person                                        | 0         |                                  |
|                                     | Property                                      | 0         |                                  |
|                                     | Vehicle                                       | 0         |                                  |
| By Offense Category                 | By Incident Status                            |           |                                  |
|                                     |                                               |           |                                  |
| Visualizz                           | tion Tool Print Report Go Back Update Details | Subscribe |                                  |

Figure 29: Counts Related to the Expunged Person are Updated for Non-Expunge Users

For a user with *Expungement – View Expunged Records* permissions: the involvement counts remain unchanged, the incident displays with a *[EXPUNGED]* tag, common events to people, organizations, addresses, vehicles and property remain displayed, and an *unexpunge* icon appears to reverse the expungement.

| iew Person                                    |               | (                  | Visualization To | ol Print Report Go E | Back Update Detail    | s Subscribe     |
|-----------------------------------------------|---------------|--------------------|------------------|----------------------|-----------------------|-----------------|
| Person Details Person Summary Inde            | ex Summary    |                    |                  |                      |                       |                 |
| 8                                             |               |                    |                  |                      |                       |                 |
| Total Involvements                            | Inci          | dent By Rol        | e                | Common               | Event Associatio      | ons             |
| Incidents 07/01/2016 1                        | Offender      |                    | 1                | Address              |                       | 1               |
|                                               |               |                    |                  | Gang                 |                       | 0               |
|                                               |               |                    |                  | Organization         |                       | 0               |
|                                               |               |                    |                  | Person               |                       | 1               |
|                                               |               |                    |                  | Property             |                       | 1               |
|                                               |               |                    |                  | Vehicle              |                       | 1               |
|                                               | -             |                    |                  |                      |                       |                 |
| User Subscriptions                            | By Off        | ense Categ         | ory              | By Ir                | icident Status        |                 |
|                                               | Property      |                    | 1                | Approved Report      |                       | 1               |
|                                               | Vehicle       |                    | 1                |                      |                       |                 |
| nvolved Incidents                             |               |                    |                  |                      |                       |                 |
| 📙 Expunge 🛛 eport# Agency                     |               |                    |                  |                      | Involved Role         |                 |
| [EXPUNGED] × <u>3017D4210094</u> District 42, | . Versailles  | Approved<br>Report | 35-43-1-1A(2     | 2) ARSON- PROPERTY   | Suspect /<br>Offender | 07/01/2016      |
| Person Common Event Associations              | 5             |                    |                  |                      |                       |                 |
| Person Info                                   |               |                    |                  |                      | Count                 |                 |
| Name: Theodore Thompsonsen Sex: Unknown       | n Race: White |                    |                  |                      | 1 Incide              | ents_07/01/2016 |

Figure 30: Person Summary - View for Expunged Authorized Users

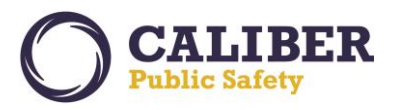

For a user without *Expungement – View Expunged Records* permissions, the offender / arrestee's name is replaced with the word *EXPUNGED* in the following places:

- Incident Summary Tab Offenders Grid
- Incident Names Tab Offenders Grid (no view icon)
- Incident Names Tab View Victim page Victim/Offender relationship
- Incident Property/Vehicle Tab View Property page Property Owner
- Incident Property/Vehicle Tab View Vehicle page Vehicle Owner
- Visualization Incident Quick View Offender Grid
- Incident Mapping Incident Quick View Offender Grid
- Case Management Involved Names Grid
- Evidence Labels Property Owner
- Evidence Lab Report Suspect/Offender box

The above places will display the name with an *[EXPUNGED]* tag for users with *Expungement – View Expunged Records* permissions.

| Summary  | Heade            | r Offenses                            | Names                               | Property & Vehic                       | les Narratives                  | Attachments | Incident Validations |                                                          |
|----------|------------------|---------------------------------------|-------------------------------------|----------------------------------------|---------------------------------|-------------|----------------------|----------------------------------------------------------|
| Incident | Summi<br>Offense | Offender na<br>EXPUNGED<br>Expunged R | me repla<br>for user v<br>ecords pe | ced with<br>vithout View<br>ermissions | lis, IN 46208-8888              |             | Agency<br>Report     | v Name: District 42, Versaille<br>#:2017D4210094 Supp #: |
|          | L                | /                                     |                                     |                                        |                                 |             |                      |                                                          |
|          | /                | Name                                  |                                     |                                        | Age (Yrs)<br>(Time of Incident) |             |                      |                                                          |

| Incident                                                                                                    | Report                     | Quick Print  | Print Exit Report                                                |                                        |            |          |                  |                                                          |           |
|----------------------------------------------------------------------------------------------------|----------------------------|--------------|------------------------------------------------------------------|----------------------------------------|------------|----------|------------------|----------------------------------------------------------|-----------|
| Summary                                                                                                    | Header                     | Offenses     | Names                                                            | Property & Vehicles                    | Narratives | Attachme | ents Inciden     | t Validations                                            |           |
| Offenders   <u>Victims</u>   <u>Other Names</u><br>Incident Summary:07/01/2016 1134 Hrs - 24 Bli<br>Offense(s):35-43-1-1A(2)-ARSON- PROP<br>Offenders |                            |              | Offender displa<br>[EXPUNGED] ta<br>View Expunged<br>permissions | iyed with<br>g for user v<br>I Records | vith       |          | Agency<br>Report | Name: District 42, Versailles<br>#:2017D4210094 Supp #:0 |           |
| Name                                                                                                    |                            |              |                                                                  | Age (Yrs)<br>(Time of In               | cident)    | Role in  | Incident         | Suppl                                                    | / Actions |
| Smith, 1<br>White SEX: M                                                                                                    | om - RACE:<br>1 DOB: 12/01 | /1980 [EXPUN | IGED]                                                            | 35 Years C                             | Nd         | Suspect  | / Offender       | 0                                                        | 2         |

Figure 31: Incident Names Tab - Non-Expunged User View (top) and Expunged User View (bottom)

The following changes throughout the application will be applied for a user without *Expungement – View Expunged Records* permissions:

- Master Indices Person Common Event Associations (offender is not displayed at all)
- Visualization Offender / Arrestee to Incident link

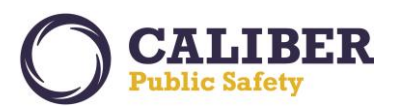

- Visualization Person Quick View Person Summary tab (incident not displayed for offender)
- Photo Lineup Person Quick View Person Summary (incident not displayed for offender)
- Person Collapse Person Quick View Person Summary tab (incident not displayed for offender)
- Incident Search Name / Combo additional search criteria (incident not returned when searching by offender)
- Incident Smart Search by name (incident not returned at all)
- Incident Smart Search by any other part of incident (offender not displayed / image not displayed)
- Case Search Name additional search criteria (incident not returned when searching by offender)

Online RMS will display the above data with a [EXPUNGED] tag for users with *Expungement – View Expunged Records* permissions. Regardless of a user's permissions, the print incident page will not display the expunged offender / arrestee's name and quick print will not print the expunged offender / arrestee.

If incident narratives were updated during the expunge process, both the original and the updated narratives can be viewed by users with the *Expungement – View Expunged Records* permissions. Users without the *Expungement – View Expunged Records* permissions of the *Media Summary and Narrative*.

# Expunge Field Arrest

The *Summary tab* on the *View Person* page displays an *Expunge* column in the *Involved Arrests* grid. If the master person is an arrestee and the user has *Expungement – View Expunged Records* permissions, RMS displays a *red X* in the column for that field arrest.

| iew Person                              | Visualizatio     | on Tool Print Report Go Back | Update Details | Subscribe     |
|-----------------------------------------|------------------|------------------------------|----------------|---------------|
| Person Details Person Summary Index Sum | imary            |                              |                |               |
| 6                                       |                  |                              |                |               |
| Total Involvements                      | Incident By Role | Common Event                 | Associations   | 5             |
| FieldArrest 06/01/2017 1                |                  | Address                      |                | 1             |
|                                         |                  | Gang                         |                | 0             |
|                                         |                  | Organization                 |                | 0             |
|                                         |                  | Person                       |                | 0             |
|                                         |                  | Property                     |                | 0             |
|                                         |                  | Vehicle                      |                | 0             |
| Address Common Event Associations       |                  |                              |                |               |
| Address Info                            |                  |                              | Count          |               |
| 24 Littleton, CO 80126                  |                  |                              | 1 Field Arres  | ts 07/05/2017 |
| Involved Field Arrests                  |                  |                              |                |               |
| Expunge Arrest Role(s) Arrest Date      |                  |                              |                |               |
|                                         |                  |                              |                |               |

Figure 32: Person Summary - Involved Field Arrests Expungements

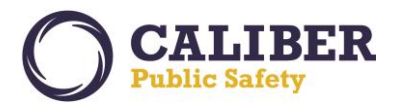

Users with the *Expungement – Expunge Records* permission can select the *Expunge icon* to expunge a field arrest. The *Field Arrest narrative* can be edited to remove text that relates to the identity of the person being expunged. To edit a narrative, the user selects the *edit icon* and changes the text as needed. RMS will save the original narrative and the edited version of the narrative. Select the *Expunge button* to finalize the expungement.

| Arrest Information         |                 |                      |           |              |                           |                                |
|----------------------------|-----------------|----------------------|-----------|--------------|---------------------------|--------------------------------|
| Arrest Summary: 06/01/201  | 70600 Hrs 🕚     |                      |           |              |                           | Agency: District 42, Versaille |
| Charges: PROFESSI          | ON/OCCUPATIO    | N- ACUPUNCTURE- UN   | ILAWFUL P | RACTICE      |                           | Arrest #: 1707563              |
| Person Information         |                 |                      |           |              |                           |                                |
| Index Id:                  | 1001            |                      |           |              |                           |                                |
| Last Name:                 | Smith           | First Name:          | Tom       | Middle Name: | DOB: 12/01/1980 (Age: 36) |                                |
| Sex:                       | Male            | Race:                | White     | Ethnicity:   | Unknown                   |                                |
| DL #:                      |                 | State:               |           | SSN:         |                           | No Image Present               |
| Residence Phone:           |                 | Cell Phone:          |           |              |                           |                                |
| Email:                     |                 |                      |           |              |                           |                                |
| Address (Residence)        | 369 East Front  | age Road             |           |              |                           |                                |
| Height:                    | 6' 02"          | Weight:              | 185       | Eye Color:   |                           |                                |
| Hair Color:                |                 | Complexion:          |           |              |                           |                                |
| Place of Birth:            |                 |                      |           | Citizenship: |                           |                                |
| Employer Name:             | Lollipop Land   |                      |           |              |                           |                                |
| larratives                 | _               |                      |           |              |                           |                                |
| lease review the arrest na | arratives for a | ny reference to this | person.   |              |                           |                                |
| Title                      |                 | Creator Name         |           |              | Date Created              | Actions                        |
| 🚺 test 🛛 🖸                 | Greg Ranz       |                      |           | 07/05/2017 1 | 331                       | 2                              |
| Expundement Comme          | onte            |                      |           |              |                           |                                |
| expanyement comme          |                 |                      |           |              |                           |                                |
|                            |                 |                      |           |              |                           |                                |
|                            |                 |                      |           |              |                           |                                |

The user is returned to the Person Details page after the expungement is complete. Users without the *Expungement* – *View Expunged Records* permission will not see the arrest involvement or the involvement counts for the arrest that was expunged.

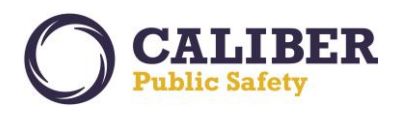

| View Person                         | Visualization Tool Prin                       | t Report | Go Back Update Details Subscribe |
|-------------------------------------|-----------------------------------------------|----------|----------------------------------|
| Person Details Person Summary Index | Summary                                       |          |                                  |
| Incident By Role                    | Common Event Associations                     |          | User Subscriptions               |
|                                     | Address                                       | 0        |                                  |
|                                     | Gang                                          | 0        |                                  |
|                                     | Organization                                  | 0        |                                  |
|                                     | Person                                        | 0        |                                  |
|                                     | Property                                      | 0        |                                  |
|                                     | Vehicle                                       | 0        |                                  |
| By Offense Category                 | By Incident Status                            |          |                                  |
| Visualiza                           | tion Tool Print Report Go Back Update Details | Subscrit | be                               |

Figure 34: Counts Related to the Expunged Person are Updated for Non-Expunge Users

For a user with **Expungement – View Expunged Records** permissions: the involvement counts remain unchanged, the field arrest displays with a **[EXPUNGED]** tag, common events to people, organizations, addresses, vehicles and property remain displayed, and an *unexpunge* icon appears to reverse the expungement.

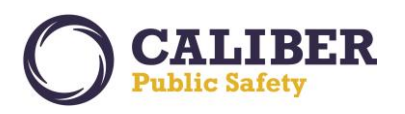

| erson Details Person Summary Ind                                                                                                    | Visualization                                   | Tool Print Report Go Back  | Update Details Subscribe                     |
|----------------------------------------------------------------------------------------------------|-------------------------------------------------|----------------------------|----------------------------------------------|
|                                                                                                    | ex Summary                                      |                            |                                              |
|                                                                                                    |                                                 |                            |                                              |
| -                                                                                                    |                                                 |                            |                                              |
| Total Involvements                                                                                                    | Incident By Role                                | Common Event A             | ssociations                                  |
| Incidents 07/01/2016 1                                                                                                    | Offender 1                                      | Address                    | 2                                            |
| FieldArrest 06/01/2017 1                                                                                                    | 1                                               | Gang                       | 0                                            |
|                                                                                                    |                                                 | Organization               | 0                                            |
|                                                                                                    |                                                 | Person                     | 1                                            |
|                                                                                                    |                                                 | Property                   | 1                                            |
|                                                                                                    |                                                 | Vehicle                    | 1                                            |
| User Subscriptions                                                                                                    | By Offense Category                             | By Incident                | Status                                       |
|                                                                                                    | Demasty                                         | Approved Report            |                                              |
|                                                                                                    | Vehicle 1                                       | [Approved Report           | 1                                            |
|                                                                                                    | Venue                                           |                            |                                              |
|                                                                                                    |                                                 |                            |                                              |
| nvolved Incidents                                                                                                    |                                                 |                            |                                              |
| Expunde Reports Agency                                                                                                    | Status Offensel                                 | 0                          | volved Bole Date                             |
| Expunge reports Agency                                                                                                    | Approved                                        | Su                         | spect /                                      |
| [EXPUNGED] X 2017D4210094 District 42                                                                                                    | 2, Versailles Report 35-43-1-1                  | A(2) ARSON- PROPERTY Off   | ender 07/01/2016                             |
| Name: Theodore Thompsonsen Sex: Unknow                                                                                                    | m Race: White                                   |                            | 1 Incidents 07/01/2016                       |
| adress Common Event Associatio                                                                                                    | ns                                              |                            | Count                                        |
| 24 Littleton, CO 80126                                                                                                    |                                                 |                            | 1 Field Arrests 07/05/2017                   |
| 24 Blue Ridge RD Indianapolis, IN 46208-8888                                                                                                    | 3                                               |                            | 1 Incidents 07/01/2016                       |
|                                                                                                    |                                                 |                            |                                              |
| ehicle Common Event Association                                                                                                    | 15                                              |                            |                                              |
| /ehicle Info                                                                                                    |                                                 |                            | Count                                        |
| /IN: XE4567FDGHJKYU Year: 2014 Make: JEEP<br>4OTORS(JEP) Model: TRUCK License #: 855 UV                                                                        | USE ONLY FOR THOSE MFD PRIOR TO 1970 FOR O<br>B | THERS SEE JEEP OR AMERICAN | 1 Incidents 07/01/2016                       |
|                                                                                                    | ons                                             |                            |                                              |
| roperty Common Event Association                                                                                                    |                                                 |                            |                                              |
| Property Common Event Associatio                                                                                                    |                                                 |                            | Count                                        |
| Property Common Event Association<br>Property Info<br>Type: GRIUL Make: Weber Serial #: 4K2K9 Value                                                            | ue(\$): 500                                     |                            | Count<br>1 Incidents 07/01/2016              |
| Property Common Event Association<br>Property Info<br>Type: GRILL Make: Weber Serial #: 4K2K9 Value                                                            | ue(\$): 500                                     |                            | Count<br>1 Incidents 07/01/2016              |
| Property Common Event Association<br>Property Info<br>Type: GRILL Make: Weber Serial #: 4K2K9 Value<br>Involved Field Arrests                                  | ue(\$): 500                                     | Churcher                   | Count<br>1 Incidents 07/01/2016              |
| Property Common Event Association<br>Property Info<br>Type: GRILL Make: Weber Serial #: 4K2K9 Value<br>Involved Field Arrests<br>Expunge Arrest Role(s) Arrest | est Date Agency                                 | Charges Ir<br>25-2 5-3-4 - | Count 1 Incidents 07/01/2016 cidents Actions |

Figure 35: Person Summary - View for Expunged Authorized Users

For a user without *Expungement – View Expunged Records* permissions, the field arrest will not display for:

• Field Arrest Search Results (search by number, Arrestee, Names)

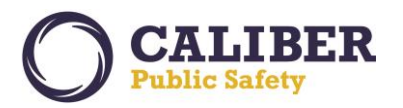

- Incident Summary Tab Arrest Grid (if associated)
- Warrants Arrest Grid (if associated)
- Incident Names Tab View Victim page Victim/Offender relationship
- Master Indices Common Event Associations / Involvement Counts
- Incident Mapping Incident Quick View
- Visualization Incident Quick View

RMS will display the above data with a [EXPUNGED] tag for users with *Expungement – View Expunged Records* permissions.

#### Un-Expunge

Only users with *Expungement – View Expunged Records* permissions can *un-expunge* an offender / arrestee on an incident or *un-expunge* a field arrest. Select the *red X* icon in the expunge column for the incident or field arrest on the Person Summary. The Field Arrest will again be viewable to all users of the system and the edited expunge narrative and incident media summary will be discarded.

| in reison                                                                                                    | Vieu                                                                                                    | alization Tool Print Report | Go Back Update Details Subscril                                                                                                    |
|----------------------------------------------------------------------------------------------------|----------------------------------------------------------------------------------------------------|-----------------------------|----------------------------------------------------------------------------------------------------|
| erson Details Person Summary                                                                                                    | Index Summary                                                                                                    |                             |                                                                                                    |
|                                                                                                    |                                                                                                    |                             |                                                                                                    |
| -                                                                                                    |                                                                                                    |                             |                                                                                                    |
| Total Involvements                                                                                                    | Incident By Role                                                                                                    | Con                         | nmon Event Associations                                                                                                    |
| Incidents 07/01/2016                                                                                                    | 1 Offender                                                                                                    | 1 Address                   | 2                                                                                                    |
| FieldArrest 06/01/2017                                                                                                    | 1                                                                                                    | Gang                        | 0                                                                                                    |
|                                                                                                    |                                                                                                    | Organization                | 0                                                                                                    |
|                                                                                                    |                                                                                                    | Person                      | 1                                                                                                    |
|                                                                                                    |                                                                                                    | Property                    | 1                                                                                                    |
|                                                                                                    |                                                                                                    | Vehicle                     | 1                                                                                                    |
| User Subscriptions                                                                                                    | By Offense Category                                                                                                    |                             | By Incident Status                                                                                                    |
|                                                                                                    | Durantu                                                                                                    | A Annual Court              |                                                                                                    |
|                                                                                                    | Vehicle                                                                                                    | Approved Report             | 1                                                                                                    |
|                                                                                                    |                                                                                                    |                             |                                                                                                    |
| volved Incidents                                                                                                    |                                                                                                    |                             |                                                                                                    |
| Expunge Report# Ager                                                                                                    | ncy Status O                                                                                                    | ffense(s)                   | Involved Role Date                                                                                                    |
| [EXPUNGED] × 2017D4210094 Distri                                                                                                    | ct. 42, Versailles Approved 35                                                                                                    | -43-1-1A(2) ARSON- PROPERTY | Suspect / 07/01/2016                                                                                                    |
| erson Common Event Associat                                                                                                    | ions                                                                                                    |                             | Count                                                                                                    |
| erson Common Event Associat<br>erson Info<br>Name: Theodore Thompsonsen Sex: Un                                                                                                    | ions<br>known Race: White                                                                                                    |                             | Count<br><u>1 Incidents</u> 07/01/20                                                                                                    |
| erson Common Event Associat<br>erson Info<br>Name: Theodore Thompsonsen Sex: Un<br>Idress Common Event Associa                                                                                                    | ions<br>known Race: White<br>Itions                                                                                                    |                             | Count<br>1 Incidents_07/01/20                                                                                                    |
| erson Common Event Associat<br>rson Info<br>I Name: Theodore Thompsonson Sex: Un<br>Idress Common Event Associa<br>Idress Info                                                                                                    | ions<br>known <b>Race:</b> White<br>Itions                                                                                                    |                             | Count<br>1 Incidents 07/01/20<br>Count                                                                                                    |
| erson Common Event Associat<br>rson Info<br>Name: Theodore Thompsonsen Sex: Un<br>Idress Common Event Associa<br>Idress Info<br>Littleton, CO 80126                                                                                                    | ions<br>known Race: White<br>Itions                                                                                                    |                             | Count<br><u>1 Incidents</u> 07/01/20<br>Count<br>1 Field Arrests 07/05/20                                                                                                    |
| erson Common Event Associat<br>rson Info<br>Name: Theodore Thompsonsen Sex: Un<br>Idress Common Event Associat<br>Idress Info<br>Littleton, CO 80126<br>24 Blue Ridge RD Indianapolis, IN 46208-                                                                                                    | ions<br>known Race: White<br>Itions<br>8888                                                                                                    |                             | Count           1 Incidents         07/01/20           Count         1           1 Field Arrests         07/05/20           1 Incidents         07/01/20                                                                                                    |
| erson Common Event Associat<br>rson Info<br>Name: Theodore Thompsonsen Sex: Un<br>Idress Common Event Associa<br>Idress Info<br>Littleton, CO 80126<br>24 Blue Rodge RD Indianapolis, IN 46208-                                                                                                    | ions<br>known Race: White<br>Itions<br>8888                                                                                                    |                             | Count           1 Incidents         07/01/20           Count         1 Field Arrests         07/05/20           1 Incidents         07/01/2016                                                                                                    |
| erson Common Event Associat<br>rson Info<br>I Name: Theodore Thompsonsen Sex: Un<br>Idress Common Event Associa<br>Idress Info<br>Littleton, CO 80126<br>24 Blue Ridge RD Indianapolis, IN 46208-<br>chicle Common Event Associat                                                                                                    | ions<br>known Race: White<br>Itions<br>8888<br>ions                                                                                                    |                             | Count           1 Incidents         07/01/20           Count         1 Field Arrests         07/05/20           1 Incidents         07/01/2016                                                                                                    |
| erson Common Event Associat<br>rson Info<br>Name: Theodore Thompsonsen Sex: Un<br>Idress Common Event Associat<br>dress Info<br>Littleton, CO 80126<br>24 Blue Ridge RD Indianapolis, IN 46208-<br>shicle Common Event Associat<br>shicle Info                                                                                                    | ions<br>known Race: White<br>Itions<br>8888<br>iions                                                                                                    |                             | Count           1 Incidents_07/01/20           Count           1 Field Arrests_07/05/20           1 Incidents_07/01/2016           Count                                                                                                    |
| erson Common Event Associat<br>erson Info<br>Name: Theodore Thompsonsen Sex: Un<br>Idress Common Event Associat<br>Mress Info<br>Littleton, CO 80126<br>24 Blue Ridge RD Indianapolis, IN 46208-<br>shicle Common Event Associat<br>shicle Info<br>N: XE45677DGHUNU Year: 2014 Make: 2<br>DIGAS(JEP) Model: TRUCK License #: 65                                                                                                    | ions<br>known Race: White<br>Itions<br>8888<br>ions<br>eep use ONLY FOR THOSE MFD PRIOR TO 197<br>5 UVB                                                                                                    | D FOR OTHERS SEE JEEP OR AM | Count           1 Incidents         07/01/20           Count         1 Field Arrests           1 Field Arrests         07/05/20           1 Incidents         07/01/2016                                                                                                    |
| erson Common Event Associat<br>rson Info<br>I Name: Theodore Thompsonsen Sex: Un<br>Idress Common Event Associat<br>Idress Info<br>Littleton, CO 80126<br>24 Blue Ridge RD Indianapolis, IN 46208-<br>chicle Common Event Associat<br>shicle Info<br>IN: XE65577064HVU Year: 2014 Make:<br>2010R5(JBP) Model: TRUCK License #: 85<br>operty Common Event Associat                                                                         | ions known Race: White tions 8888: tions EEP USE ONLY FOR THOSE MFD PRIOR TO 1975 SUVB ations                                                                                                    | D FOR OTHERS SEE JEEP OR AM | Count           1 Incidents         07/01/20           Count         1 Field Arrests           1 Field Arrests         07/05/20           1 Incidents         07/01/2016   ERICAN           Count         1 Incidents                                                                                                    |
| erson Common Event Associat<br>erson Info  I Name: Theodore Thompsonsen Sex: Un Idress Common Event Associat dress Info Utiliteton, CO 80126 24 Blue Ridge RD Indianapolis, IN 46208- ehicle Common Event Associat hicle Info IN: XE5567706HIVU Year: 2014 Make: 2 topRef(DB) Model: RUCK License #165 topperty Common Event Associat operty Info                                                                                         | ions<br>known Race: White<br>tions<br>8888:<br>tions<br>HEEP USE ONLY FOR THOSE MFD PRIOR TO 1975<br>5 UV8<br>ations                                                                                                    | D FOR OTHERS SEE JEEP OR AM | Count<br>1 Incidents 07/01/20<br>Count<br>1 Field Arrests 07/05/20<br>1 Incidents 07/01/2016<br>ERICAN<br>1 Incidents 07/01/201<br>Count<br>Count                                                                                                    |
| erson Common Event Associat<br>trson Info  I Name: Theodore Thompsonsen Sex: Un Idress Common Event Associat dress Info Utitiston, CO 80126 24 Blue Ridge RD Indianapolis, IN 46208- ehicle Common Event Associat ehicle Info IN: XE456770GHB/01 Year: 2014 Make:: coperty Common Event Associat operty Info rpe: GRIUL Make: Weber Serial #: 44249                                                                                       | ions known Race: White titions ssss tions style="background-color: grading: color: grading: color: grading: color: grading: color: grading: color: grading: grading: | D FOR OTHERS SEE JEEP OR AM | Count           1 Incidents         07/01/20           Count         1 Field Arrests           1 Field Arrests         07/05/20           1 Incidents         07/01/2016             Count           ERICAN         1 Incidents           Count         1 Incidents           07/01/2016         1 Incidents           Count         1 Incidents           1 Incidents         07/01/2016                                   |
| erson Common Event Associat<br>erson Info  I Name: Theodore Thompsonsen Sex: Un<br>Idress Common Event Associat<br>datess Info  Littleton, CO 80126 24 Blue Ridge RD Indianapolis, IN 46208-<br>chicle Common Event Associat<br>shicle Info IN: XE65577054HVU Ver: 2014 Make: :<br>OTORS(JEP) Model: TRUCK License #: 85<br>coperty Common Event Associat<br>operty Info<br>rpe: GRUL Make: Weber Serial #: 4K2K9<br>volved Field Arrests | ions known Race: White ttions 8888: tions HEEP USE ONLY FOR THOSE MFD PRIOR TO 1977 S UVB ations Value(\$): 500                                                                                                    | D FOR OTHERS SEE JEEP OR AM | Count           1 Incidents         07/01/20           2         Count           1 Field Arrests         07/01/2016           2         Incidents           2         Count           1 Incidents         07/01/2016           2         Count           1 Incidents         07/01/2016           2         Count           1 Incidents         07/01/201           2         Count           1 Incidents         07/01/201 |
| erson Common Event Associat erson Info Name: Theodore Thompsonsen Sex: Un ddress Common Event Associat ddress Info 1 Littleton, C0 80126 24 Blue Ridge RD Indianapolis, IN 46208- ehicle Common Event Associat hicle Info IN: X6565770GHKVU Year: 2014 Make: 3 corors(JEP) Model: TRUCK License # : 85 coperty Common Event Associ rgerty Info rge: GRILL Make: Weber Serial # : 4K2K5 volved Field Arrests rpunge Arrest Role(s)         | ions known Race: White titions 8888 tions tions teep use only for THOSE MFD PRIOR TO 197 ations Value(\$): 500 Arrest Date Agency                                                                                                    | D FOR OTHERS SEE JEEP OR AM | Count           1 Incidents         07/01/20           Count         1           1 Field Arrests         07/05/20           1 Incidents         07/01/2016           ERICAN         1 Incidents           Count         1           Incidents         07/01/2016           Count         1           Incidents         07/01/2016                                                                                           |

Figure 36: Un-Expunge Icon for Users with View Expunge Permission

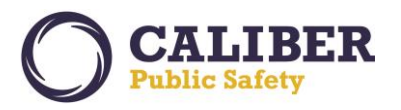

# PERSON COLLAPSE USABILITY ENHANCEMENTS

#### Person Collapse Usability Enhancements

A new streamlined design of the *Person Collapse* module provides agencies the capability to better manage master person names and remove duplicates. Enhancements to the *Organization / Business Collapse* module improve searches for businesses by *Business Number / Identifier*. The *Person Collapse* module has undergone some changes providing users with a new look and feel as well as added functionality to exclude any alias names not needed during the collapse process.

The basic options to collapse people remained the same:

- Select a Person OR
- Specify Person Details to search for potential duplicates

|                                                                                                    | Online RMS                                                                                                    |                                                                                                    |
|----------------------------------------------------------------------------------------------------|----------------------------------------------------------------------------------------------------|----------------------------------------------------------------------------------------------------|
| 👫 Home 🛛 💥 Administration 👻 🖳 Incidents 👻 🎵 M                                                                                     | laster Indices 👻 🍓 Options 👻 📕 Records M                                                                                                    | 1anagement 👻 👸 Forms And Reports 👻 🛟 Help 👻                                                                                                    |
| Greq Ranz[ISP Test (TSTC)] (District 42, Versailles)                                                                              | 958 Notifications                                                                                                    | US/Eastern [Daily Log #201704ISP000027] [Logout]                                                                                               |
| Select - Collapse Criteria                                                                                                    |                                                                                                    | Collapse Log                                                                                                    |
| Select a criteria to process collapse:                                                                                            |                                                                                                    |                                                                                                    |
| • Select a Person                                                                                                    |                                                                                                    |                                                                                                    |
| $\bigcirc$ Specify Person Details to search for potential duple                                                                   | icates                                                                                                    |                                                                                                    |
|                                                                                                    | Exit Continue                                                                                                    |                                                                                                    |
| © 2009-2016 Colossus, Ir<br>The contributing agency retains sole ownership of and sole responsibility<br>take no enforcement acti | corporated d/b/a InterAct Public Safety Systems. ** For Off<br>for the information it contributes to the Online RMS including<br>on without first verifying the current status of information wi | icial Use Only / Sensitive **<br>  but not limited to, the accuracy of the information. Receiving agencies will<br>th the contributing agency. |

#### Select a Person

Similar to the workflow prior to this enhancement, users will be prompted to *search for and select a Master Person* as the *Primary Collapse Person*. Once a Primary Person has been selected, the user can then search for potential duplicates to be collapsed by selecting one or more Primary Filters and Optional Filters before clicking the *Search Matches* button. *Note: DOB and Creator Agency* have been added as additional optional filters.

Search results based on filters selected will be shown in the **Duplicates to Be Collapsed** grid.

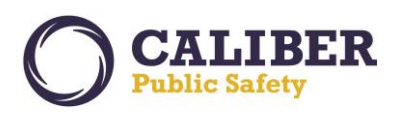

# **Online RMS PRB**

V 10.28.0 | 01 AUG 2017

|                                                                 | Online RMS                                                                    |                                                               |                               |                                                                                      |                       |                                                         |                                 |                                                                 |                                       |                                                                                     |                                                                                                    |
|-----------------------------------------------------------------|-------------------------------------------------------------------------------|---------------------------------------------------------------|-------------------------------|--------------------------------------------------------------------------------------|-----------------------|---------------------------------------------------------|---------------------------------|-----------------------------------------------------------------|---------------------------------------|-------------------------------------------------------------------------------------|----------------------------------------------------------------------------------------------------|
| iHome 🔏                                                         | Administrati                                                                  | ion 👻 🔍 Ir                                                    | ncidents 👻                    | 🧾 Master In                                                                          | dices 👻 🕴             | 🕵 Options 👻                                             | 🗐 Records Ma                    | nagement 👻                                                      | 🙆 Forms                               | s And Reports                                                                       | 👻 🤹 Help 👻                                                                                                    |
| Greg Ranz[                                                      | ISP Test (TST                                                                 | C)] (District 42                                              | , Versailles)                 |                                                                                      | <u>9</u> !            | 58 Notification                                         | 5                               | US/Easte                                                        | rn [Daily Lo                          | og #201704IS                                                                        | P000027] [Logout                                                                                                    |
| erson C                                                         | Collapse                                                                      |                                                               |                               |                                                                                      |                       |                                                         |                                 |                                                                 |                                       |                                                                                     | Back Exit                                                                                                    |
| Person Col                                                      | llapse                                                                        |                                                               |                               |                                                                                      |                       |                                                         |                                 |                                                                 |                                       |                                                                                     |                                                                                                    |
| Primary                                                         | Person De                                                                     | etail <i>s</i>                                                |                               |                                                                                      |                       |                                                         |                                 |                                                                 |                                       |                                                                                     |                                                                                                    |
| ID                                                              | Last<br>Name                                                                  | First<br>Name                                                 | Middle<br>Name                | Race                                                                                 | Ethnicit              | y Sex                                                   | DOB                             | SSN                                                             | DL #                                  | Creator<br>Agency                                                                   | Actions                                                                                                    |
| <b>()</b> 936                                                   | Black                                                                         | Bob                                                           |                               | American<br>Indian or<br>Alaska<br>Native                                            |                       | Male                                                    | 06/01/1970                      | 1111111<br>11                                                   |                                       | Indiana<br>State Police                                                             | #                                                                                                    |
| Primary Filt<br>Last Nat<br>Optional Filt<br>Race               | ters<br>me 		First<br>ters<br>Sex 		D0                                        | Name 🗌 Mie                                                    | ddle Name<br>] DL # ☑ C       | reator Agency                                                                        | +                     |                                                         |                                 | Select one o<br>Optional Filt<br>the Search                     | r more Prin<br>ters before<br>Matches | mary and<br>clicking<br>button                                                      |                                                                                                    |
|                                                                 |                                                                               |                                                               |                               |                                                                                      |                       |                                                         |                                 |                                                                 |                                       |                                                                                     |                                                                                                    |
| Search M                                                        | atches                                                                        |                                                               |                               |                                                                                      |                       |                                                         |                                 | Search re<br>checke                                             | sults base<br>d are liste             | d on filters<br>d below.                                                            |                                                                                                    |
| Search M<br>Duplicate                                           | atches<br>es To Be C                                                          | Collapsed                                                     |                               |                                                                                      |                       |                                                         |                                 | Search re<br>checke                                             | sults base<br>d are liste             | d on filters<br>d below.                                                            |                                                                                                    |
| Search M<br>Duplicate<br>Any undes                              | atches<br>es To Be C<br>sired record                                          | Collapsed<br>Is should be                                     | e removed f                   | rom this list                                                                        | before co             | ollapse.                                                |                                 | Search re<br>checke                                             | sults base<br>d are liste             | d on filters<br>d below.                                                            | plicate Person                                                                                                    |
| Search M<br>Duplicate<br>Any undes<br>ID                        | atches<br>es To Be C<br>sired record<br>Last<br>Name                          | Collapsed<br>Is should be<br>First<br>Name                    | e removed f<br>Middle<br>Name | rom this list<br>Race 🔶                                                              | before co<br>Ethnicit | ollapse.<br>y 🍦 Sex                                     | ров                             | Search re<br>checke                                             | sults base<br>d are lister<br>DL # 🝦  | d on filters<br>d below.                                                            | plicate Person<br>Actions                                                                                                    |
| Search M<br>Duplicate<br>Any undes<br>ID                        | es To Be C<br>sired record<br>Last<br>Name<br>Black                           | Collapsed<br>Is should be<br>First<br>Name<br>Bobby           | e removed f<br>Middle<br>Name | rom this list<br>Race 🔷<br>American<br>Indian or<br>Alaska<br>Native                 | before co<br>Ethnicit | b <mark>llapse.</mark><br>y ∲ Sex<br>Male               | DOB 06/01/1980                  | Search re<br>checke                                             | sults based<br>d are listed<br>DL # 🍦 | d on filters<br>d below.                                                            | plicate Person<br>Actions                                                                                                    |
| Search M<br>Duplicate<br>ID III IIIIIIIIIIIIIIIIIIIIIIIIIIIIIII | es To Be C<br>sired record<br>Last<br>Name<br>Black<br>Black                  | Collapsed<br>Is should be<br>First<br>Name<br>Bobby<br>Robert | e removed f<br>Middle<br>Name | Race<br>American<br>Indian or<br>Alaska<br>Native<br>Black or<br>African<br>American | before co             | <mark>bllapse.</mark><br>y ∲ Sex<br>Male<br>Male        | DOB<br>06/01/1980<br>06/01/1980 | Search re<br>checke                                             | sults base<br>d are listed<br>DL # \$ | d on filters<br>d below.<br>Creator<br>Agency<br>Indiana<br>State Police            | Dilicate Person       Actions $$ $$ $$ $\overset{\bullet}{}$ $\overset{\bullet}{}$ |
| Search M<br>Duplicat<br>Any undes<br>ID                         | es To Be C<br>sired record<br>Last<br>Name<br>Black<br>Black<br>to 2 of 2 ent | Collapsed<br>Is should be<br>First<br>Name<br>Bobby<br>Robert | e removed f<br>Middle<br>Name | rom this list<br>Race                                                                | before co             | <mark>bliapse.</mark><br>y <b>∳ Sex</b><br>Male<br>Male | DOB<br>06/01/1980<br>06/01/1980 | Search re<br>checke<br>SSN ()<br>2222222<br>22<br>3333333<br>33 | sults base<br>d are lister<br>DL # \$ | d on filters<br>d below.                                                            | Actions                                                                                                    |
| Search M<br>Duplicat<br>Any undes<br>ID                         | es To Be C<br>sired record<br>Last<br>Name<br>Black<br>Black<br>to 2 of 2 ent | Collapsed<br>is should be<br>First<br>Name<br>Bobby<br>Robert | e removed f<br>Middle<br>Name | rom this list<br>Race                                                                | before co             | Hapse.<br>y ♦ Sex<br>Male<br>Male                       | DOB<br>06/01/1980<br>06/01/1980 | Search re<br>checke                                             | sults base<br>d are listed<br>DL # \$ | d on filters<br>d below.<br>Creator<br>Agency<br>Indiana<br>State Police<br>Indiana | Actions                                                                                                    |

#### Figure 37: Person Collapse Page

# Specify Person Details For Potential Duplicates

Users can select **Primary and Optional Filters** to search for potential duplicate groups to collapse before clicking the **Search** button. **Note: DL #** (driver's license) and **Creator Agency** have been **added as Optional Filters.** For clarity, **Start Date / End Date** fields have been renamed to **Creator Date**. Entering a date range will only compare Master Name records created during the specified time frame.

Search results are listed in the *Potential Duplicate Groups* grid. The capability to *sort by column headers* has been added to view records in ascending or descending order.

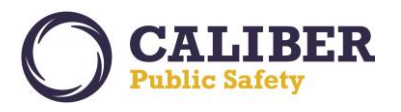

Click the *hand icon* in the Actions column to take action on a *Potential Duplicate Group*.

|                                                           | Online RMS Ocalibe                      |                                                               |                                                                      |                                                                                                    |                                                                   |                                                         |                                                 |                                   |               |                   |  |
|-----------------------------------------------------------|-----------------------------------------|---------------------------------------------------------------|----------------------------------------------------------------------|----------------------------------------------------------------------------------------------------|-------------------------------------------------------------------|---------------------------------------------------------|-------------------------------------------------|-----------------------------------|---------------|-------------------|--|
| 🖗 Home 🛛 🔏 Ad                                             | ministration 👻                          | 🔍 Incidents 👻                                                 | 📕 Master Inc                                                         | dices 👻 🍓 Options 👻                                                                                       | 📕 Records M                                                       | lanagement                                              | t 👻 🙆 Fo                                        | orms And Re                       | eports –      | 🕄 Help 👻          |  |
| Greg Ranz[ISP                                             | Test (TSTC)] (Dis                       | strict 42, Versailles)                                        |                                                                      | 958 Notification                                                                                          | s                                                                 | US/E                                                    | astern [Dail                                    | y Log #201                        | 704ISP000     | 027] [Logou       |  |
| Search Pe                                                 | rson Matc                               | hes                                                           |                                                                      |                                                                                                    |                                                                   |                                                         |                                                 |                                   |               | Back              |  |
| Primary Filter:<br>Last Name<br>Optional Filter<br>Race S | s<br>e 🗹 First Name<br>s<br>Gex 🗌 DOB 🗌 | SSN DL # 🗹                                                    | Creator Agency                                                       | ,                                                                                                    |                                                                   | Select one<br>Optional F<br>the                         | or more Pr<br>ilters befo<br>Search but         | rimary and<br>re clicking<br>tton |               |                   |  |
| Creator Date F                                            | rom:                                    | To:                                                           |                                                                      | Back Search                                                                                               | s                                                                 | earch resu<br>checked a                                 | lts based o<br>are listed b                     | on filters<br>below.              |               |                   |  |
| Show 25 V<br>Showing 26 to                                | entries<br>o 34 of 34 entri             | es                                                            |                                                                      |                                                                                                    |                                                                   |                                                         |                                                 | Previous                          | 1 2           | Next              |  |
| Last<br>Name                                              | First<br>Name                           | Middle   Ra<br>Name                                           | ace 🍦 Sex                                                            | а  ров 🗍                                                                                                  | SSN  t                                                            | DL # 🔶                                                  | Creator<br>Agency                               | #Poss<br>Match                    | sible         | Actions           |  |
| KIRK                                                      | KYLE                                    |                                                               |                                                                      |                                                                                                    |                                                                   |                                                         | Unknown                                         | 0                                 | 5             | 5                 |  |
| JANSING                                                   | TIPHANI                                 |                                                               |                                                                      |                                                                                                    |                                                                   |                                                         | L'Known                                         | 6                                 | 7             | 5                 |  |
| BUSCHEMY                                                  | STEVE                                   |                                                               |                                                                      | Click up or down ar<br>column header to so<br>Duplicate Groups se                                         | row next to<br>ort Potential<br>arch results                      |                                                         | Indiana<br>State Police                         | 6                                 | 7             | ბ                 |  |
| WATSON                                                    | JOHN                                    |                                                               |                                                                      |                                                                                                    |                                                                   |                                                         | Unknown                                         | 7                                 | 7             | 5                 |  |
| KREKLAU                                                   | EMIKO                                   |                                                               |                                                                      |                                                                                                    |                                                                   |                                                         | Unknown                                         | 8                                 | 5             | 5                 |  |
| FRISBIE                                                   | ROBERT                                  |                                                               |                                                                      |                                                                                                    |                                                                   |                                                         | Unknown                                         | 8                                 | 7             | 5                 |  |
| GILL                                                      | ЈОНИ                                    |                                                               |                                                                      |                                                                                                    |                                                                   |                                                         | Unknown                                         | 8                                 | 5             | 5                 |  |
| LYNCH                                                     | DELORA                                  |                                                               | colla                                                                | Select a potential group<br>apse by clicking the ha                                                       | nd icon                                                           |                                                         | Unknown                                         | ÷                                 |               | Ь                 |  |
| SANTHANA<br>M                                             | HARISH                                  |                                                               |                                                                      |                                                                                                    |                                                                   |                                                         | Unknown                                         | 8                                 | ,             | ბ                 |  |
| Showing 26 to                                             | o 34 of 34 entri                        | es                                                            |                                                                      |                                                                                                    |                                                                   |                                                         |                                                 | Previous                          | 1 2           | Next              |  |
| The contributing agen                                     | ry retains sole owne                    | © 2009-2016 Col<br>rship of and sole respo<br>take no enforce | ossus, Incorporated<br>nsibility for the info<br>nent action without | d/b/a InterAct Public Safety Sy<br>rmation it contributes to the Or<br>first verifying the current status | ystems. ** For Offi<br>line RMS including<br>s of information wit | icial Use Only /<br>but not limited<br>th the contribut | Sensitive **<br>d to, the accur<br>ting agency. | acy of the info                   | ormation. Rec | eiving agencies w |  |

Figure 38: Potential Duplicate Groups Search Page

Select a *Primary Person* from the list of *Duplicates to be Collapsed* by clicking the *hand* icon. The *Primary Person Details* grid will display the person selected.

*Note:* If a potential duplicate name was previously identified as *Not a Duplicate of the Primary Person*, that name record will no longer show in the list of *Duplicates to be Collapsed*.

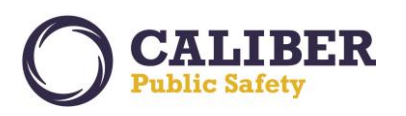

|                 |                              |                              |                                                            | Onl                                                                | ine RN                                                             | 1S                                           |                                                                            |                                                            |                                         |                         |                   |
|-----------------|------------------------------|------------------------------|------------------------------------------------------------|--------------------------------------------------------------------|--------------------------------------------------------------------|----------------------------------------------|----------------------------------------------------------------------------|------------------------------------------------------------|-----------------------------------------|-------------------------|-------------------|
| Home 🔀          | Administrati                 | on 👻 🖳 I                     | ncidents –                                                 | 📕 Master Indi                                                      | ices 👻 🚳 Op                                                        | otions –                                     | 🧊 Records Ma                                                               | nagement 🤜                                                 | 🖉 Form                                  | s And Reports           | 👻 🟮 Help 🤜        |
| Greg Ranz[]     | ISP Test (TSTC               | C)] (District 42             | 2, Versailles)                                             |                                                                    | <u>958 No</u>                                                      | tification                                   | 15                                                                         | US/Easte                                                   | ern <mark>(Daily L</mark>               | og #201704ISF           | 2000027] [Log     |
| erson C         | ollapse                      |                              |                                                            |                                                                    |                                                                    |                                              |                                                                            |                                                            |                                         | (                       | Back Exi          |
| Person Col      | lapse                        |                              |                                                            |                                                                    |                                                                    |                                              |                                                                            |                                                            |                                         |                         |                   |
| Primary         | Person De                    | tails                        |                                                            |                                                                    |                                                                    |                                              |                                                                            |                                                            |                                         |                         |                   |
| ID              | Last<br>Name                 | First<br>Name                | Middle<br>Name                                             | Race                                                               | Ethnicity                                                          | Sex                                          | DOB                                                                        | SSN                                                        | DL #                                    | Creator<br>Agency       | Actions           |
|                 |                              |                              | Ple                                                        | ase select a pr                                                    | imary person f                                                     | from the                                     | list of duplicates                                                         | below.                                                     |                                         |                         |                   |
| Deptional Filt  | me First  <br>ters<br>Sex DO | Name 🗌 Mi<br>B 🗌 SSN 🗌       | ddle Name                                                  | eator Agency                                                       |                                                                    | Sele                                         | ct a Primary Per<br>Duplicates to                                          | son from th<br>be Collapse                                 | e list of<br>d                          | ]                       |                   |
| Duplicate       | es To Be C                   | ollapsed                     |                                                            |                                                                    |                                                                    |                                              |                                                                            |                                                            |                                         |                         |                   |
| Any undes       | Last<br>Name                 | s should be<br>First<br>Name | Middle<br>Name                                             | om this list t<br>Race 🝦                                           | etore collaps                                                      | Sex                                          | ♦ DOB ♦                                                                    | SSN 🍦                                                      | DL #                                    | Creator                 | Actions           |
| 936             | Black                        | Bob                          |                                                            | American<br>Indian or<br>Alaska<br>Native                          |                                                                    | Male                                         | 06/01/1970                                                                 | 1111111<br>11                                              |                                         | Indiana<br>State Police | <b>⊕</b> ×        |
| 999             | Black                        | Bobby                        |                                                            | American<br>Indian or<br>Alaska<br>Native                          |                                                                    | Male                                         | 06/01/1980                                                                 | 2222222<br>22                                              |                                         | Indiana<br>State Police | & ×               |
| <b>()</b> 1000  | Black                        | Robert                       |                                                            | Black or<br>African<br>American                                    |                                                                    | Male                                         | 06/01/1980                                                                 | 3333333<br>33                                              |                                         | Indiana<br>State Police | ₾ ×               |
| Showing 1       | to 3 of 3 ent                | ries                         |                                                            |                                                                    |                                                                    |                                              |                                                                            |                                                            |                                         |                         |                   |
|                 |                              |                              |                                                            |                                                                    | N                                                                  | ext                                          |                                                                            |                                                            |                                         |                         |                   |
| contributing ag | gency retains sol            | © :<br>e ownership of<br>ta  | 2009-2016 Coloss<br>and sole responsil<br>ke no enforcemen | us, Incorporated o<br>bility for the inforr<br>t action without fi | d/b/a InterAct Pub<br>nation it contribute<br>rst verifying the cu | lic Safety S<br>es to the Or<br>urrent statu | ystems. ** For Officia<br>nline RMS including but<br>s of information with | l Use Only / Ser<br>it not limited to,<br>the contributing | nsitive **<br>, the accuracy<br>agency. | of the information.     | Receiving agencie |

Figure 39: Collapse Action Page

The following information applies to both *Specify Person* and *Specify Person Details For Potential Duplicates* workflows:

Users may perform a variety of tasks on the *Person Collapse* Action Page:

- **Change the Primary Person** by selecting the **double arrows icon** in the Primary Person Details grid. Users can search for and select a different primary person from the Master Index Search page.
- *Switch the Primary Person* with another name from the *Duplicates to be Collapsed* grid by clicking the *hand icon* for the person.
- *Mark a person as Not a Duplicate* by selecting this icon <sup>2</sup>/<sub>2</sub>. This will ensure that any *future Person Collapses* will not list this person as a potential duplicate for the primary name selected and vice versa.
- **Remove a person** from the list of **Duplicates to be Collapsed** so that person is excluded from the collapse process. Select the **red X** icon to remove a name from being collapsed.

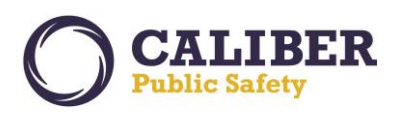

# **Online RMS PRB**

V 10.28.0 | 01 AUG 2017

|                   | Online RMS Ocaliber |                                 |                                                     |                                                                     |                                                       |                                                           |                                                                       |                                                             |                                          |                              |                                  |
|-------------------|---------------------|---------------------------------|-----------------------------------------------------|---------------------------------------------------------------------|-------------------------------------------------------|-----------------------------------------------------------|-----------------------------------------------------------------------|-------------------------------------------------------------|------------------------------------------|------------------------------|----------------------------------|
| 🕅 Home 🛛 🔏        | Administrati        | on 👻 🖳 In                       | cidents –                                           | 🧾 Master Ind                                                        | lices 👻 🚳                                             | Options 👻                                                 | 🧊 Records Ma                                                          | nagement 👻                                                  | 🖉 Forms /                                | And Reports                  | 👻 🤩 Help 👻                       |
| Greg Ranz[        | ISP Test (TST       | C)] (District 42                | , Versailles)                                       |                                                                     | <u>958</u>                                            | Notification                                              | 5                                                                     | US/Easte                                                    | ern [Daily Log                           | , #201704IS                  | P000027] [Logout]                |
| Person (          | ollapse             |                                 |                                                     |                                                                     |                                                       |                                                           | Change t<br>searching f                                               | he Primary F<br>or and selec<br>the Master I                | Person by<br>Sting a new                 |                              | Back Exit                        |
| Person Col        | lapse               |                                 |                                                     |                                                                     |                                                       |                                                           | person nom                                                            |                                                             |                                          |                              |                                  |
| Primary           | Person De           | etails                          |                                                     |                                                                     |                                                       |                                                           |                                                                       |                                                             |                                          |                              |                                  |
| ID                | Last<br>Name        | First<br>Name                   | Middle<br>Name                                      | Race                                                                | Ethnicity                                             | Sex                                                       | DOB                                                                   | SSN                                                         | DL #                                     | Creator<br>Agency            | Actions                          |
| <b>()</b> 936     | Black               | Bob                             |                                                     | American<br>Indian or<br>Alaska<br>Native                           |                                                       | Male                                                      | 06/01/1970                                                            | 1111111<br>11                                               |                                          | Indiana<br>State Police      | ₽                                |
| Optional Fil      | ters<br>Sex DO      | B 🗌 SSN 🗌                       | ] dL # □ C                                          | reator Agency                                                       | Switch                                                | h Primary Pe                                              | rson                                                                  | Mark as 'No<br>Duplicate                                    | ot a                                     | Remove p<br>Duplica<br>Colla | erson from<br>tes to be<br>apsed |
| Any under         | ired record         | s should be                     | removed f                                           | rom this list                                                       | before coll                                           | apse.                                                     |                                                                       |                                                             |                                          | Add Du                       | plicate Person                   |
| ID A              | Last<br>Name        | First<br>Name                   | Middle<br>Name                                      | Race 🍦                                                              | Ethnicity                                             | Sex \$                                                    | 🔶 DOB 🍦                                                               | SSN 🔶                                                       | DL #                                     | Creator<br>Agency            | Actions                          |
| <b>()</b> 999     | Black               | Bobby                           |                                                     | American<br>Indian or<br>Alaska<br>Native                           |                                                       | Male                                                      | 06/01/1980                                                            | 2222222<br>22                                               |                                          | Indiana<br>State Police      | ⊕ <b>‱</b> ×                     |
| 1000              | Black               | Robert                          |                                                     | Black or<br>African<br>American                                     |                                                       | Male                                                      | 06/01/1980                                                            | 3333333<br>33                                               |                                          | Indiana<br>State Police      | ∿ ♣ ×                            |
| Showing 1         | to 2 of 2 ent       | ries                            |                                                     |                                                                     |                                                       |                                                           |                                                                       |                                                             |                                          |                              |                                  |
|                   |                     |                                 |                                                     |                                                                     | (                                                     | Next                                                      |                                                                       |                                                             |                                          |                              |                                  |
| he contributing a | gency retains sol   | © 2<br>le ownership of a<br>tak | 009-2016 Colos<br>nd sole respons<br>e no enforceme | sus, Incorporated<br>sibility for the infor<br>int action without f | d/b/a InterAct<br>mation it contr<br>irst verifying t | Public Safety Sy<br>ibutes to the On<br>he current status | rstems. ** For Officia<br>line RMS including b<br>of information with | al Use Only / Ser<br>ut not limited to,<br>the contributing | nsitive **<br>the accuracy of<br>agency. | the information              | . Receiving agencies will        |

Figure 40: Person Collapse Available Action Icons

To improve accuracy in the collapse process by end users, the capability to view *Person details* on the *Person Collapse* Action page has been added. Select the *Master Person Index ID* hyperlink for either the Primary Person or any of the Persons listed in *Duplicates to be Collapsed* grid. A *Person Quick View tab* will open allowing the user to view the Person details. A user can open *Person Detail tabs* for *multiple people* to aid in the comparison of master name data between records. Click on the *Person Quick View* tabs to switch between *Person Details* view pages. Click the *X* in the *Person Quick View* tab to close the *Person Details* tab.

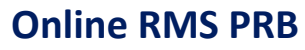

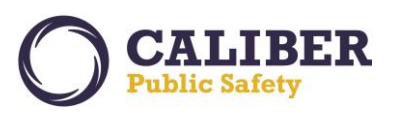

|                                                                                                    |                                                                                                    |                                                                       |                                          | On                                                                                                    | line Kr                       | VI 5                          |                                   |                                          |              |                                                                                                  | O Public Safe                                   |
|----------------------------------------------------------------------------------------------------|----------------------------------------------------------------------------------------------------|-----------------------------------------------------------------------|------------------------------------------|----------------------------------------------------------------------------------------------------|-------------------------------|-------------------------------|-----------------------------------|------------------------------------------|--------------|--------------------------------------------------------------------------------------------------|-------------------------------------------------|
| lome 🔀                                                                                                    | Administrat                                                                                                    | ion 👻 🖳 I                                                             | ncidents 👻 📊                             | 📕 Master Ind                                                                                               | dices 👻 🚳 O                   | options 👻                     | 📕 Records Ma                      | nagement 🤜                               | 🖉 Form       | s And Reports                                                                                    | 👻 🛟 Help 👻                                      |
| Greg Ranz                                                                                                    | [ISP Test (TST                                                                                                    | C)] (District 42                                                      | 2, Versailles)                           |                                                                                                    | <u>958 N</u>                  | lotifications                 |                                   | US/Easte                                 | ern (Daily L | og #201704IS                                                                                     | P000027] [Log                                   |
| erson (                                                                                                    | Collapse                                                                                                    |                                                                       |                                          |                                                                                                    |                               |                               |                                   |                                          |              | (                                                                                                | Back Exi                                        |
| Person Co                                                                                                    | llapse                                                                                                    |                                                                       |                                          |                                                                                                    |                               |                               |                                   |                                          |              |                                                                                                  |                                                 |
| Primary                                                                                                    | Person D                                                                                                    | etail <i>s</i>                                                        |                                          |                                                                                                    |                               |                               |                                   |                                          |              |                                                                                                  |                                                 |
| ID                                                                                                    | Last<br>Name                                                                                                    | First<br>Name                                                         | Middle<br>Name                           | Race                                                                                                    | Ethnicity                     | Sex                           | DOB                               | SSN                                      | DL #         | Creator<br>Agency                                                                                | Actions                                         |
| <b>()</b> 936                                                                                                    | Black                                                                                                    | Bob                                                                   |                                          | American<br>Indian or<br>Alaska<br>Native                                                                  |                               | Male                          | 06/01/1970                        | 1111111<br>11                            |              | Indiana<br>State Police                                                                          | 11                                              |
| _ cust m                                                                                                    |                                                                                                    |                                                                       |                                          |                                                                                                    |                               |                               |                                   | DUCTION TO L                             |              | 1/1 .                                                                                            |                                                 |
| ptional Fi<br>Race                                                                                                    | Iters<br>Sex Do<br>atches                                                                                                    | DB SSN C                                                              | ] DL # [] Cr                             | reator Agency                                                                                              | /                             | _                             |                                   | Deta                                     | ails         |                                                                                                  |                                                 |
| Duplicat                                                                                                    | Iters<br>Sex DC<br>Itches                                                                                                    | Collapsed<br>Is should be                                             | DL # Cr                                  | reator Agency                                                                                              | before collap                 |                               |                                   | Deti                                     | ails         | • Add Dur                                                                                        | olicate Persor                                  |
| Deptional Fi<br>Race<br>Search Me<br>Duplicat<br>Any unde                                                                                                    | Iters<br>Sex DC<br>tess To Be (<br>sired record<br>Last<br>Name                                                                                                    | Collapsed<br>is should be<br>First<br>Name                            | DL # Cr<br>cremoved fr<br>Middle<br>Name | reator Agency<br>rom this list<br>Race \$                                                                  | before collap<br>Ethnicity \$ | ose.<br>Sex                   | DOB \$                            | ssn \$                                   | DL #         | € Add Dur<br>Creator<br>Agency                                                                   | plicate Persor<br>Actions                       |
| ptional Fi<br>Race<br>Search Mc<br>Duplicat<br>ID<br>10<br>999                                                                                                    | Iters<br>Sex DC<br>atches<br>tes To Be (<br>sired record<br>Last<br>Name<br>Black                                                                                                    | Collapsed<br>s should by<br>Fire<br>Name                              | DL # Cr                                  | reator Agency<br>rom this list<br>Race                                                                     | before collap<br>Ethnicity \$ | DSe.<br>Sex<br>Male           | DOB ¢                             | <b>SSN</b>                               | DL #         | Creator<br>Agency<br>Indiana<br>State Police                                                     | olicate Persor<br>Actions<br>☆ &★ ×             |
| Control of the second second s           | Iters<br>Sex Do<br>tiches<br>Sired recorr<br>Last<br>Name<br>Black<br>Black                                                                                                    | Collapsed<br>Sshould b<br>Fir<br>Name<br>Bobby<br>Robert              | DL # Cr<br>convved fr<br>Middle<br>Name  | reator Agency<br>rom this list<br>Race<br>American<br>Indian or<br>Alaska<br>Native<br>Black or<br>African | before collar<br>Ethnicity    | DSE.<br>Sex (<br>Male<br>Male | DOB 0<br>06/01/1980<br>06/01/1980 | <b>SSN</b><br>22222222<br>23333333<br>33 | DL #         | Add Dug     Creator     Agency     Indiana     State Police     Indiana     State Police         | <del>کا ڈیڈ ×</del><br>ک ڈیڈ ×                  |
| Contraction of the second second sec            | Iters<br>Sex Do<br>tiches<br>Sired recore<br>Sired recore<br>Black<br>Black<br>to 2 of 2 enl                                                                                                    | Collapsed<br>ds should be<br>Fite<br>Name<br>Bobby<br>Robert          | DL # Cr                                  | reator Agency<br>rom this list<br>Race<br>American<br>Alaska<br>Native<br>Black or<br>African<br>American  | before collag<br>Ethnicity    | DSE.<br>Sex<br>Male<br>Male   | DOB ¢                             | <b>SSN</b><br>22222222<br>23333333<br>33 | DL #         | ⊕ Add Dur     Creator     Agency     ↓     Indiana     State Police     Indiana     State Police | olicate Person<br>Actions<br>ල් ණී ×<br>ල් ණී × |
| <ul> <li>cost at a second second seco</li></ul> | Iters<br>Sex Doc<br>itches<br>Sex To Be (<br>Sired recore<br>Last<br>Name<br>Black<br>Black                                                                                                    | Collapsed<br>55 should b<br>Fig.<br>Name<br>Bobby<br>Robert           | DL # Cr                                  | reator Agency<br>rom this list<br>Race                                                                     | before collap<br>Ethnicity    | DSE.<br>Sex<br>Maie<br>Maie   | DOB 0<br>06/01/1980               | <b>SSN</b><br>22222222<br>23333333<br>33 | DL #         | € Add Dur<br>Creator Agency ↓<br>Indiana<br>State Police                                         | olicate Persor<br>Actions<br>کُ ﷺ ×<br>کُ ﷺ ×   |
| took in                                                                                                    | Iters Iters Sex Sex Do Control Sec Do Control Control De Control De Control D | Collapsed<br>55 should be<br>Fire<br>Name<br>Bobby<br>Robert<br>tries | DL # Cr                                  | reator Agency<br>rom this list<br>Race<br>American<br>Alasta<br>Anatian<br>American<br>American            | before collar<br>Ethnicity    | DSE.<br>Sex (<br>Male<br>Male | DOB 0<br>06/01/1980<br>06/01/1980 | SSN ()<br>2222222<br>22<br>3333333<br>33 | DL#          | € Add Dur<br>Creator Agency €<br>Indiana<br>State Police                                         | olicate Person<br>Actions<br>한 뢂 ×<br>한 뢂 ×     |

Figure 41: Person View Links

|                        |                                              |                                                                                    |                                            |                                                             | On                                                | line                      | RM:                                           | 5                                                            |                                  |                           |              |                 | O s              | CALIE   |
|------------------------|----------------------------------------------|------------------------------------------------------------------------------------|--------------------------------------------|-------------------------------------------------------------|---------------------------------------------------|---------------------------|-----------------------------------------------|--------------------------------------------------------------|----------------------------------|---------------------------|--------------|-----------------|------------------|---------|
| Home                   | 🔀 Admini                                     | stration –                                                                         | 🖳 Incide                                   | nts –                                                       | 🧾 Master In                                       | ndices 👻                  | <table-of-contents> Optic</table-of-contents> | ons 👻 🧊                                                      | Reco                             | rds Ma                    | nagement 👻   | 🖄 Forms And     | Reports 👻 🟮 H    | ielp 👻  |
| Greg F                 | Ranz[ISP Test                                | (TSTC)] (Dist                                                                      | rict 42, Vers                              | ailles)                                                     |                                                   | 9                         | 58 Notif                                      | ications                                                     |                                  |                           | US/Easter    | m [Daily Log #2 | 01704ISP000027]  | ] [Logo |
| erso<br>Perso<br>Perso | on Collapse<br>on Collapse                   | D <b>SE</b><br>Person Qu<br>Person Su                                              | uick View <b>)</b><br>mmary                | : 🔺                                                         |                                                   | _                         | Perso<br>shov<br>Collap<br>to Per             | on Quick \<br>vs next to<br>se. Click ><br>son Colla<br>page | lew t<br>Perso<br>to re<br>ose N | ab<br>on<br>turn<br>Iain  |              |                 | Back             | Exit    |
| Perso                  | n Details                                    |                                                                                    |                                            |                                                             |                                                   |                           |                                               |                                                              |                                  |                           |              | Images          |                  |         |
| Aliase                 | Ind<br>Last I<br>Residence F<br>Residence Ad | ex ID: 936<br>Name: Black<br>Title:<br>Sex: Male<br>DL #:<br>hone:<br>dress: 300 E | First N<br>DL S<br>Cell Pl<br>ast 200 East | lame: B<br>DOB: 0<br>Race: A<br>State:<br>hone:<br>: Apartm | ob<br>6/01/1970<br>merican Indian<br>ent LEBANON, | n or Alaska N<br>IN 46052 | lative                                        | μ                                                            | iiddle<br>Eth                    | Name:<br>SSN:<br>inicity: | 111111111    | In<br>No Ir     | nage 1 of 0      |         |
| Las                    | Name F                                       | irst name                                                                          | Middle                                     | Title                                                       | DOB                                               | S                         | 5N                                            | Tvi                                                          | e                                | D                         | ate Of Info  |                 |                  |         |
| Black                  | Bob                                          |                                                                                    |                                            |                                                             | 06/01/1970                                        | 111-11-                   | 1111                                          | Primary N                                                    | ame                              | 06/1                      | 13/2017      | Total Involv    | ements           |         |
| King                   | BB                                           |                                                                                    |                                            |                                                             | 06/01/1970                                        | 111-11-                   | 1111                                          | Alias                                                        |                                  | 06/1                      | 13/2017      | Incidents       | 06/02/2017       | 7       |
| Dhyci                  | al Descript                                  | ione                                                                               |                                            |                                                             |                                                   |                           |                                               |                                                              |                                  |                           |              | FieldArrest     | 06/28/2017       | 3       |
|                        | cur o'eseript                                |                                                                                    |                                            |                                                             |                                                   |                           |                                               |                                                              | _                                |                           |              | Citations       | 11/08/2012       | 2       |
|                        |                                              |                                                                                    | Hair<br>Style                              |                                                             |                                                   |                           |                                               |                                                              |                                  | Glass                     |              | Incident By     | Role             |         |
| 5'                     | 200 Blue                                     |                                                                                    |                                            | Hair u                                                      | nder LOWER                                        |                           |                                               |                                                              | 47                               | No                        | 06/28/2017   | Arrestee        |                  | 2       |
| 5'                     |                                              |                                                                                    |                                            | np                                                          |                                                   |                           |                                               |                                                              |                                  |                           |              | Offender        |                  | 3       |
| 2"                     | Black                                        |                                                                                    |                                            |                                                             |                                                   |                           |                                               |                                                              | 47                               | Yes                       | 06/13/2017   | Victim          |                  | 2       |
| · .                    | Black                                        |                                                                                    |                                            |                                                             |                                                   |                           |                                               |                                                              | 47                               | No                        | 06/13/2017   | Other           |                  | 2       |
| ddre                   | sses                                         |                                                                                    |                                            |                                                             |                                                   |                           |                                               |                                                              |                                  |                           |              | Common Ev       | ent Associations | 5       |
|                        |                                              | Addre                                                                              | ~~                                         |                                                             |                                                   | Type                      | Occupi                                        | ed Con                                                       | iment                            | s r                       | ate of Info  | Address         |                  | 8       |
| 300 Ea                 | st 200 East Ar                               | artment LEB                                                                        | ANON, IN 46                                | 5052                                                        | Res                                               | idence -                  |                                               |                                                              |                                  | 06/                       | 13/2017      | Gang            |                  | 7       |
|                        |                                              |                                                                                    |                                            |                                                             |                                                   |                           |                                               |                                                              |                                  |                           |              | Organization    |                  | 1       |
| none                   | Numbers                                      |                                                                                    |                                            |                                                             |                                                   |                           |                                               |                                                              |                                  |                           |              | Person          |                  | 15      |
|                        |                                              | Number                                                                             |                                            |                                                             | Ту                                                | ре                        |                                               | Da                                                           | te Of                            | Info                      |              | Property        |                  | 0       |
| (767)-                 | 666-6677                                     |                                                                                    |                                            |                                                             | Pager                                             | (                         | 06/28/20                                      | 17                                                           |                                  |                           |              | Vehicle         |                  | 2       |
| mplo                   | yment                                        |                                                                                    |                                            |                                                             |                                                   |                           |                                               |                                                              |                                  |                           |              | User Subscr     | iptions          |         |
| Orga                   | nization Oc                                  | cupation                                                                           | Job Start I                                | bate                                                        | Juration Hrs                                      | s/Wk In                   | come                                          | Reason_Ec                                                    | or Lea                           | ving                      | Date of Info | Access          |                  | 0       |
| A1A C                  | ar Wash                                      |                                                                                    |                                            |                                                             | 0                                                 |                           |                                               |                                                              |                                  |                           | 06/13/2017   | Associate       |                  | 0       |
|                        |                                              |                                                                                    |                                            |                                                             |                                                   |                           |                                               |                                                              |                                  |                           |              | Undate          |                  | 0       |

Figure 42: Person Quick View Tab

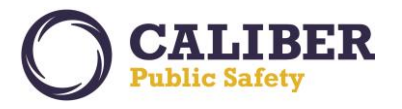

The *Next button* at the bottom of the *Person Collapse* action page will initiate the action to collapse the *List of Duplicates to be Collapsed* names with the selected *Primary Person*.

*Warning messages* have been added to notify user's when a data combination exists that should be verified before finalizing the collapse.

- Warning for Primary person has less information than one or more people being collapsed.
- Warning for Primary person information (DOB, SSN, Sex, or Race) does not match one or more duplicate records being collapsed.

| Message | from webpage                                                                                                    | × |
|---------|----------------------------------------------------------------------------------------------------|---|
| ?       | Warning:<br>-Primary record has less information than one or more people being<br>collapsed.<br>-Primary record (DOB, SSN, Sex, or Race) does not match one or more<br>duplicate records being collapsed. |   |
|         | OK Cancel                                                                                                    |   |

Figure 43: Collapse Warning Message

Select **OK** to proceed with the collapse or **Cancel** to cancel the collapse. A new step was added to the collapse process to allow users to verify if the collapsed name should be maintained as an **Aliases**. All name types (Primary, Alias, Maiden etc.) for collapsed persons will appear for evaluation. Users can select any aliases names by clicking the checkbox to add the name as an alias to the primary person.

**Note:** An **alert icon** next to alias names will appear if there are names associated with system records such as Incidents, Warrants, Citations, Field Arrests, etc. If the Alias name for these records is not selected to keep, the name will be replaced with the Primary Person's name in the event the records are later un-collapsed.

Select the *Collapse button* to finalize the collapse.

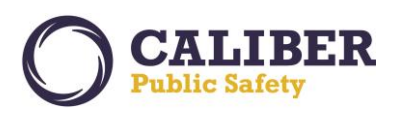

|                                                                                  | Online                                                                                                    | RMS                                                                                            |                                                                                                    |                                                   | CALIBER<br>Public Safety     |
|----------------------------------------------------------------------------------|----------------------------------------------------------------------------------------------------|------------------------------------------------------------------------------------------------|----------------------------------------------------------------------------------------------------|---------------------------------------------------|------------------------------|
| 🚯 Home 🛛 🗙 Administration 👻 🔍 Incid                                              | ents 👻 🍶 Master Indices 👻                                                                                                    | 🔩 Options 👻 🌖 I                                                                                | Records Management 👻                                                                                      | 🙆 Forms And Repor                                 | ts 👻 👶 Help 👻                |
| Greg Ranz[ISP Test (TSTC)] (District 42, Ve                                      | rsailles)                                                                                                    | 958 Notifications                                                                              | US/Easter                                                                                                 | n [Daily Log #201704                              | ISP000027] [Logout]          |
| Person Collapse                                                                  |                                                                                                    |                                                                                                |                                                                                                    |                                                   | Back Exit                    |
| Person Collapse                                                                  |                                                                                                    |                                                                                                |                                                                                                    |                                                   |                              |
| Primary Person Details                                                           |                                                                                                    |                                                                                                |                                                                                                    |                                                   |                              |
| ID Last First M<br>Name Name N                                                   | liddle Race Ethni<br>Iame                                                                                                    | city Sex                                                                                       | DOB SSN                                                                                                   | DL # Creator<br>Agency                            | Actions                      |
| 1 936 Black Bob                                                                  | American<br>Indian or<br>Alaska<br>Native                                                                                    | Male 0                                                                                         | 06/01/1970 1111111<br>11                                                                                  | Indiana<br>State Polic                            | e                            |
| Select the Aliases you want to transfer to Aliases                               | o the primary person.<br>First Name Middle M                                                                                 | lame Title                                                                                     | DOB                                                                                                    | SSN                                               | Date Of Info                 |
| Black                                                                            | Robert                                                                                                    | Soloct all aliasos                                                                             | 06/01/1980                                                                                                | 33333333                                          | 06/30/2017                   |
| C Rob                                                                            | Robbie                                                                                                    | include or only ch                                                                             | eck                                                                                                    |                                                   | 06/30/2017                   |
| Black                                                                            | Bobby                                                                                                    | include.                                                                                       | 06/01/1980                                                                                                | 222222222                                         | 06/13/2017                   |
| Joe                                                                              | Bobby                                                                                                    |                                                                                                | 06/01/1980                                                                                                | 222222222                                         | 06/13/2017                   |
| Note warning message displayed<br>above for alias names that have                |                                                                                                    | Collapse                                                                                       |                                                                                                    |                                                   |                              |
| $\$ 2009 The contributing agency retains sole ownership of and s take no take no | 2016 Colossus, Incorporated d/b/a In<br>ole responsibility for the information it<br>enforcement action without first verify | terAct Public Safety Systems<br>contributes to the Online RM<br>ying the current status of inf | ** For Official Use Only / Sens<br>MS including but not limited to, 1<br>ormation with the contributing a | itive **<br>he accuracy of the informat<br>gency. | ion. Receiving agencies will |

Figure 44: Keep Aliases Page

Prior to finalizing the collapse, users are required to enter a comment. Click Save when complete.

| Collapse People                                                     | ×                              |
|---------------------------------------------------------------------|--------------------------------|
| Warning: All Duplicates previously selected will<br>primary Person. | be collapsed into the selected |
| Comments:                                                           |                                |
| Test Collapse                                                       | ^                              |
|                                                                     |                                |
|                                                                     |                                |
|                                                                     | $\sim$                         |
|                                                                     | Cancel Save                    |

Figure 45: Collapse Comment Final Confirmation Page

A '**Collapse Successfully Complete'** message will appear and the primary person details grid is displayed. Improved navigation has been added to allow users to either:

• *Edit* the Collapsed Person – Make edits to the primary person record as needed.

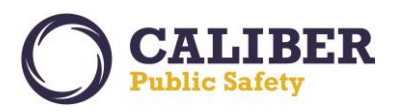

- **Perform Another Task** Takes the user back to the **Collapse Select Criteria** page for the **Select a Person** workflow or the **Potential Duplicate Groups** page for the **Specify Person Details to search for potential duplicates** workflow.
- *Exit* Takes the user to the *Select Collapse Criteria* page.

|                         |                                                 | Collapse Successfully                 | Completed         |                    |                 |                            |
|-------------------------|-------------------------------------------------|---------------------------------------|-------------------|--------------------|-----------------|----------------------------|
|                         |                                                 |                                       |                   |                    |                 | Public Safety              |
| 🛯 🇌 Home 🛛 🔏 Administra | ation 👻 🖳 Incidents 👻                           | 📕 Master Indices 👻 🍇 Option           | s 👻 🧾 Recor       | rds Management     | 👻 🙋 Forms A     | nd Reports 👻 🛟 Help 👻      |
| Greg Ranz[ISP Test (TS  | TC)] (District 42, Versailles)                  |                                       |                   | US/Eas             | tern [Daily Log | #201704ISP000027] [Logout] |
|                         |                                                 |                                       |                   |                    |                 |                            |
| Person Collaps          | e                                               |                                       |                   |                    |                 | Perform Another Task Exit  |
|                         |                                                 |                                       |                   |                    |                 |                            |
| Person Collapse         |                                                 |                                       |                   |                    |                 |                            |
|                         |                                                 |                                       |                   |                    |                 | Edit Person                |
| Primary Person D        | )etails                                         |                                       |                   |                    |                 |                            |
| Index Id:               | 890                                             |                                       |                   |                    |                 |                            |
| Last Name:              | Evans                                           | First Name:                           | Chris             | Middle Name:       | P DOE           | : 05/01/2017 (Age: 0)      |
| Aliases:                | (Alias) Christoph P Evans(Ni<br>Captain America | ickname) Capt USA(Alias) Captain A(Al | ias) Chrispy Baco | on(Alias) Person01 | Nickname(Alias) | Christopher P Evans(Alias) |
| Sex:                    | Male                                            | Race:                                 | White             | Ethnicity:         | Unknown         |                            |
| DL #:                   | CE11111                                         | State:                                | Colorado          | SSN:               | 111-11-1111     |                            |
| Residence Phone:        | (303) 111-1111                                  | Cell Phone:                           | (720) 111-1111    | L                  |                 |                            |
| Email:                  | captainamerica@gmail.com                        |                                       |                   |                    |                 |                            |
| Address (Residence)     | 2740 North ADDISON MEAD                         | OWS Lane Basement INDIANAPOLIS, I     | PA 46203-5555     |                    |                 |                            |
| Height:                 | 7' 00"                                          | Weight:                               | 180               | Eye Color:         | Hazel           |                            |
| Hair Color:             | Black                                           | Complexion:                           |                   |                    |                 |                            |
| Place of Birth:         | Melbourne, AS                                   |                                       |                   | Citizenship:       | AS              |                            |
| Gangs:                  | (Inactive) 4 CHEESE BURRI                       | TOS (Inactive) BRUCE LEE (Active) REE | BEL CAUSE         |                    |                 |                            |
| Employer Name:          | Department of Motor Vehicle                     | es2                                   |                   |                    |                 |                            |
| School Name:            | Brown College                                   | Years Completed:                      | 4                 |                    |                 |                            |
| Caution Codes:          | 🚯 Illegal Alien, 👩 Know                         | /n to carry firearm, 📵 Known men      | tal patient, 👩    | Known drug user    |                 |                            |
| Misc IDs:               |                                                 |                                       |                   |                    |                 |                            |
| OLN                     | Ce333333                                        |                                       |                   |                    |                 |                            |
| OLN                     | CE222222                                        |                                       |                   |                    |                 |                            |

Figure 46: Collapse Success Page with available Options

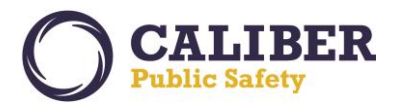

#### **ATTACHMENT SUPPORT**

# Calls for Service (CFS) Module Attachments

The *Calls for Service* (CFS) Edit page now supports the capability to associate PDF, Image, MSWord *Attachments* to a CFS event.

| Calls For Service New Call Show Officers Show Map Detach Exit                                                                                                    |
|----------------------------------------------------------------------------------------------------|
| My Call List                                                                                                    |
| Edit Call - 2017-00000961 (EDIT)                                                                                                    |
| Call Information Officers Incident Reports Histor Attachments                                                                                                    |
| Call Info                                                                                                    |
| Dispatch Agency: Indiana State Police       Call Date:       05/22/2017       at       12:23         Call Received:       ADMIN       ✓         Caller Name:       John Smith       Phone Number:       222-222-2222       Close Date:       05/22/2017       at       12:36                                                                                                    |
| Event Type: Police V Call / Activity: ASSAULT 1 V Priority: High V<br>Disposition: Incident processing have                                                                                                    |
| Location                                                                                                    |
| Incident Location: 200 OAK ST, CONNELLSVILLE CITY Geo Code<br>Common Place: Reporting Area: -Select-<br>Latitude: 40.009409048773165 Longitude: -79.58362675862946<br>Caller Location: E Patterson Ave                                                                                                    |
| Incident Notes                                                                                                    |
| Incident Notes:       ADDITIONAL CALLER INFORMATION:         05/22/2017 12:36:24       Caller Name: Smith John, Phone: 222-222-2222, Source: ADMIN , Location:         05/22/2017 12:36:24       Caller Name: Smith John, Phone: 222-222-2222, Source: ADMIN , Location:         REMARKS/NARRATIVES:       Solution:         05/22/2017 12:33:25       SUPERUSER2: test narrative         Check Spelling       Check Spelling |
| Update Update & Exit Close Call & Exit Exit                                                                                                    |

Figure 47: Attachment Tab Allows Attachment to a CFS Event

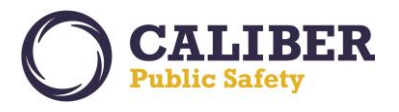

#### Permits Module Attachments

The *Permits Module* Edit page now supports the capability to associate PDF, Image, and MSWord *Attachments* to a permit record.

| Edi    | it Permit                                                                                                    |                           |                         |                                          |         |             |             |           | Go Back      | View Sur  | nmary  |
|--------|----------------------------------------------------------------------------------------------------|---------------------------|-------------------------|------------------------------------------|---------|-------------|-------------|-----------|--------------|-----------|--------|
| Pe     | ermit Informa                                                                                                    | ation                     |                         |                                          |         |             |             |           |              |           |        |
| Peo    | <u>ple(1)   Organiz</u>                                                                                                    | zation   Properties   Veh | es   <u>Attachments</u> |                                          |         |             |             |           |              |           |        |
| Pe     | rmit Number:                                                                                                    | PERMITPERSON03            | Agency:                 | Region 1                                 | V P     | ermit ID: 1 | 103         |           |              |           |        |
| 1      | Permit Type:                                                                                                    | GUN PURCHASE PERI         | *Status:                | ORIGINAL 🗸                               |         | Reason:     | APPLICANT / | ARRESTE 🗸 |              |           |        |
| Pi     | urchase Type:                                                                                                    | -Select-                  | Application Date:       |                                          |         |             |             |           |              |           |        |
|        | Process Date:                                                                                                    |                           | Processed by:           |                                          |         |             |             |           |              |           |        |
|        | Issue Date:                                                                                                    |                           | Issued by:              |                                          | Exp     | ire Date:   |             |           |              |           |        |
| ÷      | Additional D                                                                                                    | etails                    |                         |                                          |         |             |             |           |              |           |        |
|        |                                                                                                    |                           |                         |                                          |         | ~           |             |           |              |           |        |
|        | Comments:                                                                                                    |                           |                         |                                          |         | $\sim$      |             |           |              |           |        |
|        |                                                                                                    |                           |                         |                                          |         |             |             |           |              |           |        |
|        |                                                                                                    |                           |                         | Go Back                                  | Jpdate  |             |             |           |              |           |        |
| Ре     | ople                                                                                                    |                           |                         |                                          |         |             |             |           |              | ⊕Add P    | erson  |
|        |                                                                                                    |                           | Name                    |                                          |         |             | Role        | Comments  | Date Of Info | Actio     | ns     |
| 0      | Person03 Inc                                                                                                    | cident SEX: Female RACE:  | Black Or African Ame    | erican <b>DOB:</b> 06/01/1990 <b>(</b> 2 | 7 Yrs)  | GUN /       | APPLICANT   |           | 06/19/2017   | 2         | ×      |
| Or     | ganizations                                                                                                    |                           |                         |                                          |         |             |             |           | ⊕Ad          | ld Organi | zation |
| Pre    | operty                                                                                                    |                           |                         |                                          |         |             |             |           |              | ∎Add Pro  | operty |
| Ve     | hicles                                                                                                    |                           |                         |                                          |         |             |             |           |              | ⊕ Add V   | ehicle |
| At     | achments                                                                                                    |                           |                         |                                          |         |             |             |           | 🕀 Ac         | ld Attach | ments  |
|        |                                                                                                    |                           |                         |                                          |         | _           |             |           |              |           |        |
|        |                                                                                                    |                           |                         | Go Back View                             | r Summa | ту          |             |           |              |           |        |
|        | @ 2000 2016 Colorous Tecomented dB/s totactet Bublic Colory Customs ## Ear Affield Los Asks / Cauchtus ##                                                                                                    |                           |                         |                                          |         |             |             |           |              |           |        |
| The co | © 2009-2016 Colossis, Incorporated d/pla InterAdt Public Safety Systems. ** * Confidal Use Only / Sensitive **<br>e contributing agency retains sole ownership of and sole responsibility for the information it contributes to the Online RMS including but not limited to, the accuracy of the information. Receiving agencies will<br>take no enforcement action without first verifying the current status of information with the contributing agency. |                           |                         |                                          |         |             |             |           |              |           |        |
| _      |                                                                                                    |                           |                         |                                          |         |             |             |           |              |           |        |

Figure 48: Permit Attachments

# **Custom Form Attachments**

Custom Forms now support the capability to associate PDF, Image, and MSWord *Attachments* to a CFS event. Attachments can be added to any custom form in edit mode by selecting the *Attachments* tab.

| Use of Force F                       | orm                                                                                                    |             |                                | •                                             | Go Back |  |  |
|--------------------------------------|----------------------------------------------------------------------------------------------------|-------------|--------------------------------|-----------------------------------------------|---------|--|--|
| Incident                             |                                                                                                    |             |                                |                                               |         |  |  |
| Report #:<br>Location:<br>Offenders: | : 17-HCSD-0429<br>: 100 E Main ST Gre<br>:                                                                                   | enfield, IN | <b>Report Date:</b> 07/14/2017 | Agency: District 42, Versailles               |         |  |  |
| Use of Force Form                    | Attachments                                                                                                    | Audit Log   | Comments And Routing History   |                                               |         |  |  |
| Form Status: Initial                 |                                                                                                    |             |                                | Print Use of Force Form Incident Report Print | : Form  |  |  |
| Form Details                         |                                                                                                    |             |                                |                                               |         |  |  |
|                                      | Select an Officer:* SERGEANT-CAPTAIN-WIN Greg Ranz(Badge #: 9696) - District 42, Versailles Security Level Patrol Supervisor |             |                                |                                               |         |  |  |

Figure 49: Custom Forms Attachments Tab

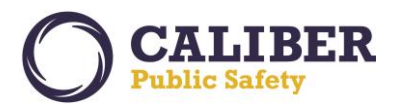

#### Fleet Management Attachments

Fleet Management now allows officers with a current assignment to a vehicle to add **Attachments** to Fleet Vehicle assignment. The **Fleet Vehicle Attachments** section previously was only available to Fleet Managers. Users with a current assignment can add A**ttachments** and edit or delete attachments that they added.

| Edit Fleet Vehicle               |                                        |                          | Back           |
|----------------------------------|----------------------------------------|--------------------------|----------------|
| Vehicle Assignments Fuel and Oil |                                        |                          |                |
| Fleet Vehicle Information        |                                        |                          |                |
| Agency: District 42, Versaille   | es Vehicle ID: 48                      |                          |                |
| Year: 2001                       | Make: TO)                              | OTA(TOYo)                | Model: 4Runner |
| Vin: 123789                      | Туре:                                  |                          | Style:         |
| License #: AAA123                | License State:                         |                          |                |
| Primary Color:                   | Secondary Color:                       |                          |                |
| Description:                     |                                        |                          |                |
| Status: Assigned                 | Unit Number:                           |                          |                |
| Category:                        | Assignment:                            |                          | Group:         |
| Budget:                          | Rating:                                |                          |                |
| Purchase Date:                   | Purchase Price: 500                    | 0 Fu                     | nding Vendor:  |
| Purchased From:                  | Purchase Comment:                      |                          |                |
| Starting Mileage: 1000           | Starting Hours:                        |                          |                |
| Warranty Expire Date:            | Warranty Comment:                      |                          |                |
| Mileage/Hours Driven: 25         | Current Mileage/Hours: 1,0             | 25                       |                |
| Current Mileage/Hours: 1,025     | Last Date of Mileage/Hours: 04/27/2017 | Mileage/Hours Driven: 25 |                |
| Cost of Ownership: \$5,061.00    | Next Service Mileage/Hours: 4,010      | Next Service Date: 08    | /11/2017       |
| cost of ownership. \$5,001.00    | Hear ou vice Priedge/ Hours. 4/010     | HEAT SERVICE Date: 00    | ,11,201/       |

| Attachments |                            |             |              | Add Attachment |
|-------------|----------------------------|-------------|--------------|----------------|
| Keyword     | File Name                  | Description | Date of Info | Actions        |
| 🚯 IMG       | umbrella.bmp.bmp           | 0           | 05/11/2017   | 🛃 🕜 🗙          |
| PDF         | testing old word doc.doc   | 0           | 05/11/2017   | 連 论 🗙          |
| РРТ         | testing old ppt.ppt        | 0           | 05/11/2017   | 🛃 😥 🗙          |
| XLS         | testing old xcel.xls       | 0           | 05/11/2017   | 🎩 论 🗙          |
| PDF         | TESTING A PDF.pdf.pdf      | 0           | 05/11/2017   | 🛃 😥 🗙          |
| PDF         | test word doc.docx.docx    | 0           | 05/11/2017   | 🛃 🕜 🗙          |
| PDF         | test power point.pptx      | 0           | 05/11/2017   | 🛃 🕜 🗙          |
| PDF         | test notepad.txt.txt       | 0           | 05/11/2017   | 連 论 🗙          |
| PDF         | test spreadsheet.xlsx.xlsx | 0           | 05/11/2017   | 🛃 🕜 🗙          |

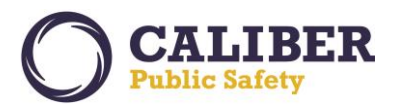

#### FIELD CONTACT ENHANCEMENT

#### Associate a Call for Service (CFS) to a Field Contact

The capability to associate a **RMS Call for Service** (CFS) event to a **Field Contact** streamlines the viewing of related information from CAD to Field Contact documentation in the Online RMS. The Field Contact Module was enhanced to support the association of a **Calls for Service (CFS)** event in **Edit** mode. A new data grid for Calls For Service appears at the bottom of the Field Contact page. A '**go to'** link is available at the top of the page. For consistent operation, this new capability was modeled after the **Field Arrest Calls For Service** section.

Use 'Select Existing Call' to add a CFS record to the Field Contact. The CFS search page will auto populate with a date range within last 24 hours and filter to 'Search Calls I've Responded To'. If a CFS has no associated incidents the association to the Field Contact is automatically created and the user is taken back to the Field Contact edit page. If the CFS has associated incidents, a popup appears for the user to select incidents that should also be related to the Field Contact. Related CFS records are viewable from the Field Contact View page. In addition, the CFS association will print on the Field Contact report.

| Edit Field Contact                                                                              | Visualization Tool View Summary Go Back Print Report |
|-------------------------------------------------------------------------------------------------|------------------------------------------------------|
| Go To: <u>Notes Location People Officers</u> (1) <u>Vehicles Gangs Organizations Attachment</u> | s Attached Forms Incidents Calls For Service         |
| Field Contact Details                                                                           |                                                      |
| Contact ID: 268                                                                                 |                                                      |
| Contact Type Alarm Response 🗸                                                                   | Agency: District 42, Versailles                      |
| Contact Date: 07/14/2017 at 22:29                                                               | Agency Only:                                         |
| Security Level: Patrol Supervisor Change Security                                               |                                                      |
| Summary:                                                                                        | ∧<br>V                                               |

Figure 50: Field Contact Details Edit Page. Click on Calls For Service Hyperlink to jump to Call For Service Association Grid.

# **Online RMS PRB**

V 10.28.0 | 01 AUG 2017

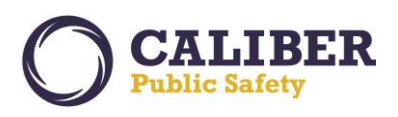

| People - 0                                                         |                                   |                         |                                |                   |  |  |
|--------------------------------------------------------------------|-----------------------------------|-------------------------|--------------------------------|-------------------|--|--|
|                                                                    |                                   | €Q                      | <u>iick Search</u> 🕀 <u>A</u>  | dvanced Search    |  |  |
| Officers - 1                                                       |                                   |                         |                                |                   |  |  |
|                                                                    |                                   |                         |                                | Add Officer       |  |  |
| Badge #                                                            | Name                              | Agency                  | Role                           | Actions           |  |  |
| 9696                                                               | SERGEANT-CAPTAIN-WIN Greg QA Ranz | District 42, Versailles | Reporting                      | 🕜 🗙               |  |  |
| Vahialaa O                                                         |                                   |                         |                                |                   |  |  |
| venicies - u                                                       |                                   | ⊕0                      | uick Search 🖽 🗛                | dvanced Search    |  |  |
|                                                                    |                                   | ΨΨ.                     |                                | dvanced Scaren    |  |  |
| Gangs - 0                                                          |                                   |                         |                                |                   |  |  |
|                                                                    |                                   | ₩Q                      | <u>iick Search</u> (# <u>A</u> | dvanced Search    |  |  |
| Organization                                                       | s - 0                             |                         |                                |                   |  |  |
| Quick Search      Advanced Search                                  |                                   |                         |                                |                   |  |  |
| Attachments                                                        | - 0                               |                         |                                |                   |  |  |
|                                                                    |                                   |                         | ŧ                              | Add Attachment    |  |  |
| Attached For                                                       | ms - 0                            |                         |                                |                   |  |  |
| Attached For                                                       |                                   | Add Form                | -Select-                       |                   |  |  |
| No data to display                                                 |                                   |                         |                                |                   |  |  |
|                                                                    |                                   | pid <b>y</b>            |                                |                   |  |  |
| Incidents - 0                                                      |                                   |                         |                                |                   |  |  |
|                                                                    |                                   | ⊕ <u>Create</u>         | Incident 🕀 Ass                 | sociate Incident  |  |  |
| Calls For Service - 0                                              |                                   |                         |                                |                   |  |  |
|                                                                    |                                   |                         | 🕀 <u>Sel</u>                   | ect Existing Call |  |  |
|                                                                    |                                   |                         |                                |                   |  |  |
| View Summary Go Back Print Report                                  |                                   |                         |                                |                   |  |  |
| Figure 51: Field Contact Page - Calls For Service Association Grid |                                   |                         |                                |                   |  |  |

# **FIELD ARREST ENHANCEMENTS**

Field Arrest Charge Enhancement - Default Bond Type and Amount

The *Field Arrest Module* can now be configured to *default a bond amount and bond type* for charge codes added to an arrest. This enhancement ensures bond amounts are entered correctly for agencies in States that have statutory bonds defined for specific charge codes.

# **Configuration**

Authorized users with permission to manage *Charge Category Codes* and *Charge Codes* have the capability to define a default bond type and/or amount at the *Charge Category Level* or for a specific *Charge Code*.

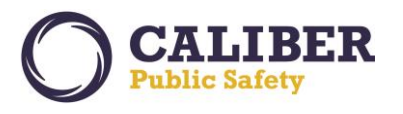

Select the Administration – Menu – Tables – RMS Tables – Either Charge Category Codes and Charge Codes.

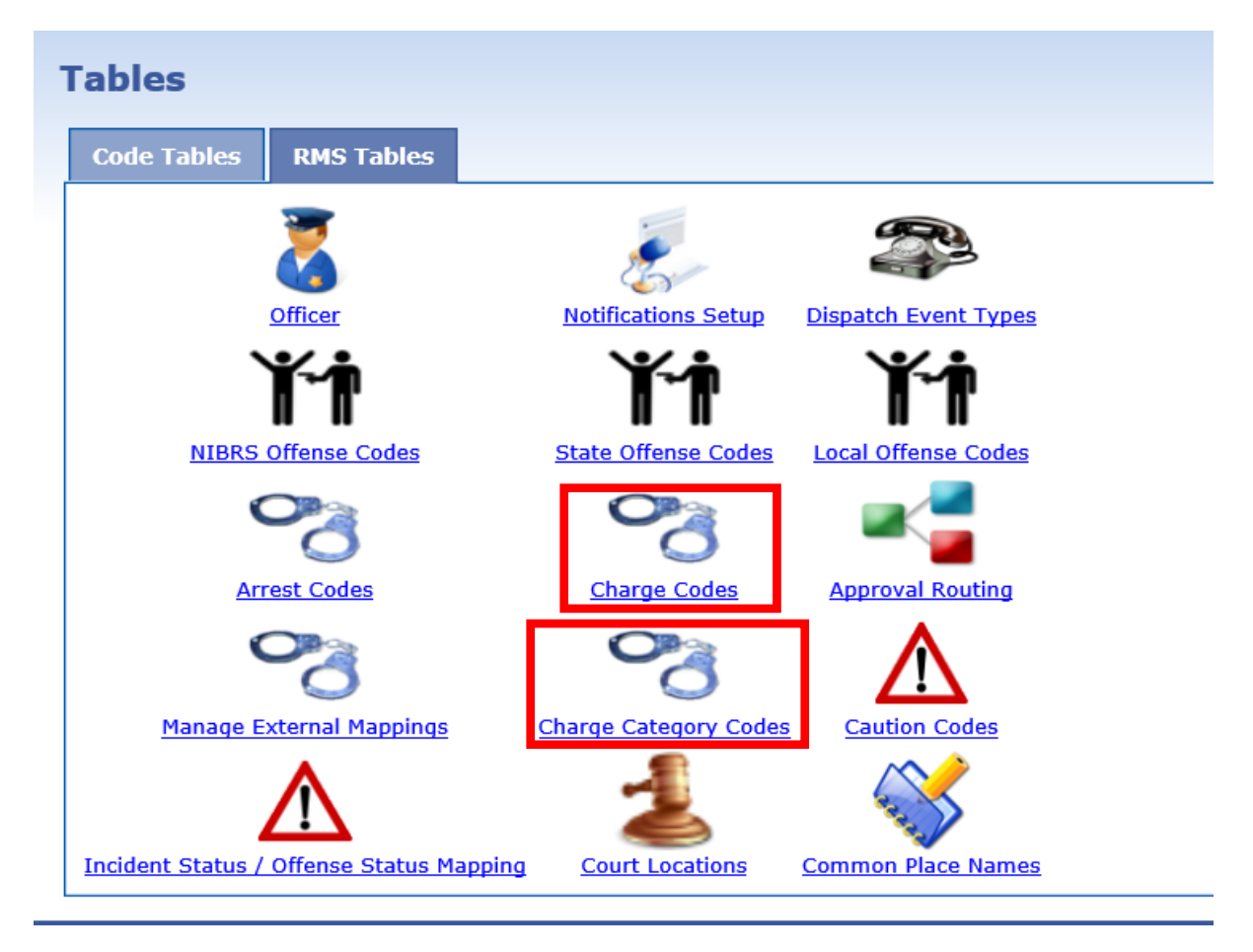

Figure 52: Manage RMS Tables Page

To default **Bond** information for a specific **Charge Code**, Click on the **Charge Codes Icon** and Search and Select a **Charge Code** to Edit. On the Edit **Charge Code** page, add a default **Bond Type and/or Bond Amount**.

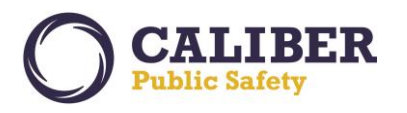

| Edit | Charge Code     |                                            |           |
|------|-----------------|--------------------------------------------|-----------|
|      |                 |                                            | *Required |
|      | * Charge Code:  | 35-42-2-1.3                                |           |
|      | * Description:  | BATTERY- DOMESTIC                          |           |
|      | * Category:     | Misdemeanor                                |           |
|      | * Class:        | Class 1 Misdemeanor                        |           |
|      | Bond Type:      | Cash / Surety - 10%   * Bond Amount: 10000 |           |
|      | Display:        |                                            |           |
|      | Effective Date: | Inactive Date:                             |           |
|      |                 |                                            |           |
|      | Offense Code:   | 35-42-2-1.3                                |           |
|      | Statute:        | 35-42-2-1.3                                |           |
|      | Fine:           |                                            |           |
|      |                 |                                            |           |

Figure 53: Edit Charge Code Page with Default Bond Type and Amount Entered

To default Bond at the *Category / Class level* (e.g. Class 1 Felony) for *Charge Codes* having the *Category / Class level* defined, click on the *Charge Category Codes Icon* and Select a *Charge Category Code* to Edit. Add a default *Bond Type and/or Bond Amount* for each *Charge Category Class level*.

*Note:* If a *Charge Code* has a bond type and/or amount configured, the values will over-ride the values configured at the *Charge Category / Class level*.

| Code: F             | ×                     |                          |             |                        |
|---------------------|-----------------------|--------------------------|-------------|------------------------|
| Description: Felony |                       |                          |             |                        |
| Active.             |                       |                          |             | <b><u> Add Cla</u></b> |
| Code                | Description           | Bond Type                | Bond Amount | Active Actions         |
| 1                   | Class 1 Felony        | Drivers license          | 666         | $\checkmark$           |
| 2                   | Class 2 Felony        | -Select-                 |             |                        |
| 3                   | Class 3 Felony        | Bond on Companion Case 🗸 | 150         |                        |
| S                   | Felony State          | -Select-                 |             |                        |
| x                   | Capital Felony        | -Select-                 |             |                        |
| *                   | Variable Class Felony | -Select-                 |             |                        |

Figure 54: Edit Charge Category Code Page with Default Bond Type and Amount Entered

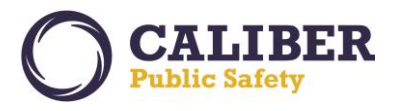

# <u>Usability</u>

When *adding a Charge to a Field Arrest*, if a charge is selected that has a *default bond type and/or amount* configured for the *Charge Category and Class* related to the charge code or directly at the *Charge Code* level, the bond amount and type will automatically populate for the user. The user can update the bond information as needed.

| Add Charge                                                                                                    | Go Back          |
|----------------------------------------------------------------------------------------------------|------------------|
| Charge Code: * 35-42-2-1.3 BATTERY- DOMESTIC (35-42-2-1.3)<br>Category: * Misdemeanor V<br>Class: * Class C Misdemeanor V<br>Offense Date *: 07/14/2017 V<br>Bond Type*: Cash / Surety - 10% V<br>CSAU: * Original Offense V<br>Domestic Related: Save | *: 1<br>t: 10000 |

Figure 55: Field Arrest Add / Edit Charge – Bond Type and Amount Defaulted

If a user replaces the selected charge code with another charge code that has default bond information, the user will receive a prompt asking if the bond field should be updated with the default information or remain unchanged. Select '**Ok**' to accept the default values or '**Cancel**' to manually enter the information.

| Edit Charge                                                                                                    | o Back |
|----------------------------------------------------------------------------------------------------|--------|
| Charge Code: * 35-42-2-1 B01 BATTERY- ATTEMPTED (35-42-2-1 B01)<br>Category: * Select-<br>Class: * Select-<br>Offense Date *: 11/05/2014<br>Bond Type*: Cash / Surety - 10%<br>CSAU: * Original Offense<br>Domestic Related:<br>CK Cancel                                                                                                    |        |
| © 2009-2017 Colossus, Incorporated d/b/a InterAct Public Safety Systems. ** For Official Use Only / Sensitive **<br>The contributing agency retains sole ownership of and sole responsibility for the information it contributes to the Online RMS including but not limited to, the accuracy of the information. Receiving take no enforcement action without first verifying the current status of information with the contributing agency. |        |

Figure 56: Field Arrest Edit Charges Page – Change Charge Code with Default Bond Information

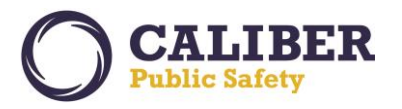

#### **INCIDENT REVIEW USABILITY ENHANCEMENT**

#### **Incident Review Routing Enhancement**

The *Incident Review Routing* capabilities where enhanced to support routing a review for Incident Supplements to the either the *Agency of the Incident* or the *Agency of the Supplement*. For Routes having more than one review configured, the capability to *change the agency* to receive the next review or to *cancel a review* is also supported. This enhanced capability allows agencies more flexibility with Reviewing Incident Supplement and for Reviews configured with more than one review level.

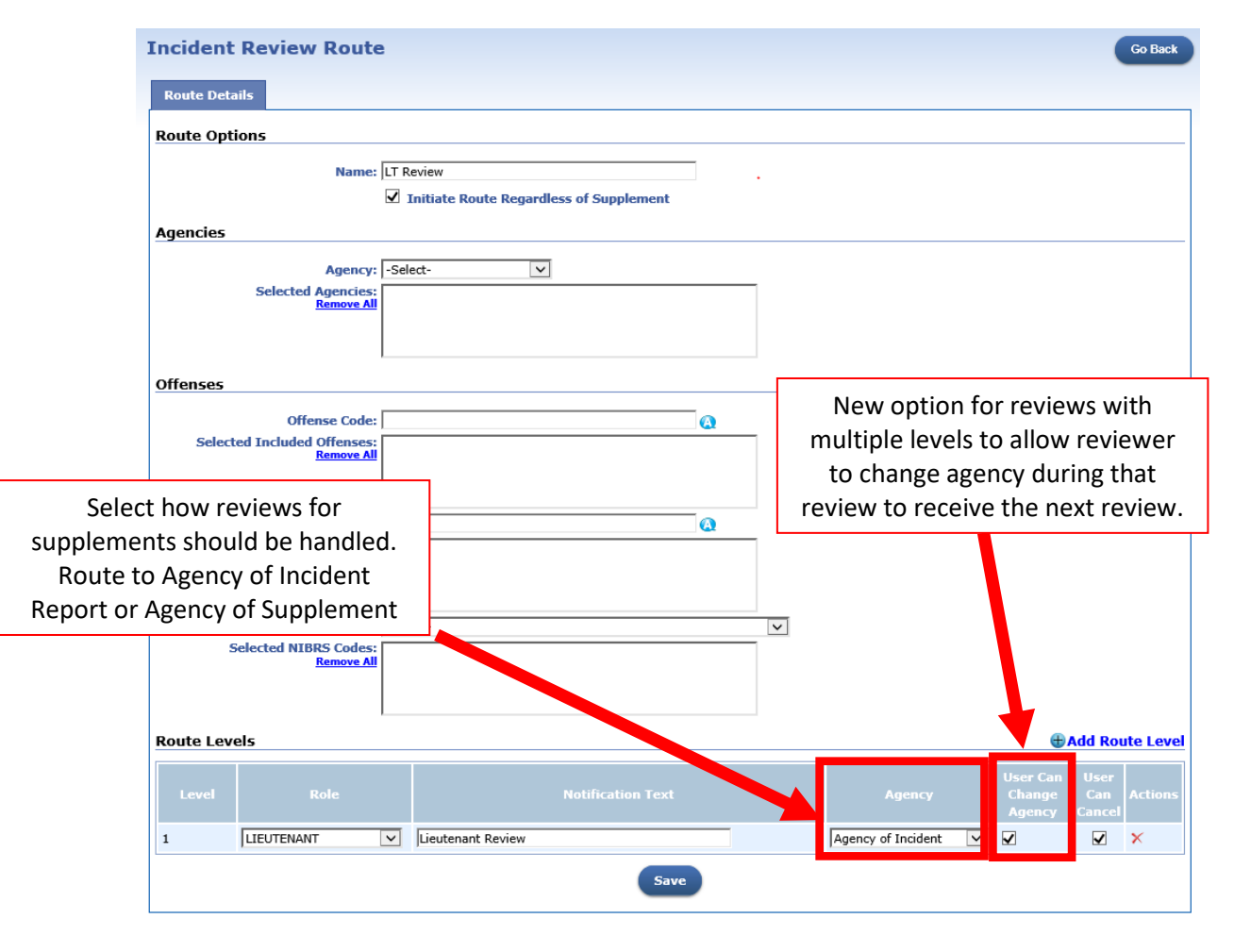

Figure 57: Incident Routing Configuration page.

The *Incident Approval* page has been enhanced to display a "*Review Routes*" section. For each route that will apply to the incident, the approving user will see the route name and agency. If the option for *User Can Change Agency* is checked for the *Level 1* route the approving user will have the option to change the agency to receive the route review notification. Otherwise, the agency for the route is determined based on the *Agency of the Incident* or the *Agency of the Supplement*.

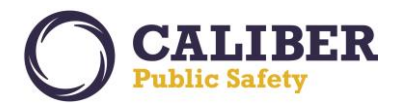

When taking action on reviews having multiple levels and the option for *User Can Change Agency* is checked a user will be able to select the agency to receive the next review. If the *User Can Change Agency* is not checked the agency to receive the next level will appear as a display only field.

# **INTEGRATION ENHANCEMENTS - APIS**

# **INCODE Courts to Online RMS**

Empowering the exchange of information to external systems that enhance local, regional, and state data sharing needs is paramount to the mission of Caliber Public Safety.

New Web Services to support warrant and citation data exchanges from Court Case Management systems has been added to the Online RMS library of Application Program Interfaces (APIs). This will be a one way interface from INCODE Courts to send new warrants, warrant status changes, and citations to Caliber Online RMS for loading into the RMS Warrant Management or Citation modules. Requires deployment of the INCODE Court "Real-time Warrant Export" or "Real-time Citation Export".

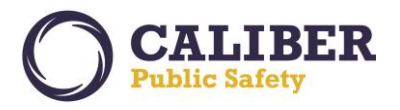

# APPENDIX: 10.28.0 PRODUCT CHANGE NOTICE (PCN) - DETAILED JIRA LISTING

#### TABLE A: RELEASE ENHANCEMENTS AND PRODUCT SOFTWARE ISSUE RESOLUTIONS

This table contains major product software issue JIRAs resolved in the 10.28.0 release along with product enhancement JIRAs.

| JIRA #                                                                                       | Client Ticket<br>#                 | Summary                                                                                | Type of Issue | Functional Documentation                                                                                                    |
|----------------------------------------------------------------------------------------------|------------------------------------|----------------------------------------------------------------------------------------|---------------|----------------------------------------------------------------------------------------------------|
| <u>IA-32162</u>                                                                              | TTN111728<br>TTN115803<br>00342444 | Barcode Scanners - Evidence<br>Location Scan Enhancement                               | Enhancement   | Enhanced the evidence<br>location select fields to accept<br>input from a barcode scanner.<br>This enhancement applies to<br>the evidence location select<br>fields on the following pages:<br>- Evidence search pages<br>- Check in<br>- Mass Check In<br>- Change Location<br>- Mass Change Location<br>- Discrepancy Audit Report<br>Page   |
| <u>IA-33731</u>                                                                              | 00339840<br>00347444               | SCR22099 Attachments For Various Modules (CFS)                                         | Enhancement   | Enhancement to add<br>Attachments to the CFS and<br>Permit Edit and Create pages.                                                                                                    |
| IA-36845<br>IA-61636<br>IA-61765<br>IA-61911<br>IA-61938<br>IA-61950<br>IA-61976<br>IA-62143 | 144207                             | RMS Enhancement to Seal and<br>Expunge Records - Investigate<br>and Architect Solution | Enhancement   | This first iteration to streamline<br>Expungement processing will<br>allow authorized users to<br>expunge an offender/arrestee<br>from an incident or expunge an<br>entire field arrest. Expunged<br>records will no longer be visible<br>throughout the application<br>unless the user is granted<br>permissions to view expunged<br>details. |
| <u>IA-52470</u>                                                                              | InterWeb                           | CAD/RMS Spill-Pass Incident<br>Questions to RMS                                        | Enhancement   | Interface enhancement to<br>ingest questions captured in<br>CAD and include in the CAD<br>spill in the Online RMS CFS<br>module. These are questions<br>that are built within CAD for<br>specific incident types. The<br>CFS Incident Note will include<br>the Questions and answers<br>under the heading                                      |

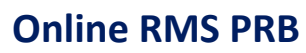

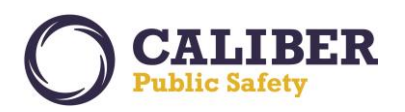

|                                                                                                    |                                  |                                           |                            | 'QUESTIONS' and the<br>remarks/narratives under a<br>heading<br>'REMARKS/NARRATIVES'.<br>Within each group, notes<br>should be sorted by the<br>date/time.<br>If multiple sets of caller<br>information are generated, the<br>extra call info will be at the top<br>of the Incident Note under the<br>heading 'ADDITIONAL<br>CALLER INFORMATION'                                                                                                    |
|----------------------------------------------------------------------------------------------------|----------------------------------|-------------------------------------------|----------------------------|----------------------------------------------------------------------------------------------------|
| <u>IA-53203</u>                                                                                          | 00145646<br>00156919<br>00339003 | Custom Forms-Add Attachment<br>Capability | Enhancement                | This enhancement adds the capability to capture attachments on a custom form while in edit mode.                                                                                                    |
| IA-54972<br>IA-55149<br>IA-56726<br>IA-61458<br>IA-61637<br>IA-62326<br>IA-62339<br>IA-62349<br>IA-62465 | N/A                              | Person Collapse<br>Enhancements           | Engineering<br>Enhancement | A new streamlined design of<br>the person collapse module<br>provides agencies the<br>capability to better manage<br>master person names and<br>remove duplicates. The Person<br>Collapse module includes<br>added functionality for<br>searching by DLN, searching<br>using the standard person<br>query page, viewing person<br>details for potential matches,<br>and the capability to exclude<br>alias names not needed during<br>the collapse process. |
| IA-55353<br>IA-61956<br>IA-62354                                                                         | 00153007<br>00338543             | Add a Day / Night Mode                    | Enhancement                | Web page style sheet and chart<br>updates bring new colors and a<br>fresh modern look and feel to<br>make the Online RMS more<br>pleasing to the eye. Responder<br>Safety is also improved with the<br>capability to switch to Night<br>mode when operating the<br>Online RMS at night time or low<br>light situations.                                                                                                    |

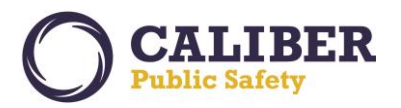

| <u>IA-56138</u> | 00157792<br>00318405 | Warrant Entry - Agency LOV<br>Defaults to Parent Agency                                                                           | Enhancement | Enhancement for multi-tiered<br>agencies to display all agencies<br>in the Original / Charging<br>Agency List of Values (LOV).<br>This change will allow the<br>selection of a child agency such<br>as a post, district, or barrack to<br>denote as the Charging Agency<br>for the warrant.                                                                                                    |
|-----------------|----------------------|----------------------------------------------------------------------------------------------------|-------------|----------------------------------------------------------------------------------------------------|
| <u>IA-56572</u> | N/A                  | Send Notifications: Validation<br>for Notification Description Text<br>Box > 4000 does not handle<br>special characters correctly | Bug/Defect  | Resolved an issue with copying<br>and pasting text into the Online<br>RMS Ad Hoc Notification page<br>resulted in an error message.                                                                                                    |
| <u>IA-56755</u> | N/A                  | Org Collapse: Search by<br>Organization Number                                                                                    | Bug/Defect  | Resolved an issue where<br>searching for Organizations to<br>Collapse by Org # did not<br>return expected results.                                                                                                    |
| <u>IA-57636</u> | N/A                  | Associate a CFS to a Field contact.                                                                                               | Enhancement | The capability to associate a<br>RMS Call for Service (CFS)<br>event to a Field Contact<br>streamlines the viewing of<br>related information from CAD to<br>Field Contact documentation in<br>the Online RMS. The Field<br>Contact Module was enhanced<br>to support the association of a<br>Calls for Service (CFS) event in<br>Edit mode. A new data grid for<br>Calls For Service appears at<br>the bottom of the Field Contact<br>page. A 'go to' link is available<br>at the top of the page. For<br>consistent operation, this new<br>capability was modeled after<br>the Field Arrest Calls For<br>Service section. |
| <u>IA-57796</u> | 162750               | Michigan-IBR(MICR) - New<br>XML Submission format -<br>Analysis                                                                   | Enhancement | Research JIRA for State of<br>Michigan MICR (NIBRS)<br>submission changes. The State<br>of Michigan NIBRS program is<br>moving to an XML submission<br>based process. Analysis was<br>completed to understand the<br>Level of Effort required to<br>implement this enhancement<br>and prioritized for a future<br>release.                                                                                                    |

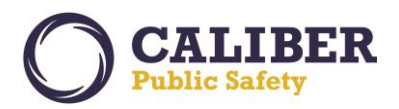

| <u>IA-59381</u>                    | N/A    | Interface Development<br>Services (Interface to Incode -<br>Warrants)                                         | Interface                  | InterAct Development Services<br>(Interface to Incode - Warrants)<br>INCODE Courts to Online<br>RMS. This will be a one way<br>interface from INCODE Courts<br>to send new warrants and<br>warrant status changes to<br>Caliber Online RMS for loading<br>into the RMS Warrant<br>Management. Requires<br>deployment of the INCODE<br>Court "Real-time Warrant<br>Export".                                                                                                    |
|------------------------------------|--------|----------------------------------------------------------------------------------------------------|----------------------------|----------------------------------------------------------------------------------------------------|
| <u>IA-59524</u>                    | 172280 | Court Locations - Display court<br>locations dropdown in<br>alphabetical order                                | Enhancement                | Updated the list of values on<br>the Warrant Search and Court<br>Paper Edit pages to display in<br>alphabetical order.                                                                                                    |
| <u>IA-60342</u>                    | 337009 | Field Arrest : Printing - System<br>warrant charge description<br>does not display on printed field<br>arrest | Bug/Defect                 | Resolved an issue where the<br>Charge Description, County,<br>Bond Type and Amount values<br>where not printed on the Field<br>Arrest report for System<br>Warrants (created in RMS) are<br>associated to a field arrest.                                                                                                    |
| <u>IA-60693</u><br><u>IA-61481</u> | 37558  | CAD To RMS Interface - Spill<br>Vehicle information from CAD<br>to RMS CFS Module                             | Enhancement                | Vehicle information from CAD<br>NG is now being stored in the<br>Incident Notes field on the CFS<br>in Online RMS. The vehicle<br>data is placed in the<br>ServiceCallNote XML section<br>when the CAD XML is<br>transformed to the structure<br>used by the RMS CAD import.<br>The import will then place the<br>vehicle info into the CFS<br>Incident Note under a heading<br>'VEHICLES', sorted by the<br>effective date/time from CAD. A<br>future iteration will support<br>vehicle specific fields in the<br>CFS module. |
| <u>IA-60734</u>                    | N/A    | DLA STIG- Applications<br>Enhancement for URL session<br>IDs.                                                 | Engineering<br>Enhancement | To facilitate enhanced security<br>for DOD Information Assurance<br>security policy (STIGS) this<br>change removes embedded<br>session IDs from URLs.                                                                                                    |

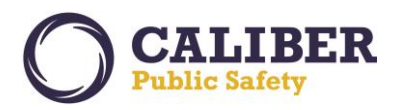

| <u>IA-60783</u>                                                                                                    | 340943 | Incident Reports - Default<br>setting for "For Public Release" | Enhancement | This enhancement adds the<br>capability for agencies to<br>configure if the "For Public<br>Release" check box should<br>default to being checked or<br>unchecked when an incident<br>report is created. This new<br>default configuration is<br>managed at the agency level<br>from the Agency Settings page<br>– Maint Value Settings – Add<br>Value -<br>'INC_PUBLIC_RELEASE'. For<br>roll-out, the setting is default to<br>'Y' for all sites.<br>The "For Public Release"<br>setting determines whether the<br>wording "Not For Public<br>Release" appears at the top of<br>the RMS page and top of the<br>printed report                                                                                                    |
|----------------------------------------------------------------------------------------------------|--------|----------------------------------------------------------------|-------------|----------------------------------------------------------------------------------------------------|
| IA-60822<br>IA-60823<br>IA-60824<br>IA-61050<br>IA-61053<br>IA-61054<br>IA-61054<br>IA-61766<br>IA-61770<br>IA-61934<br>IA-62428 | N/A    | Auditing - new Tables and<br>changes to XML                    | Enhancement | The Auditing feature allows<br>agency administrators to<br>configure and view audit<br>information for data tables,<br>notification actions, print<br>reports, and queries for<br>persons, incidents and field<br>arrests. Enhanced auditing<br>empowers system<br>administrators to audit on<br>demand to ensure end-user<br>best practices.<br>The Auditing feature within<br>Online RMS that will allow<br>customers to audit the following<br>kinds of data across a schema:<br>• Table Access - inserts,<br>updates and deletes)<br>• Report Access - printed<br>reports for Incidents, Arrest,<br>etc. as well as Custom Forms<br>and ad-hoc reports initiated<br>from the application<br>• Search Access - incident,<br>person and arrests searches) |

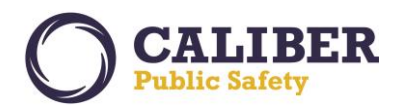

|                 |        |                                                                                                    |             | <ul> <li>Notification Access – creation,<br/>actions take and deletes</li> <li>Audit data captured can be<br/>viewed on the Auditing page or<br/>exported to an excel<br/>spreadsheet.</li> </ul>                           |
|-----------------|--------|----------------------------------------------------------------------------------------------------|-------------|----------------------------------------------------------------------------------------------------|
| <u>IA-61098</u> | N/A    | Tow Impound: Impound<br>Storage LOV shows values for<br>Officer's Agency and not for<br>Towing Agency | Bug/Defect  | Resolved an issue where the<br>Tow Impound Storage location<br>was showing locations for the<br>Officer's agency and not the<br>Tow Impound agency. Towing<br>locations are now shown for the<br>agency owning the impound. |
| <u>IA-61459</u> | N/A    | RMS WebPage CSS Update                                                                                | Enhancement | Web page style sheet and chart<br>updates bring new colors and a<br>fresh modern look and feel to<br>make the Online RMS more<br>pleasing to the eye.                                                                       |
| <u>IA-61460</u> | N/A    | Continuation / Testing of IA-<br>60734                                                                | Enhancement | Continued testing for security<br>enhancement to eliminate<br>session ids for URLs.                                                                                                    |
| <u>IA-61549</u> | 344206 | Warrants - Warrant service not<br>ending officer assignment                                           | Enhancement | Enhanced the Warrant Module<br>to automatically end an officer's<br>assignment if an officer is<br>directly assigned to the Warrant<br>and the Warrant status is<br>changed from an Active Status.                          |
| <u>IA-61577</u> | N/A    | Equipment Make and Models<br>not filtering in ODL Admin<br>properly                                   | Bug/Defect  | On the ODL Administration<br>page an update was made to<br>the model auto-complete List of<br>Values to filter by BOTH make<br>AND Agency Code.                                                                             |
| <u>IA-61594</u> | N/A    | Update Google Image charts<br>on Home page                                                            | Enhancement | The Google image charts on<br>the home page for offenses in<br>last 24 hours and incident<br>agency status are no longer<br>being supported by Google.<br>This enhancements updates<br>these charts to a new tool.          |
| <u>IA-61610</u> | N/A    | InterDEx Engineering<br>Enhancement                                                                   | Enhancement | Engineering enhancement to<br>clean-up configuration for                                                                                                    |

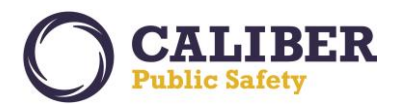

|                 |        |                                                                                                    |                            | enabling InterDEx searches within Online RMS.                                                                                                    |
|-----------------|--------|----------------------------------------------------------------------------------------------------|----------------------------|----------------------------------------------------------------------------------------------------|
| <u>IA-61626</u> | N/A    | Utilize XSLT on middle tier -<br>Java side changes                                                                   | Engineering<br>Enhancement | Engineering Enhancement for<br>XSLT translations                                                                                                    |
| <u>IA-61627</u> | N/A    | Utilize XSLT on middle tier -<br>Database changes                                                                    | Engineering<br>Enhancement | Engineering Enhancement for<br>XSLT translations                                                                                                    |
| <u>IA-61630</u> | 344686 | Fleet Management - Add ability<br>for Officers to add attachments                                                    | Enhancement                | Fleet Management now allows<br>officers with a current<br>assignment to a vehicle to add<br>attachments to Fleet Vehicle<br>assignments. The Fleet Vehicle<br>attachments section previously<br>was only available to Fleet<br>Managers. Users with a current<br>assignment can add<br>attachments and edit or delete<br>attachments that they added.                                                                                                    |
| <u>IA-61661</u> | N/A    | Warrant Search Results: Sort by status or state id                                                                   | Bug/Defect                 | Resolved an issue on the<br>Warrant Search Results page<br>to support sorting by status or<br>by state id.                                                                                                    |
| <u>IA-61678</u> | 344919 | Incident - Warrant listing on<br>summary incident report page<br>not displaying alias name if<br>used for a warrant. | Bug/Defect                 | Alias names selected on<br>warrants will now correctly<br>display in the incident report<br>warrants section.                                                                                                    |
| <u>IA-61679</u> | N/A    | CAD Interface - Configuration<br>fix for storing vehicles on CFS<br>incident note                                    | Configuration              | Verify that the value for option<br>code<br>CALL_NOTE_TYPES_TO_CF<br>S in the<br>XML_DOCUMENT_OPTIONS<br>table for doc_category_code<br>CAD is<br>'QUESTIONS,VEHICLES' with<br>a comma separating the note<br>types.<br>Create a CAD incident with one<br>or more questions and vehicles.<br>Verify that the RMS CFS<br>Incident Notes field has the<br>questions and vehicles.<br>NOTE that no software<br>changes were made, just the<br>default configuration setting, so<br>it's not necessary to re-test the<br>full functionality of IA-61481. |

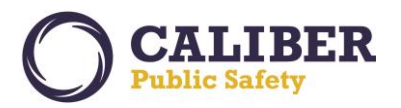

| IA-61706        | N/A      | Master Indices : Property<br>Information - Property<br>Summary tab doesn't show<br>DOB<br>Review Routing - Send | Bug/Defect    | The Property Details Summary<br>View - Person Common Event<br>Summary now displays the<br>person DOB.                                                                                                    |
|-----------------|----------|----------------------------------------------------------------------------------------------------|---------------|----------------------------------------------------------------------------------------------------|
| <u>IR-01727</u> | 00348966 | notifications to the report<br>approving agency not report<br>owner agency                                      | Limanocinent  | Approval Review process that<br>allows Report Reviews to be<br>sent to user's agency that<br>entered the Incident<br>supplement rather than the<br>agency that owns the incident<br>report.                                                                      |
| <u>IA-61737</u> | N/A      | Manage User: profile tab<br>jurisdiction error message                                                          | Bug/Defect    | Resolved an issue where an<br>invalid error message was<br>sometimes being displayed<br>when updating user information<br>via the User's My Profile<br>Management page.                                                                                          |
| <u>IA-61745</u> | N/A      | Increase Retention time for EJS<br>FLASHBACK                                                                    | Configuration | Increase Retention time for EJS<br>FLASHBACK form 72 hours to<br>1 month. Flashbacks are used<br>to save changes in Incident<br>Narratives.                                                                                                    |
| <u>IA-61747</u> | N/A      | NIBRS Victim Type Required -<br>Validation Message Usability<br>Update                                          | Bug/Defect    | Enhanced the NIBRS validation<br>messages to display a separate<br>warning message for Person<br>Crimes and Property Crimes for<br>Required Victims. Person<br>Crimes must have a person.<br>Property Crimes may have a<br>person or business /<br>organization. |
| <u>IA-61777</u> | 345491   | Master Indices : Address -City<br>name is not displaying properly                                               | Bug/Defect    | Resolved an issue with City<br>names having an apostrophe<br>where not being displayed<br>properly.                                                                                                    |
| <u>IA-61810</u> | N/A      | XML Upload via Web Service -<br>Split Documents                                                                 | Enhancement   | Interface Enhancement to<br>process a single XML<br>document that contains multiple                                                                                                    |

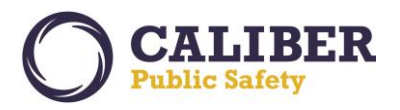

|                 |        |                                                                                                   |             | core records (i.e. Incidents, Citations, Warrants, etc.).                                                                                                    |
|-----------------|--------|---------------------------------------------------------------------------------------------------|-------------|----------------------------------------------------------------------------------------------------|
| <u>IA-61836</u> | N/A    | Field Arrest Search Page<br>Display Issue                                                         | Bug/Defect  | Resolved an issue where the search results page for Field Arrest displays outside of the application margins.                                                                                                    |
| <u>IA-61840</u> | N/A    | Incode Citation Interface -<br>XSLT Development                                                   | Interface   | New web services interface to<br>support ecitation data<br>exchange from the INCODE<br>Courts System to Online RMS.<br>This is a one-way interface<br>from INCODE Courts to send<br>citation data to the Caliber<br>Online RMS for loading into the<br>RMS Citation Management<br>module. Created a new XML<br>translation to convert Incode<br>Citation document into the<br>standard RMS XML format.                                                            |
| <u>IA-61850</u> | 346111 | Tow/Impound - Add Disposition<br>and Release Date to printed<br>report                            | Enhancement | Per agency request, the<br>Disposition and release date<br>have been added to the<br>tow/impound report.                                                                                                    |
| <u>IA-61864</u> | N/A    | Field Arrest Charge<br>Enhancement - Default Bond<br>Type and Amount                              | Enhancement | States commonly have<br>statutory bonds set for certain<br>misdemeanor and traffic<br>offenses. Most officers do not<br>know the statutory bond type<br>and amounts and are required<br>to look up the information prior<br>to arresting a person on a<br>charge. This enhancement<br>allows a default bond type and<br>amount to be designated for a<br>Charge Category/Class or<br>directly to a specific Charge<br>Code for use in the Field Arrest<br>Module. |
| <u>IA-61929</u> | N/A    | InterDEx - Enhancement to<br>Include an Agency specific<br>Identifier for InfoExchange<br>Queries | Enhancement | The Online RMS was enhanced<br>in 10.27.1 to support queries of<br>InfoExchange adapters in the<br>InterDEx network. Currently the<br>From communication from<br>Online RMS includes the<br>Agency Name (Description).<br>This enhancement implements                                                                                                    |

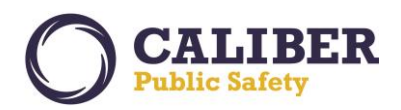

|                 |        |                                                                                                    |                            | a new data field in the agencies<br>table to store an Agency<br>identifier that is provided to IX<br>change queries that clients<br>can't modify. The agency name<br>is also configured on the IX<br>side to restrict or allow some<br>data sources based on an<br>Agency Name. |
|-----------------|--------|----------------------------------------------------------------------------------------------------|----------------------------|----------------------------------------------------------------------------------------------------|
| <u>IA-61938</u> | N/A    | Flag RMS Systems For Solr<br>ASync                                                                 | Engineering<br>Enhancement | Turn on ASync Solr<br>functionality for all customers to<br>maximize performance for Solr<br>syncing.                                                                                                    |
| <u>IA-61943</u> | N/A    | Add Misc ID Type to Warrant<br>XML Translation                                                     | Bug/Defect                 | Added Misc ID Type to CMS<br>Warrant XML Translation.<br>Driver's license information is<br>not being stored during the<br>warrant upload process.                                                                                                    |
| <u>IA-61947</u> | 345327 | Warrant - Saving warrant<br>causes the displayed Charge<br>Class to change                         | Bug/Defect                 | Resolved an issue where<br>Charge class and category<br>were not defaulting properly on<br>the warrant add and edit pages.                                                                                                    |
| <u>IA-61954</u> | N/A    | XML Interfaces - Test 10.28<br>changes to XML processing<br>using the web service                  | Enhancement                | Changes to the XML import<br>process were implemented in<br>10.28 that required significant<br>logic changes to both the web<br>service and the database<br>package.                                                                                                    |
| <u>IA-61970</u> | N/A    | RMS Release Install Table update for 10.28                                                         | Configuration              | RMS Release Install Table<br>update for 10.28                                                                                                    |
| <u>IA-62143</u> | 155964 | Person Collapse - Add ability to search by OLN                                                     | Enhancement                | Enhancement to add the capability to search for persons to collapse by OLN/DLN.                                                                                                    |
| <u>IA-62179</u> | 348072 | VIBRS - Error 352 - Property<br>Offense Code default when<br>None or Unknown Property<br>Loss type | Bug/Defect                 | Resolved an issue with Virginia<br>State specific VIBRS reporting<br>for handling property status<br>submissions where status<br>equal to None or Unknown.                                                                                                    |

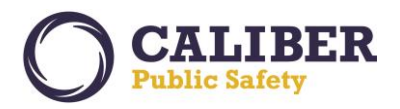

| <u>IA-62206</u> | N/A                  | Database> Solr Encryption In<br>Motion - UTL_HTTP<br>Enhancement        | Engineering<br>Enhancement | Implemented encryption for Solr UTL_HTTP processes.                                                                                                    |
|-----------------|----------------------|-------------------------------------------------------------------------|----------------------------|----------------------------------------------------------------------------------------------------|
| <u>IA-62227</u> | 00347918<br>00348158 | Indiana Odyssey Interface -<br>Change to process "Other Data<br>Change" | Enhancement                | This issue concerns the<br>changes that are pushed from<br>the Odyssey interface to RMS<br>dealing with "Other Data<br>Changes". Currently for these<br>types of changes, the RMS will<br>Recall the warrant(s) with the<br>changes involved and create a<br>new warrant with the updated<br>information and the status that<br>is pushed from Odyssey. The<br>customer currently will change<br>the status of certain warrants to<br>a status of "Held Out of County"<br>for example. When these<br>warrants are changed by<br>"Other Data Change" from<br>Odyssey, the system will Recall<br>the warrant and create a new<br>one with a status of Active<br>instead of the status updated<br>manually in the Online RMS.<br>This enhancement applies only<br>to "Other Data Change"<br>updates from Odyssey and will<br>continue to Recall the warrant<br>having the change, create a<br>new warrant in its place and |
|                 |                      |                                                                         |                            | keep the warrant status as set<br>in the Online RMS when the<br>"Other Data Change" was<br>received                                                                                                    |
| <u>IA-62239</u> | N/A                  | CAD Interface - XSLT v2.0<br>stylesheet for testing only                | Engineering<br>Enhancement | Generate an XSLT 2.0<br>stylesheet that can be used for<br>regression testing the<br>transformation of XML in the<br>web service using XSLT v2.0.<br>This stylesheet will be based on<br>the CAD Standard XML<br>stylesheet but will utilize an<br>XSLT 2.0 function and be<br>generated as XSLT 2.0. It can<br>then be used to verify that 2.0<br>stylesheets can be applied                                                                                                    |

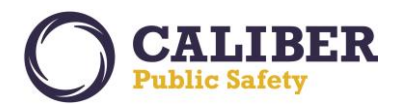

|                 |        |                                                                            |                            | successfully by setting the<br>XSLT_IN_WEBSERVICE<br>option to 'Y' for the CAD<br>interface and sending a CAD<br>NG Standard XML submission<br>to the web service                                                                             |
|-----------------|--------|----------------------------------------------------------------------------|----------------------------|----------------------------------------------------------------------------------------------------|
| <u>IA-62240</u> | N/A    | Fix long session script to change nvl value compares                       | Engineering<br>Enhancement | Engineering Enhancement to<br>change nvl value compares to<br>allow for monitoring of tasks<br>that are running long but don't<br>have client_info information<br>available.                                                                  |
| <u>IA-62253</u> | N/A    | Fillable PDF - Add ability to set<br>time format                           | Enhancement                | The "Date and Time" Field in<br>custom forms now supports<br>date formats to specify military<br>or AM/PM times. As example:<br>{VALUE  MM/dd/yyyy h:mm a}<br>the 'a' at the end adds the<br>AM/PM.                                           |
| <u>IA-62299</u> | N/A    | Hybrid Interface - Investigate<br>Process Hung in Tx200                    | Bug/Defect                 | Investigation and analysis of<br>the Hybrid interface used to<br>pass person information from<br>the Enterprise Jail Management<br>System to Online RMS. The<br>findings of this investigation will<br>be implemented in a future<br>release. |
| <u>IA-62324</u> | N/A    | Warrant: Actions icons<br>misaligned in Warrant Search<br>Results page     | Release<br>Defects         | Resolved an issue where the<br>actions icons where misaligned<br>in Warrant Search Results<br>page when selecting a system<br>warrant to associate with a<br>Field Arrest.                                                                    |
| <u>IA-62337</u> | 348857 | ODL - Printed report not<br>printing equipment description                 | Bug/Defect                 | The ODL printed report will not<br>print the Equipment Description<br>rather than the Equipment<br>Codes.                                                                                                    |
| <u>IA-62413</u> | 349138 | Incident Report - Master<br>Indices Level 3 index security<br>not enforced | Bug/Defect                 | Updated security logic for<br>Incident People. Master names<br>having indices security set to 3<br>will only be viewable on the<br>incident report if a user has a<br>master indices security of 3.                                           |
| <u>IA-62449</u> | 349138 | Incident Report - Master<br>Indices Level 3 Incident Search                | Bug/Defect                 | Updated security logic for<br>Incident People. Master names<br>having indices security set to 3                                                                                                    |

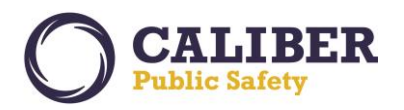

|                 |          |                                                                                                    |             | will only be viewable in the<br>Incident People search results<br>for users having Master indices<br>security of 3.                                                                                                    |
|-----------------|----------|----------------------------------------------------------------------------------------------------|-------------|----------------------------------------------------------------------------------------------------|
| <u>IA-62463</u> | N/A      | XML Testing - 61954<br>Continuation                                                                                | Enhancement | Engineering item to continue testing on XML interface changes.                                                                                                    |
| <u>IA-62552</u> | 00350121 | AJAX Fields - Auto Complete<br>caching performance                                                                 | Bug/Defect  | Updated AJAX caching to<br>improve performance and<br>return of results when typing<br>quickly in the field.                                                                                                    |
| <u>IA-62693</u> |          | Incidents: HeaderTab page in<br>non-wizard mode overflows<br>outside of right border when<br>creating a supplement | Bug/Defect  | Updated the Incidents<br>HeaderTab page to display<br>within the main page margins.                                                                                                    |
| <u>IA-62621</u> | 350457   | Update Script to clear<br>ARRST_CHARGE_CODE_MO<br>DS table                                                         | Enhancement | Update script to improve use of<br>Warrants select Charges List of<br>Values (LOV). This update will<br>remove charges from the<br>arrest_charges table from<br>displaying in the LOV. The LOV<br>will still display values from the<br>Charge_Codes table. |
| <u>IA-62682</u> |          | Citations: Actions column in<br>Attachments grid is not light<br>blue (inconsistent with other<br>columns)         | Bug/Defect  | Updated column color in the<br>Citations View page<br>attachments grid.                                                                                                    |
| <u>IA-62609</u> | 350379   | Case Management - View<br>mode shows code for activity<br>type instead of description                              | Bug/Defect  | Improved the Case<br>Management Follow-up<br>Investigation view page to<br>display the activity type<br>description rather than the ID.                                                                                                    |
| <u>IA-62504</u> | 349879   | Case Management - Heading<br>for Case Load search results<br>displays incorrectly                                  | Bug/Defect  | Updated the page header text<br>on the Supervisors Case<br>Management review page.                                                                                                    |
| <u>IA-62552</u> | 350121   | AJAX Fields - Auto Complete<br>caching results are causing<br>issues                                               | Bug/Defect  | Enhanced the Incident Offense,<br>Citation Charge, and Arrest<br>Charge AJAX list of values<br>(LOV) filter as you type fields to<br>be more responsive.                                                                                                    |
| <u>IA-62631</u> |          | Michigan MICR Update to Add<br>Location Code of Cyberspace<br>(58)                                                 | Enhancement | The Michigan MICR application<br>supports the new FBI code of<br>Cyberspace (58). This new<br>code has not been added to the<br>Michigan Schemas.                                                                                                    |

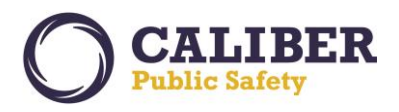

348611 Evidence - Unable to dispose of Bug/Defect Improved the Evidence entry IA-62322 page to resolve an issue where property pasting copied text exceeding the field limit of 4000 characters caused an issue creating a chain-of-custody record. 350300 InterDEx - Search by SSN **Bug/Defect** Improved external search logic IA-62593 getting mixed results searching to remove dashes from SSNs with and without dashes when searching for a person when SSN is entered on the Master Person Search page. Field Arrest and Warrant Enhancement Removed an unnecessary IA-62560 notification when adding a Charges: Remove message for charge to a field arrest for the clearing the values when adding a new charge to the first time that has a default field arrest bond. The warning message will now only appear if changing a charge on the field arrest and the charge that is selected has a default bond amount or type. 340943 Incident Reports - Change Enhancement This enhancement is related to IA-62437 default setting on For Public IA-60783 – Default "For Public Release for CAD spills Release" when creating an incident report. The CAD spill integration to create an incident from a CAD interface was enhanced to use this new maintenance setting. This new default configuration is managed at the agency level from the Agency Settings page - Maint Value Settings - Add Value -'INC\_PUBLIC\_RELEASE'. For roll-out, the setting is default to 'Y' for all sites. The "For Public Release" setting determines whether the wording "Not For Public Release" appears at the top of the RMS page and top of the printed report.